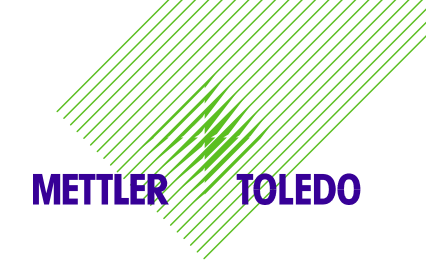

# METTLER TOLEDO VIVA Service Manual Manual de Servicio ViVa

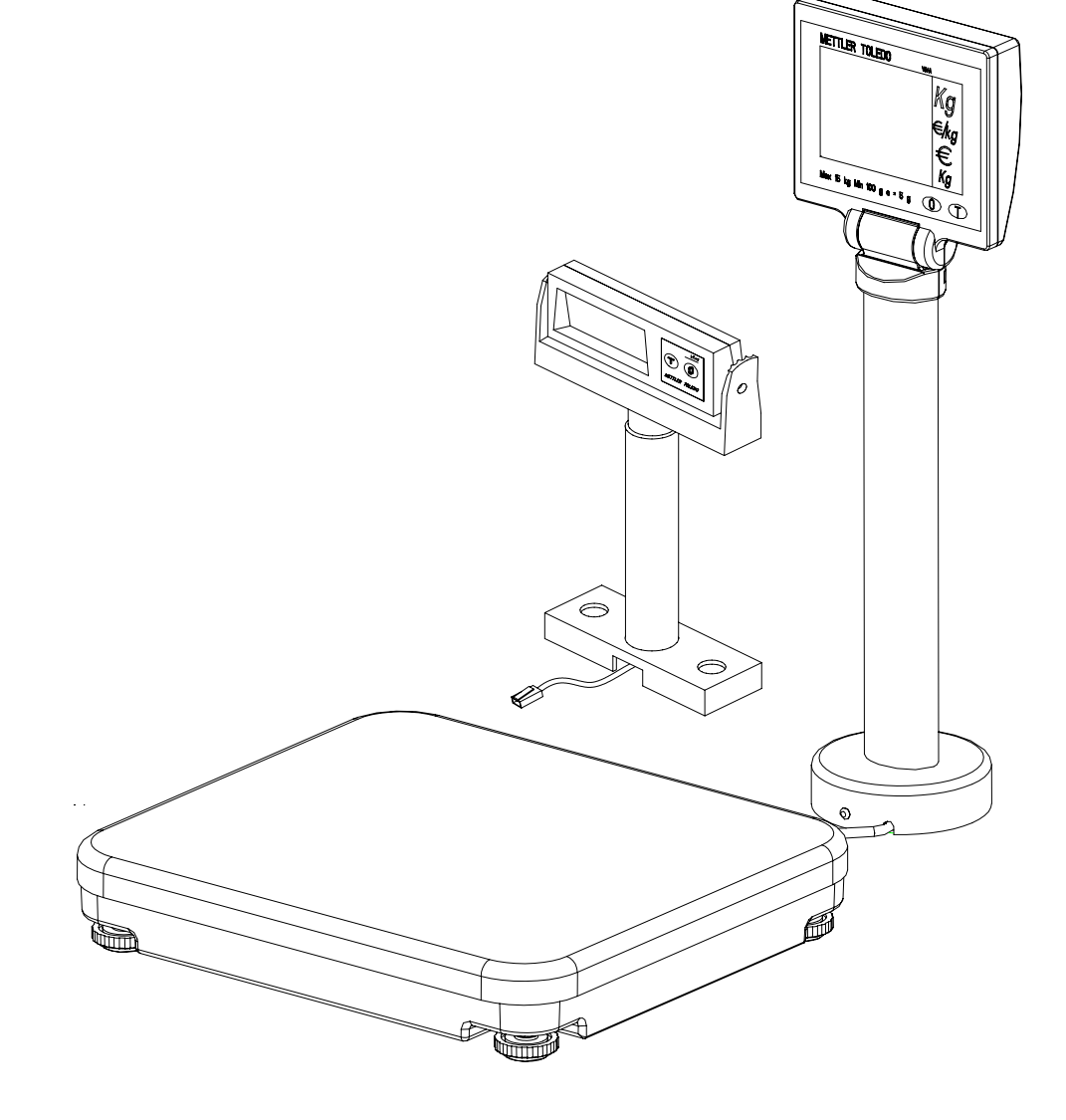

17179400A (01/06) 0.02

#### INTRODUCTION

This publication is provided solely as a guide for individuals who have purchased the METTLER TOLEDO Viva scale product.

Information regarding METTLER TOLEDO Technical Training may be obtained by writing to:

METTLER TOLEDO Scales & Systems

1900 Polaris Parkway Columbus, Ohio 43240-2020 (614) 438-4511

<sup>©</sup>Mettler-Toledo, Inc. 2004

No part of this manual may be reproduced or transmitted in any form or by any means, electronic or mechanical, including photocopying and recording, for any purpose without the express written permission of Mettler-Toledo, Inc.

U.S. Government Restricted Rights: This documentation is furnished with Restricted Rights.

#### METTLER TOLEDO RESERVES THE RIGHT TO MAKE REFINEMENTS OR CHANGES WITHOUT NOTICE.

## **Precautions**

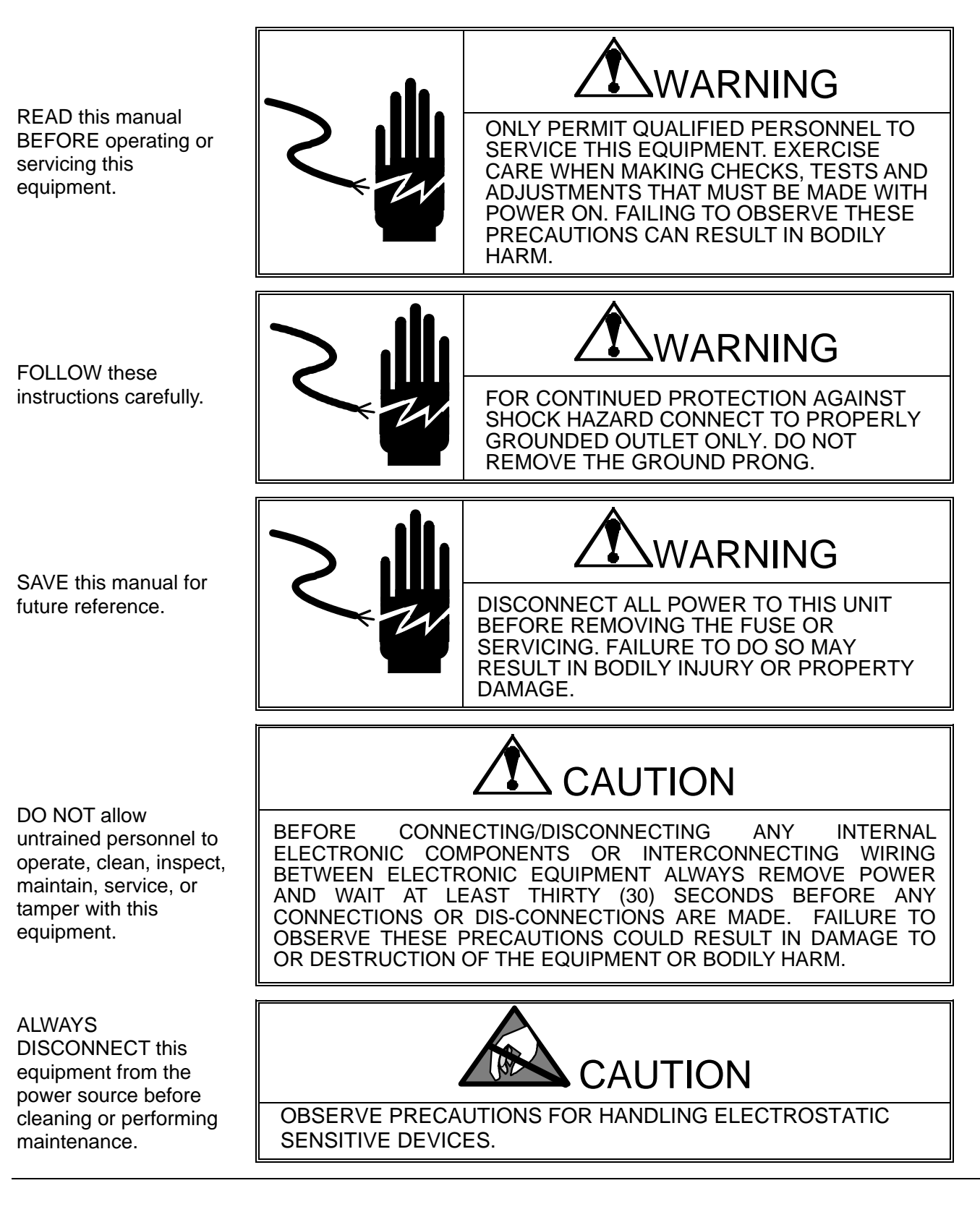

## **Contents**

| 1 | INT   | RODUCTION                                     | 1                    |
|---|-------|-----------------------------------------------|----------------------|
|   | 11    | RELIABILITY                                   | 1                    |
|   | 1.1   | STANDARD FEATURES                             | 1                    |
|   | 1.3   | CONFIGURATION                                 | 1                    |
|   | 1.4   | PHYSICAL DIMENSIONS                           | 2                    |
|   | 1.5   | POWER REQUIREMENTS                            | 3                    |
|   | 1.6   | TEMPERATURE AND HUMIDITY                      | 3                    |
|   | 1.7   | WEIGHTS AND MEASURES APPROVAL                 | 3                    |
|   | 1.8   | OPTION                                        | 3                    |
| 2 | INS'  | TALLATION                                     | 5                    |
|   | 2.1   | DECAUTIONS                                    | 5                    |
|   | 2.1   | CONTENTS OF PACK AGING                        | 5                    |
|   | 2.3   | SETIP                                         | 5                    |
|   | 2.4   | POWER UP SEQUENCE                             | 7                    |
|   | 2.5   | Sealing                                       | 7                    |
| 2 | СГТ   | LIP AND CALIBRATION                           | O                    |
| 5 | SE I  |                                               | 7                    |
|   | 3.1   | SERVICE SETUP MODE:                           | 9                    |
|   | 3.2   | MASTER SETUP MODE:                            | 9                    |
|   | 3.3   | SET UP SOFT SWITCH AND DEFAULT TABLE          | 10                   |
|   | 3.4   | COUNTRY DEFAULTS                              | 12                   |
|   | 3.5   | GEOCAL <sup>®</sup> USA STATE LOCATION CODES  | 14                   |
|   | 3.0   | CALIBRATION                                   | 10                   |
| 4 | OPE   | ERATING INSTRUCTIONS                          | 18                   |
|   | 4.1   | DISPLAYS                                      | 18                   |
|   | 4.2   | Keyboard                                      | 18                   |
|   | 4.3   | CURSORS                                       | 18                   |
|   | 4.4   | OPERATIONS                                    | 18                   |
| 5 | SER   | VICE AND MAINTENANCE                          | 20                   |
|   | 5.1   | CLEANING AND REGULAR MAINTENANCE              | 20                   |
|   | 5.2   | TROUBLESHOOTING                               | 20                   |
|   | 5.3   | CONNECTION DIAGRAM                            | 21                   |
|   | 5.4   | COMMUNICATION CABLE                           | 22                   |
|   | 5.5   | PARTS AND DESCRIPTIONS                        | 23                   |
|   | 5.6   | SPARE PARTS AND ACCESSORIES                   | 28                   |
| 6 | APP   | PENDIX                                        | 30                   |
|   | 6.1   | Protocols                                     | 30                   |
|   | 6.2   | PROTOCOLS FOR PRICE COMPUTING                 | 31                   |
|   | 6.2.1 | IP3                                           | 31                   |
|   | 6.2.2 | 2 L2 Mettler-Toledo                           | 33                   |
|   | 6.2.3 | Berkel                                        | 35                   |
|   | 6.2.4 | Dialog 06                                     | 37                   |
|   | 0.2.5 | Anker                                         | 42                   |
|   | 0.2.0 | DIALOS UZ / U4<br>Protocol s for Weight One v | 43<br>16             |
|   | 631   | 1 KOTOCOLS FOR WEIGHT ONLT                    | <del>4</del> 0<br>46 |
|   | 630   | 9 Berkel                                      | +0<br>55             |
|   | 6.3.3 | NCI POS                                       | 55                   |
|   | 6.3.4 | 4 Epelsa                                      | 61                   |
|   | 6.3.5 | 5 ĈAS                                         | 63                   |
|   | 6.3.6 | 5 ICL/Fujitsu                                 | 65                   |

## **1** Introduction

The VIVA is designed to connect with ECR and POS systems for weighing needs.

### 1.1 Reliability

The VIVA is developed, produced, and tested in a Mettler Toledo facility that has been audited and registered according to international ISO 9001 quality standards and the ISO 14000 environment control program.

### **1.2 Standard Features**

- Capacity: 6x0.002kg;15 x 0.005kg 15x0.005lb; 30x0.01lb
- Platter: Stainless Steel: 280x316mm
- Tower Display: LCD with backlight
- LCD: 13.5mm high character weight (5 digits); unit price (6 digits); total price (6 digits).
- Keyboard: two keys, with tactile and tone feedback when pressing the key.
- Power supply: External 9VDC power supply.
- A sealable Setup and Calibration Software switch
- Basic functions: Zero; Tare
- RS-232 interface
- Base Mount Display (Weight Only with Rounded Platter)

### 1.3 Configuration

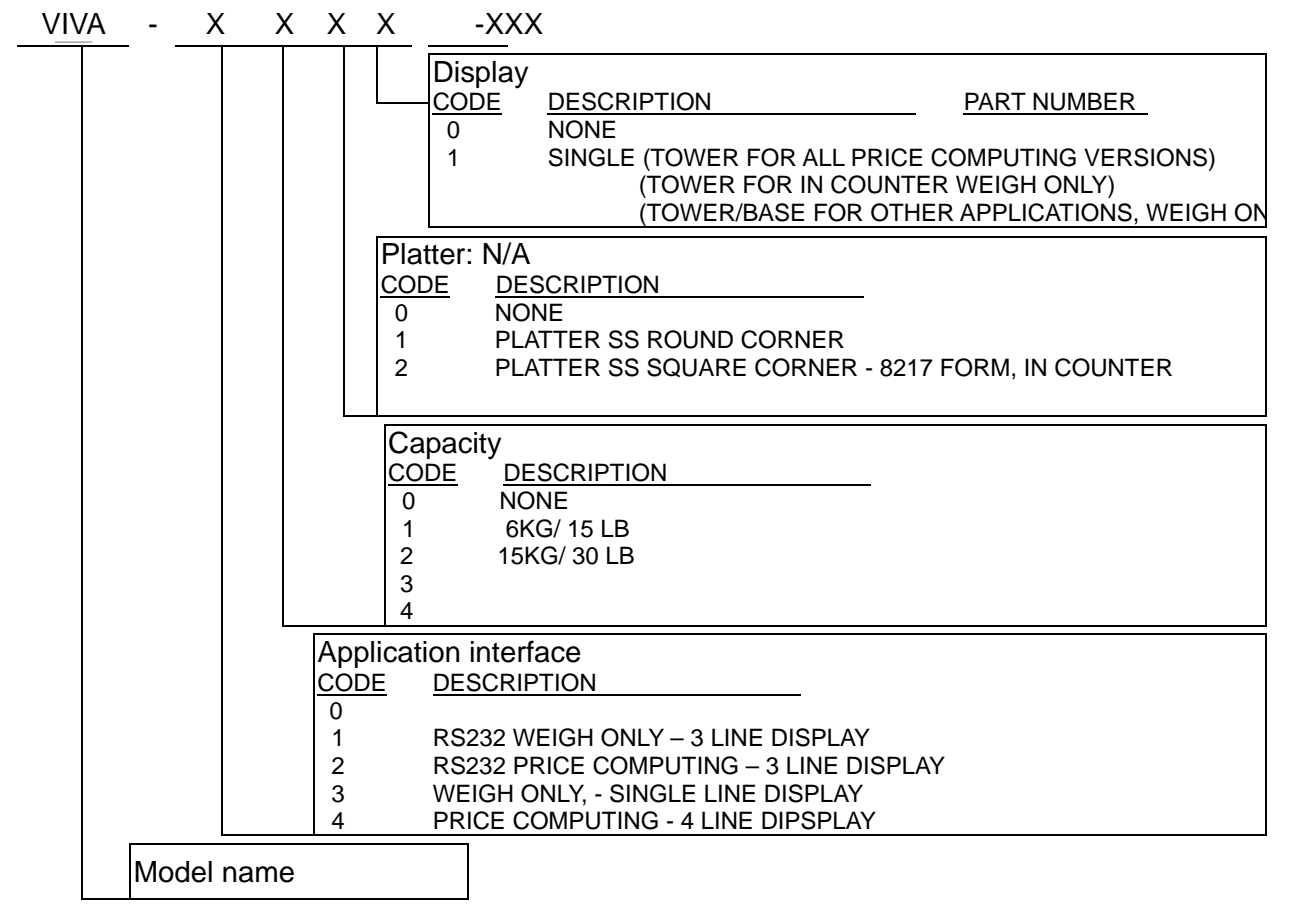

1

### **1.4 Physical Dimensions**

The dimensions of the scale with tower is as follows:

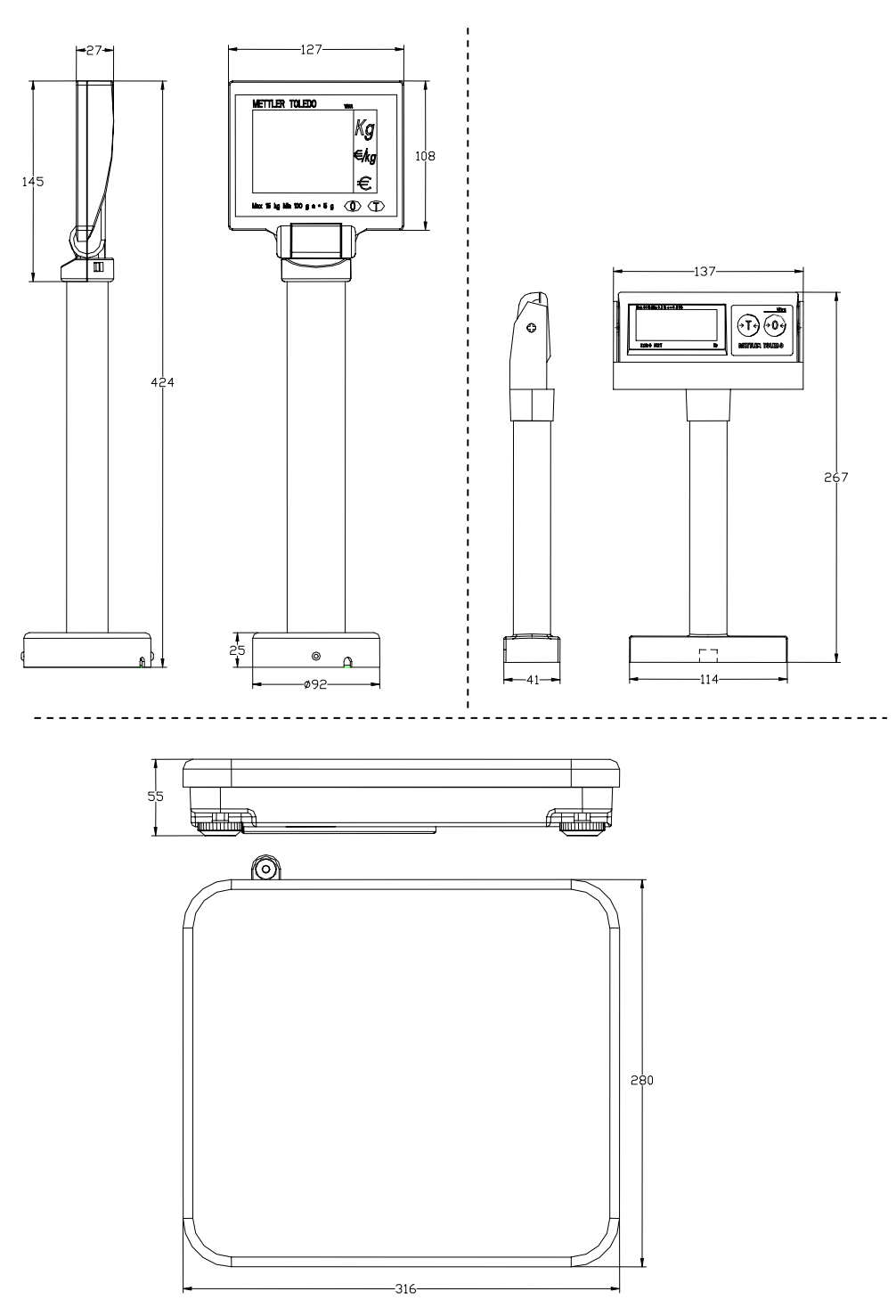

The approximate shipping weight: gross weight of 5.6kg, net weight of 4.5kg.

The shipping carton dimensions: 445x390x160mm(L x W x H)

### **1.5 Power Requirements**

One external 9 VDC / 500 mA power supply provides power to the scale.

### **1.6 Temperature and Humidity**

Working temperature range: -10 to +40 °C (+14 to +114F) at 10 to 85% humidity, non-condensing.

Storage temperature range: from -25 to +50°C at 10 to 85% humidity, non-condensing.

### 1.7 Weights and Measures Approval

- OIML 3000e: OIML Certificate NºR76/1992-NL 1-03.21
- EC Type-approval certificate: T6294 EC
- NTEP: Certificate of Conformance Number 04-037

#### 1.8 Option

- Remote display bracket
- Dual Display (Weigh Only)

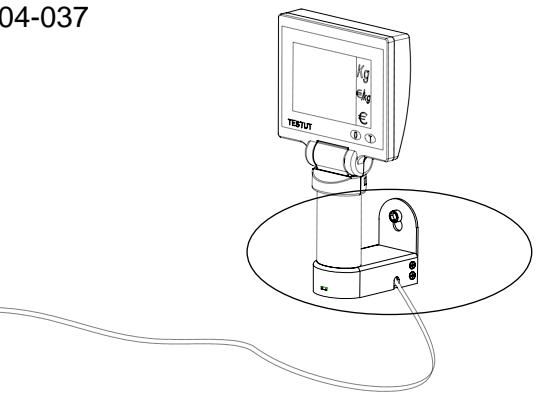

#### **Declaration of Conformity**

Konformitätserklärung Déclaration de conformité Declaración de Conformidad Conformiteitsverklaring Dichiarazione di conformità

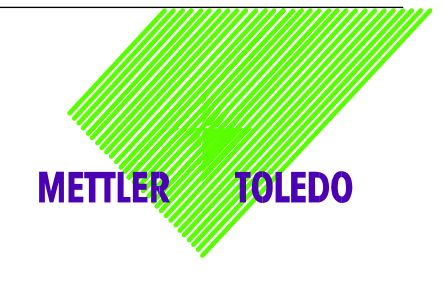

We: Wir: Nous: Nosotros: noi: wij:

Mettler-Toledo (ChangZhou) Scale & System Ltd. 111 ChangXi Road,ChangZhou,JiangSu,213001,P.R.China.

#### declare under our sole responsibility that the product,

erklären, in alleiniger Verantwortung, daß dieses Produkt, déclarons sous notre seule responsabilité que le produit, declaramos, bajo nuestra sola responsabilidad, que el producto, verklaren onder onze verantwoordelijkheid, dat het product, dichiariamo sotto nostra unica responsabilitá, che il prodotto,

#### Model/Type: VIVA / RN20

To which this declaration relates, is in conformity with the following standard(s) or other normative document(s), auf das sich diese Erklärung bezieht, mitder/den folgenden Norm(en) oder Richtlinie(n) übereinstimmt. Auquel se réfère cette déclaration est conforme à la (aux) norme(s) ou au(x) document(s) normatif(s). Al que se refiere esta declaración es conforme a la(s) norma(s) u otro(s) documento(s) normativo(s). Waarnaar deze verklaring verwijst, aan de volende norm(en) of richtlijn(en) beantwoordt. A cui si riferisce questa dichiarazione è conforme alla/e sequente/i norma/e o documento/i normativo/i.

| EC marking | EC Directive:                                                 | Applicable Standards:                                                                            |
|------------|---------------------------------------------------------------|--------------------------------------------------------------------------------------------------|
| CE         | 73/23/EEC<br>Low Voltage Directive                            | EN60950-1:2001                                                                                   |
| CE         | 89/336/EEC<br>EMC Directive                                   | EN61326-1:1997+A1:98<br>+A2:2001(Class B) ;<br>EN61000-3-2 :2000 ;<br>EN61000-3-3 :1995+A1 :2000 |
| CE year M  | 90/384/EEC<br>Non-automatic Weighing<br>Instruments Directive | EN45501 1)                                                                                       |

 applies only to certified non-automatic weighing instruments. betrifft nur zertifizierte nicht selbsttätige Waagen s'applique uniquement aux instruments de pesage à fonctionnement non automatique approuvés applicable solamente a strumenti di pesatura a funzionamento non automatico Enkel van toepassing op gecertificeerde Niet Automatische Weegwerktuigen aplicable solamente a instrumentos de pesaje aprobados de funcionamiento no automático

111 ChangXi Road, ChangZhou, JiangSu, 213001, P.R. China, June, 2004, Mettler-Toledo (ChangZhou) Scale & System Ltd.

Yang JiaWu Quality Assurance Manager

Important notice for verified weighing instruments in EC countries.

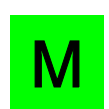

The application of the Green M indicates that the non-automatic weighing instrument has been verified at the place of manufacturer

## 2 Installation

### 2.1 Precautions

Before you install your VIVA scale, identify the best location for the equipment. The proper environment enhances the operation and longevity of the scale. Keep in mind the following factors, which might have a negative influence on the scale's operation:

- Vibration diminishes the scale's ability to measure accurately. Excessive vibration from equipment such as conveyors can cause inaccurate and non-repeatable readings.
- Be sure the scale is leveled properly.
- Air currents can also diminish a scales performance. Avoid placing the scale in front of or directly under air vents.
- Other than items being weighed, keep the scale free from objects rubbing or pressing against the platter.

### 2.2 Contents of Packaging

Package contents for all VIVA units include:

- VIVA scale base
- Stainless Steel Platter
- AC-DC power adapter
- Operation manual
- Display Cable
- Tower included and attachment hardware (The optional display may be packed separately)
- Base Bracket (weigh only version with round corner platter)

### 2.3 Setup

- 1. Open the box, carefully remove the packing material, take all items out of the carton.
- 2. Attach the display as described below, depending on which version of scale you ordered:

#### For Price Computing Version:

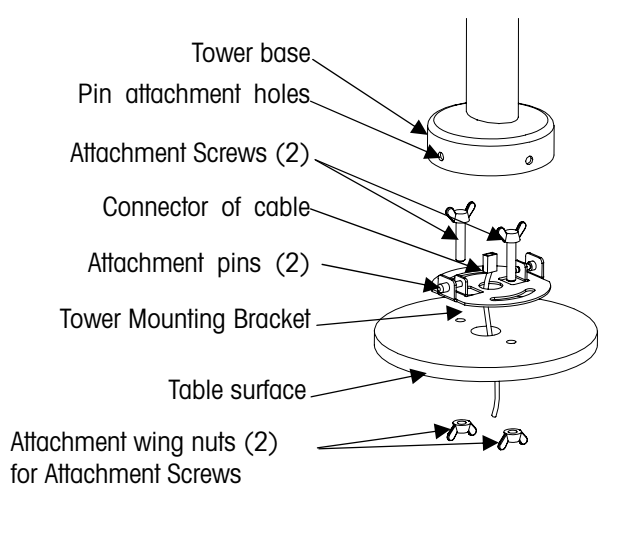

- A: Pull the connector of the cable through the holes of the table surface and tower mounting bracket;
- B: Put (2) screws though the (2) arch holes on the bracket and (2) holes on the table surface;
- C: Attach cover to the surface of table with (2) nuts.
- D: Connect the cable to the connector at the bottom of the tower display
- E: Attach the base of the display to the mounting bracket by insuring that the (2) pins on the bracket are inserted in the holes of the base to attach the tower and snap the tower into place.

#### For Weigh Only Version:

The Weigh Only version comes with two different options for mounting the display, a tower mount or a base mount. You can choose between the two and follow the illustrations below.

Assemble the Weight Only tower as is illustrated here:

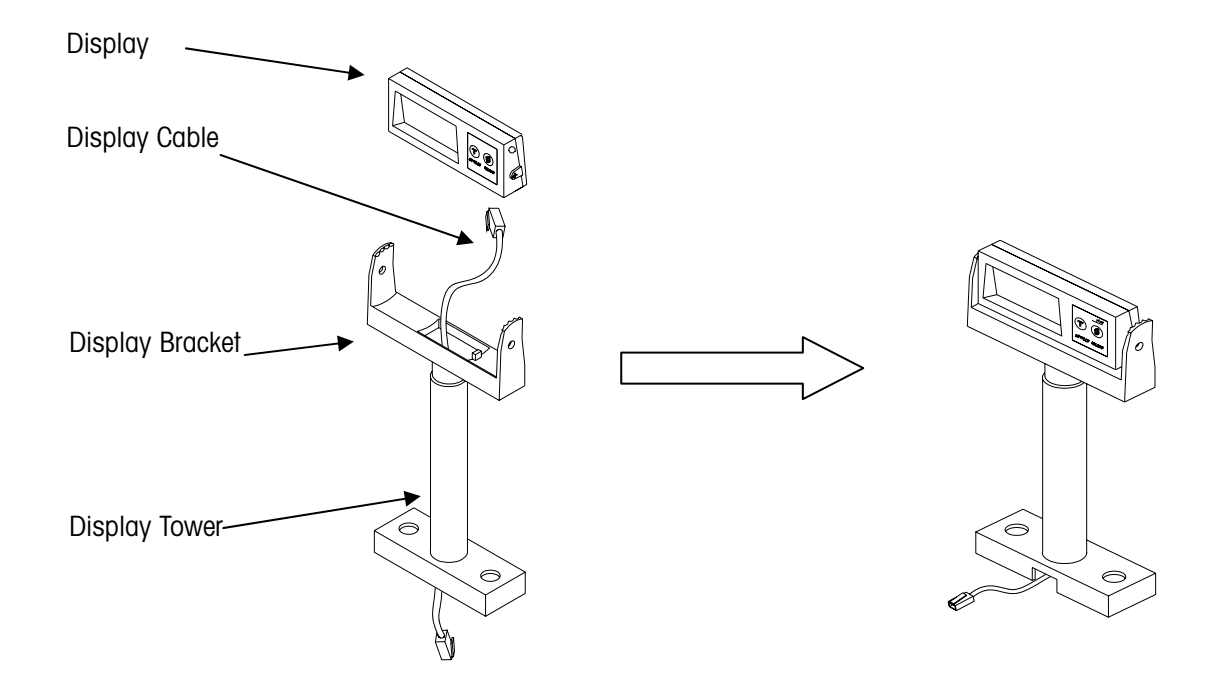

Assemble the base mount as is illustrated here:

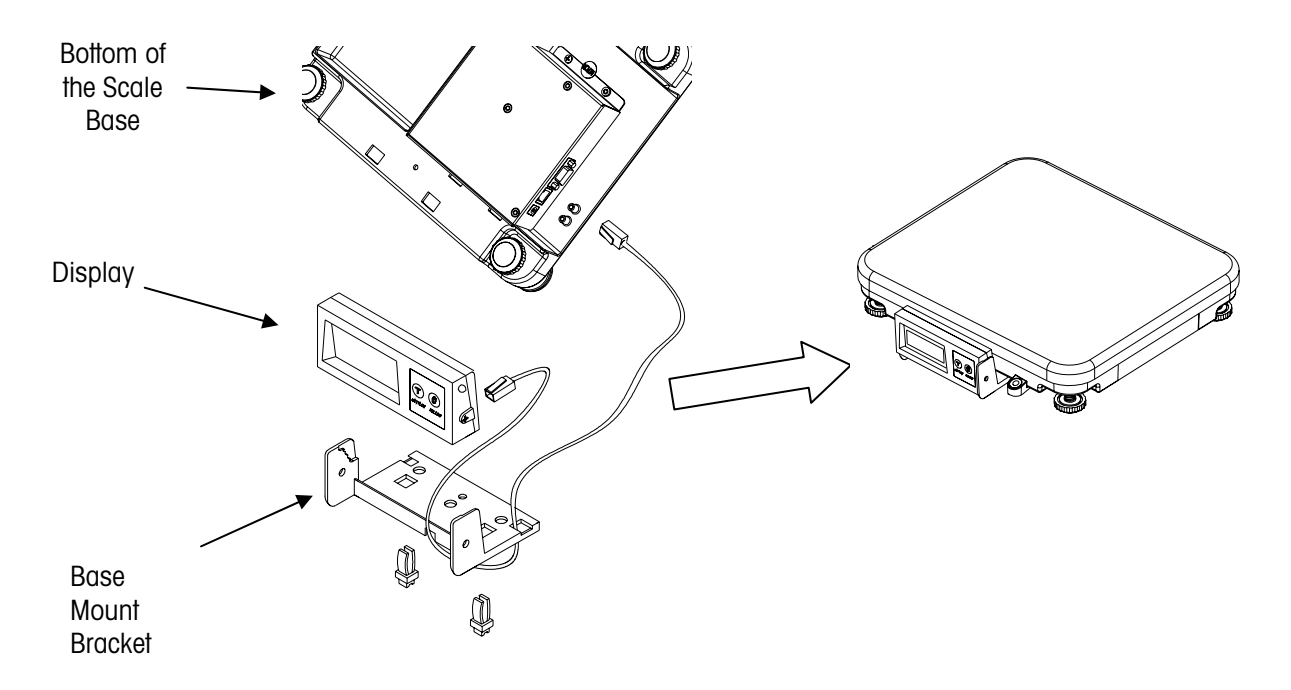

 Set the scale base on a sturdy, level surface. Level the scale by turning the adjustable feet on the bottom of the unit. Adjust the feet until the level bubble is in the center of the circle. Bubble indicator:

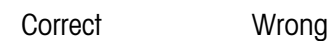

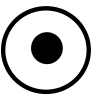

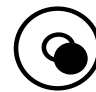

- 3. Put the platter on top of the VIVA scale base.
- 4. Connect the tower display cable to the scale.
- 5. Connect the power cord from the wall transformer to the scale base.

#### 2.4 Power up sequence

Plug the adapter into a properly grounded AC power outlet. The scale will go through a series of self-tests and then will proceed to normal operating mode. The power-up sequence is as follows:

- 1. All segments of the display characters are lit. This verifies operation of all segments;
- 2. The scale displays the country code and GEO code, software part number and revision.
- 3. The scale then captures zero and is ready for normal operation.

#### Note: Before switching on the VIVA scale, always make sure there is nothing on the platter.

#### 2.5 Sealing

After installation is complete, legal-for-trade applications require sealing the enclosure so the settings cannot be changed.

There are two kinds of sealing: lead wire and label.

#### The lead wire sealing sequence is as follows:

- Install special through-hole sealing screw.
- Tighten these two screws and run a wire seal through the holes in the heads of the screws.
- Apply the seal.

#### The label sealing sequence

Security Sticker Ø 15mm, material Vinyl white 3690 E UL, color red, text color black.

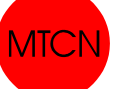

There are two labels that used for sealing. The position for the sealing labels is shown below.

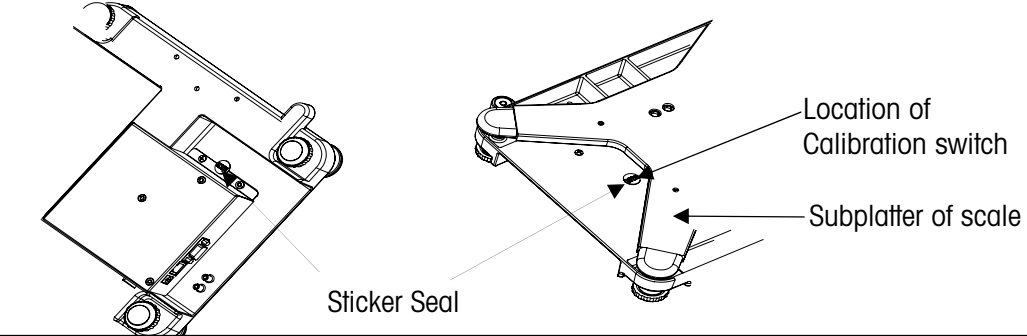

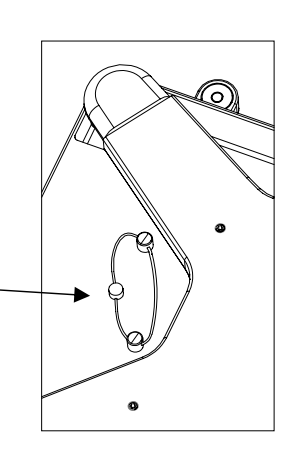

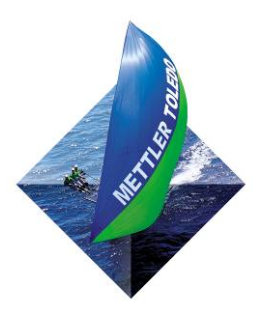

For your notes:

## 3 Set-up and Calibration

There are two types of setup modes. The first is called "Service Setup Mode" and it allows full access to all soft switches and to calibrate the scale. The second is called "Master Setup Mode" and it only allows access to soft switches that do not affect the metrology of the scale.

### 3.1 Service setup mode:

In order to access the Service Setup Mode insert a thin rod through the calibration hole and press the button on the main PCB.

During the set up procedure, the display will start off by showing the following:

|                         | Display window    |                       |                        |
|-------------------------|-------------------|-----------------------|------------------------|
|                         | Weight<br>display | Unit price<br>display | Total price<br>display |
| Price Computing Version | Grp 1             |                       |                        |
| Weigh Only Version      | Grp 1             |                       |                        |

After Pressing the Zero Key:

|                         | Display window |              |                       |                        |
|-------------------------|----------------|--------------|-----------------------|------------------------|
|                         | Wei<br>disp    | ight<br>blay | Unit price<br>display | Total price<br>display |
| Price Computing Version | Grp 1          |              | Step 1                | FR                     |
| Weigh Only Version      | 1.1            | FR           |                       |                        |

Refer to Section 3.3 Setup and Soft Switch Default Table for all available settings.

### 3.2 Master setup mode:

This mode allows an operator to change certain softswitches directly from the keyboard. While turning on the power, press and hold >0< key until "grP 1" is displayed. Refer to the **Section 3.3 Set Up Softswitch and Default Table** for the accessibility of softswitches via keyboard.

The scale is configured for your specific needs with a special interactive set up procedure. In order to access the various prompts, you must utilize the following keys during the scale setup mode.

 $\sim$  This key is used to accept a group and then advance one softswitch at a time.

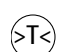

This key is used to step through the set up groups. Once a group is accepted, this key is used to select the softswitch settings

## 3.3 Set up Soft Switch and Default Table

| Group.Step                   | Function                                 | Possible Selections                                                                                                    | Master Mode Access |
|------------------------------|------------------------------------------|----------------------------------------------------------------------------------------------------|--------------------|
| Group 1                      |                                          |                                                                                                    |                    |
| 1.1 Country Select           |                                          | DE (Germany)<br>FR (France)<br>US (USA)<br>AT (Austria and Croatia and Slovenia)<br>ES (Portugal and Spain)<br>BE (Belgium, Netherland, Poland and England)<br>IT (Italy)<br>CH (Kazachstan and Switzerland)<br>UA (Ukraine)<br>RU (Russia)<br>HU (Hungary)<br>SK (Slovakia)<br>CZ (Czechia)<br>EJPORT (General export)<br>CN (China) | No                 |
| 1.2                          | Initialize to Defaults                   | <b>YES</b> – Soft switches will be reset to factory defaults<br><b>NO</b> – Soft switches will remain in current configuration                                                                                                    | No                 |
| 1.3                          | Beeper                                   | <b>ON</b> – Scale will "beep" when a key is pressed.<br><b>OFF</b> – No sound is made when a key is pressed.                                                                                                    | Yes                |
| 1.4                          | Zero cursor                              | <b>ON</b> – Display zero cursor.<br><b>OFF</b> – Disable zero cursor.                                                                                                    | No                 |
| 1.5                          | Decimal point                            | ON - ,<br>OFF                                                                                                    | Yes                |
| 1.6*                         | Decimal Position for<br>Price Displays   | <ul> <li>0 – Digits right of the decimal for Unit and Total Price fields.</li> <li>1 – Digits right of the decimal for Unit and Total Price fields.</li> <li>2 – Digits right of the decimal for Unit and Total Price fields.</li> <li>3 – Digits right of the decimal for Unit and Total Price fields.</li> </ul>                    | No                 |
| 1.7                          | Auto-clear of Tare                       | <b>ON</b> – Tare is automatically cleared when weight is removed.<br><b>OFF</b> – Tare is not cleared when weight is removed.                                                                                                    | Yes                |
| 1.8                          | Weight unit                              | Kg or Ib                                                                                                    | No                 |
| 1.9                          | Expanded Weight<br>Display               | <b>ON</b> – Division quantity is displayed, Maximum is 30000.<br><b>OFF</b> – Weight is displayed in normal display increments.                                                                                                    | No                 |
| Group 2                      |                                          |                                                                                                    |                    |
| 2.1                          | Tare Enable                              | <b>ON</b> – Enables tare function.<br><b>OFF</b> – Disables tare function.                                                                                                    | No                 |
| 2.2                          | Chain Tare Enable                        | <b>ON</b> – Enables multiple tares.<br><b>OFF</b> – Only one tare per transaction is allowed.                                                                                                    | No                 |
| 2.3*                         | Total Price Round<br>(To Nearest 0 or 5) | <b>ON</b> – The total price will round up or down to 0 or 5.<br><b>OFF</b> – Total price will not be rounded.                                                                                                    | No                 |
| 2.4 Digital Filter Selection |                                          | 0 – Minimal<br>1 – Low<br>2 – Medium<br>3 – High                                                                                                    | Yes                |
| 2.5                          | GEO                                      | 0 through 31 – See GeoCal chart below                                                                                                    | No                 |
| 2.6                          | Calibration                              | No – Do not enter calibration mode<br>Yes – Calibrate scale                                                                                                    | No                 |

| Group.Step | Function              | Possible Selections                                                                                                    | Master Mode Access |  |  |
|------------|-----------------------|----------------------------------------------------------------------------------------------------|--------------------|--|--|
| Group 3    | Group 3               |                                                                                                    |                    |  |  |
| 3.1        | Baud rate             | <b>0</b> - 1200<br><b>1</b> - 2400<br><b>2</b> - 4800<br><b>3</b> - 9600                                                                                                    | Yes                |  |  |
| 3.2 Parity |                       | <b>0</b> – None<br><b>1</b> – Even<br><b>2</b> – Odd                                                                                                    | Yes                |  |  |
| 3.3        | Data                  | 0 − 7 data bit<br>1 − 8 data bit                                                                                                    | Yes                |  |  |
| 3.4        | Bit stop              | <b>0</b> – None<br><b>1</b> – 1 stop bit<br><b>2</b> – 2 stop bit                                                                                                    | Yes                |  |  |
| 3.5        | Chose Protocol        | PCS Only $0 - IP3$ Testut $1 - L2$ Mettler-Toledo $2 - Berkel$ $3 - Anker$ $4 - Dialog 02 / 04$ $5 - Dialog 06$ WO Only $6 - 8217$ Mettler Toledo ** $7 - Berkel$ $8 - NCI$ Weightronix $9 - Epelsa$ $10 - CAS$ $11 - ICL/Fujitsu$ | Yes                |  |  |
| SAVE       | Save or abort setting | SAVE – save all settings and return to weighing mode<br>ABORT – abort all settings and return to weighing mode                                                                                                    | Yes                |  |  |

\* Price Computing Version Only.

\*\* When selecting the 8217 Protocol, press the enter key and the display will say "3.5 d n". Press ">T<" to change it to "3.5 d y". Press ">0<" and then "Save" appears. This will setup the scale for the default 8217 protocol. For customizing the 8217 protocol, please refer to section 6.3.1.

## 3.4 Country Defaults

|         |                                     | 1.1 Country Defaults               |                                    |                       |                       |             |
|---------|-------------------------------------|------------------------------------|------------------------------------|-----------------------|-----------------------|-------------|
|         |                                     | PC                                 | WO                                 | PC                    | wo                    | wo          |
| Group 1 | Function                            | <b>DE</b><br>(Germany) /<br>Europe | <b>DE</b><br>(Germany) /<br>Europe | <b>FR</b><br>(France) | <b>FR</b><br>(France) | US<br>(USA) |
| 1.2     | Initialize to Defaults              | No                                 | No                                 | No                    | No                    | No          |
| 1.3     | Beeper                              | On                                 | On                                 | On                    | On                    | On          |
| 1.4     | Zero Cursor                         | Off                                | Off                                | Off                   | Off                   | On          |
| 1.5     | Decimal point                       | On (,)                             | On (,)                             | On (,)                | On (,)                | Off (.)     |
| 1.6     | Decimal Position for Price Displays | 2                                  | N/A                                | 2                     | N/A                   | N/A         |
| 1.7     | Auto-clear of Tare                  | On                                 | On                                 | On                    | On                    | On          |
| 1.8     | Weight Unit                         | Kg                                 | Kg                                 | Kg                    | Kg                    | Lb          |
| 1.9     | Expanded Weight Display             | Off                                | Off                                | Off                   | Off                   | Off         |
| Group 2 |                                     |                                    |                                    |                       |                       |             |
| 2.1     | Tare Enable                         | On                                 | On                                 | On                    | On                    | On          |
| 2.2     | Chain Tare Enable                   | On                                 | On                                 | On                    | On                    | Off         |
| 2.3     | Total Price Round                   | Off                                | Off                                | Off                   | Off                   | Off         |
| 2.4     | Digital Filter Selection            | 1                                  | 1                                  | 1                     | 1                     | 1           |
| 2.5     | GEO                                 | 20                                 | 20                                 | 19                    | 19                    | 15          |
| 2.6     | Calibration                         | No                                 | No                                 | No                    | No                    | No          |
| Group 3 |                                     |                                    |                                    |                       |                       |             |
| 3.1     | Baud rate                           | 3                                  | 3                                  | 3                     | 3                     | 3           |
| 3.2     | Parity                              | 2                                  | 1                                  | 0                     | 1                     | 1           |
| 3.3     | Data                                | 0                                  | 0                                  | 1                     | 0                     | 0           |
| 3.4     | Bit stop                            | 1                                  | 1                                  | 1                     | 1                     | 1           |
| 3.5     | Chose Protocol                      | 5                                  | 6                                  | 0                     | 6                     | 6           |

PC - Price Computing, WO - Weigh Only

#### GeoCal<sup>®</sup> Country Codes

| Country    | Geo-Value |
|------------|-----------|
| Austria    | 18        |
| Belgium    | 21        |
| Bulgaria   | 16        |
| Croatia    | 18        |
| Czechia    | 20        |
| Denmark    | 23        |
| Estonia    | 24        |
| Finland    | 25*<br>26 |
| France     | 17<br>19* |
| Germany    | 20        |
| Greece     | 15        |
| Hungary    | 19        |
| Ireland    | 22        |
| Iceland    | 26        |
| Italy      | 17        |
| Kazakhstan | 18        |
| Latvia     | 23        |
| Luxemburg  | 20        |

| Country        | Geo-Value |
|----------------|-----------|
| Liechtenstein  | 18        |
| Lithuania      | 22        |
| Netherlands    | 21        |
| Norway         | 24*<br>26 |
| Poland         | 21        |
| Portugal       | 15        |
| Romania        | 18        |
| Russia         | 23        |
| Sweden         | 24*<br>26 |
| Switzerland    | 18        |
| Slovakia       | 19        |
| Slovenia       | 18        |
| Spain          | 15        |
| Turkey         | 16        |
| United Kingdom | 21*<br>23 |
| Ukraine        | 21        |

\* Factory Default

## 3.5 GeoCal<sup>®</sup> USA State Location Codes

| State                                                                    | Code     |
|--------------------------------------------------------------------------|----------|
| Alabama<br>Birmingham & North<br>South of Birmingham                     | 13<br>12 |
| Alaska                                                                   | See map  |
| Arizona<br>Phoenix & North<br>South of Phoenix                           | 12<br>11 |
| Arkansas                                                                 | 13       |
| California                                                               | See map  |
| <b>Colorado</b><br>Denver & North<br>South of Denver                     | 13<br>12 |
| Connecticut                                                              | 16       |
| Delaware                                                                 | 15       |
| <b>Florida</b><br>West Palm Beach & North<br>South of West Palm Beach    | 11<br>10 |
| Georgia                                                                  | 12       |
| Hawaii                                                                   | 9        |
| <b>Idaho</b><br>North of Salmon River Mtns<br>South of Salmon River Mtns | 17<br>16 |
| Illinois<br>Bloomington & North<br>South of Bloomington                  | 16<br>15 |
| Indiana<br>North of Indianapolis<br>Indianapolis & South                 | 16<br>15 |
| <b>Iowa</b><br>North of Des Moines<br>Des Moines & South                 | 17<br>16 |
| Kansas                                                                   | 14       |
| Kentucky                                                                 | 14       |

| State                                                          | Code     |
|----------------------------------------------------------------|----------|
| Louisiana                                                      | 12       |
| Maine                                                          | 18       |
| Maryland                                                       | 15       |
| Massachusetts                                                  | 17       |
| <b>Michigan</b><br>Northwest of Lake<br>Southeast of Lake      | 18<br>17 |
| Minnesota                                                      | 18       |
| <b>Mississippi</b><br>Kosciusko & North<br>South of Kosciusko  | 13<br>12 |
| <b>Missouri</b><br>North of Springfield<br>Springfield & South | 15<br>14 |
| <b>Montana</b><br>Helena & North<br>South of Helena            | 18<br>17 |
| Nebraska                                                       | 15       |
| Nevada                                                         | 13       |
| New Hampshire                                                  | 17       |
| New Jersey                                                     | 16       |
| New Mexico                                                     | 11       |
| New York<br>Albany & North<br>South of Albany                  | 17<br>16 |
| North Carolina<br>Raleigh & North<br>South of Raleigh          | 14<br>13 |
| North Dakota                                                   | 18       |
| <b>Ohio</b><br>Akron & North<br>South of Akron                 | 16<br>15 |

| State                                                                           | Code           |
|---------------------------------------------------------------------------------|----------------|
| Oklahoma                                                                        | 13             |
| <b>Oregon</b><br>Salem & North<br>Between Oakridge & Salem<br>South of Oakridge | 18<br>17<br>16 |
| Pennsylvania                                                                    | 16             |
| Rhode Island                                                                    | 16             |
| South Carolina                                                                  | 13             |
| South Dakota                                                                    | 17             |
| Tennessee                                                                       | 13             |
| <b>Texas</b><br>Northeast of Colorado River<br>Southwest of Colorado River      | 12<br>11       |
| Utah                                                                            | 13             |
| Vermont                                                                         | 17             |
| Virginia                                                                        | 14             |
| Washington, DC                                                                  | 15             |
| Washington State                                                                | 18             |
| West Virginia                                                                   | 15             |
| Wisconsin<br>Green Bay & North<br>South of Green Bay                            | 18<br>17       |
| Wyoming<br>North of Casper<br>Casper & South                                    | 15<br>14       |

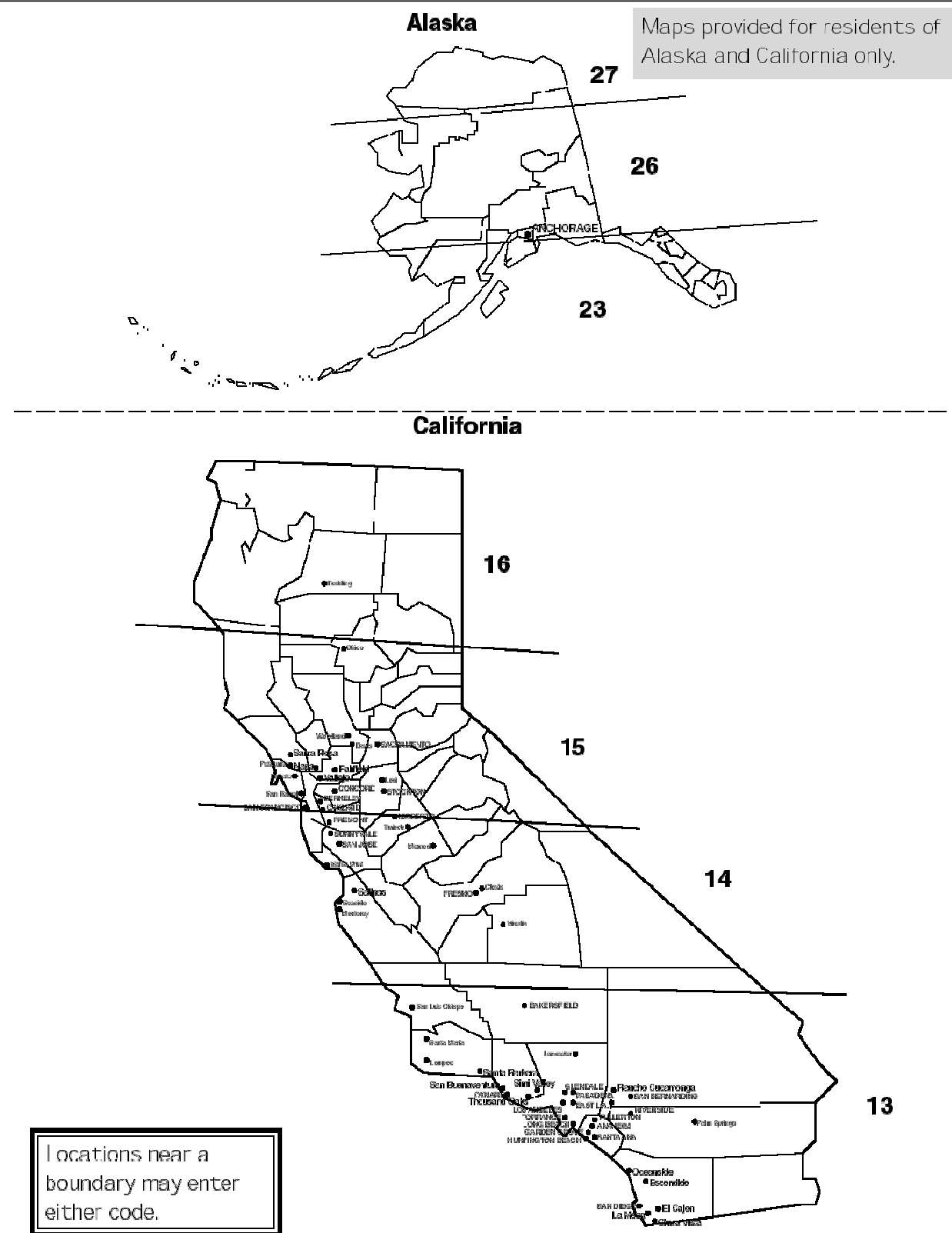

#### 3.6 Calibration

Note: These functions are directly related to the Weight & Measurement regulations in your country, therefore they are protected by a sealed calibration button. The button is located as shown below. For the scale to be usable in a legal for trade application, the button must be sealed as is shown in section 2 after the calibration is complete.

To calibrate the scale, follow this sequence:

Note: Be sure that the scale has been placed in an area free from air currents or excessive vibration. The platter should also be clean from any debris and ready for use. Also, check to make sure the scale has been leveled properly.

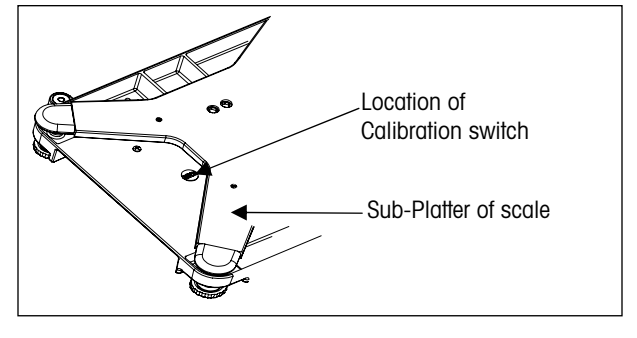

- 1. Press the calibration button
- 2. Go to Group 2 Step 6 of the Service Mode (WO scale will show "26 no" on the display).
- 3. Press the Tare key to change the prompt to "Yes".
- 4. Press the Zero key to accept.
- 5. The display will briefly show "CAL" then show "Kg" or "Lb", depending on how the scale was setup originally.
- 6. Use the Tare key to select either "Kg" or "Lb".
- 7. Press the Zero key to accept.
- 8. The display will now show "CAP" and then a number corresponding to the Available Capacity chart shown here. (i.e. CAP 6, for 6 kg)

| Available Capacity |   |    |    |    |
|--------------------|---|----|----|----|
| Capacity (kg)      | 3 | 6  | 15 | 30 |
| Capacity (lb)      | 6 | 15 | 30 | 60 |

9. Use the Tare key to select the weight capacity.

#### Note: 30kg and 60lb are above the load cell's capacity and will not work.

- 10. Press the Zero key to accept.
- 11. The display will now show "- - - -". This indicates the scale is ready to take a zero reading. Be sure the platter is on the scale and the platter has nothing on it or anything touching it.
- 12. Press the Zero key to accept.
- 13. The display will count down from 5 to 0.

Note: If the scale is unable to capture a stable reading it will start the count over at 5. The count down will not restart until there is a stable reading. Verify nothing is touching or interfering with the scale.

14. The next step is to place weight on the scale. The display will show a number that is illustrated in the chart to the right and corresponds to the capacity that was selected in Step 9. The display will start off showing the 2/3 Load value. You can use the Tare key to select the Full Load value. For instance, if you are calibrating the scale for 15kg capacity, the scale would display the 2/3 Load value of "10000". This would

| Capacity | 2/3 Load | Full Load |
|----------|----------|-----------|
| 3kg      | 2000     | 3000      |
| 6kg      | 4000     | 6000      |
| 15kg     | 10000    | 15000     |
| 6lb      | 4000     | 6000      |
| 15lb     | 10000    | 15000     |
| 30lb     | 20000    | 30000     |

indicate to the scale you are going to use 2/3 of the capacity for the calibration. Place 10kg on the scale and then press the Zero Key. If you selected "15000" to indicate full load, you would place 15kg on the scale and then press the Zero Key.

15. The display will count down from 5 to 0.

#### Note: If the scale is unable to capture a stable reading it will start the count over at 5. The count down will not restart until there is a stable reading. Verify nothing is touching or interfering with the scale.

- 16. If the calibration is accepted, the display will show "GrP 3". Press the Tare Key.
- 17. The display will show "Save", press the Tare Key to select between "Save" and "Abort".
- 18. Press the Zero Key to accept.
- 19. The scale will now save (or abort if you selected that in Step 17.) the calibration and cycle out of the Service mode and return to normal weighing mode.
- 20. Verify the calibration was successful with the calibrated weight. If for some reason the calibration was not successful, restart at Step 1.
- 21. If applicable, you should remove power from the scale and apply the appropriate calibration seal.
- 22. Place the scale into service!

#### Calibration Quick Reference Chart

- Break the calibration seal and press the Calibration button on the Main PCB.
  - 2. Select "Yes" in Group 2, Step 6 of the Service Mode.
  - 3. Select "Kg" or "Lb".
  - 4. Select the Capacity.
  - 5. Empty the scale and take the no load reading.
  - 6. Select the desired weight, place it on the scale and take the reading.
  - 7. Save the settings and verify the calibration in normal weighing mode.

## **4** Operating Instructions

### 4.1 Displays

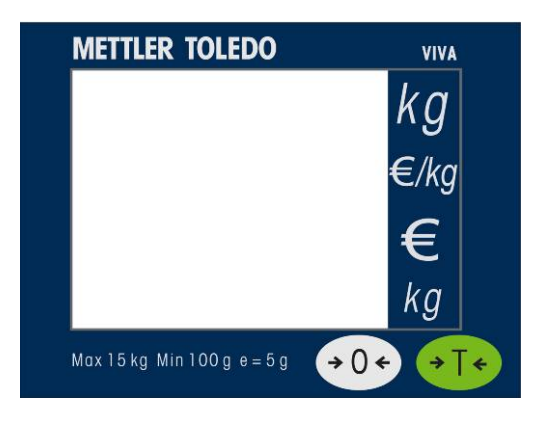

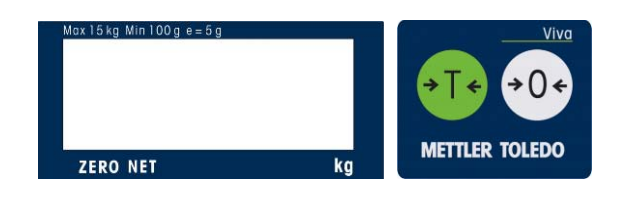

### 4.2 Keyboard

| Key | Description                             |
|-----|-----------------------------------------|
| >0< | Used to return the scale to gross zero. |
| ⊳T< | Tare key.                               |

#### 4.3 Cursors

| Cursor | Description                |  |
|--------|----------------------------|--|
| ZERO   | When weight is gross zero. |  |
| NET    | When tare is entered.      |  |

#### 4.4 Operations

#### 4.4.1 Weighing and Communication

Place the item to be weighed on the platter, the weight will be displayed.

Remote ASCII commands can control the scale through the provided RS232 port. Commands include zero, tare, and other data functions depending on the protocol. See Section 6 for available protocols and their descriptions.

#### 4.4.2 Backlight function

VIVA is equipped with a backlight for the display. If ambient lighting conditions are not sufficient, the backlight can be switched on to easily read the display.

To activate, Press and hold the Zero Key until a long beep is heard and the backlight turns on.

Use the same procedure to switch the backlight off or just remove power to the scale.

When the scale is not used for 1 minute, the backlight will automatically switch off. When weight is placed on the platter or a key is pressed, the backlight will switch on again.

#### 4.4.3 Re-zero Functions

There are two ways to re-zero the scale:

#### Power-up Zero

The scale will automatically capture zero when it is turned on. The power-up zero capture range is +/-10% of the scale capacity. When the scale is turned on with a weight on the platter of more than +/-10% of the capacity, the scale will not capture zero and the weight display will show "-----". After removing the weight, the scale will capture "zero".

#### **Pushbutton Zero**

The Zero Key re-zeros the scale within the range of +/-2% of the scale capacity. To use this function, the scale must be in the gross weighing mode (NET cursor must be off) and in a no motion condition. When the weight on the platter is more then +/-2% of the scale capacity, pressing neither the Zero Key nor a remote ASCII Zero command will be accepted.

#### 4.4.4 Tare Function

The Tare Key allows you to subtract weight from the platter for items like containers that will be used to hold the item being weighed.

Place the empty container or wrapping material on the platter.

Press the Tare Key.

Place the item to be weighed in the container or on the wrapping material and onto the platter.

## **5** Service and Maintenance

This chapter provides information on servicing and maintaining the scale including:

- Cleaning and regular maintenance
- Troubleshooting

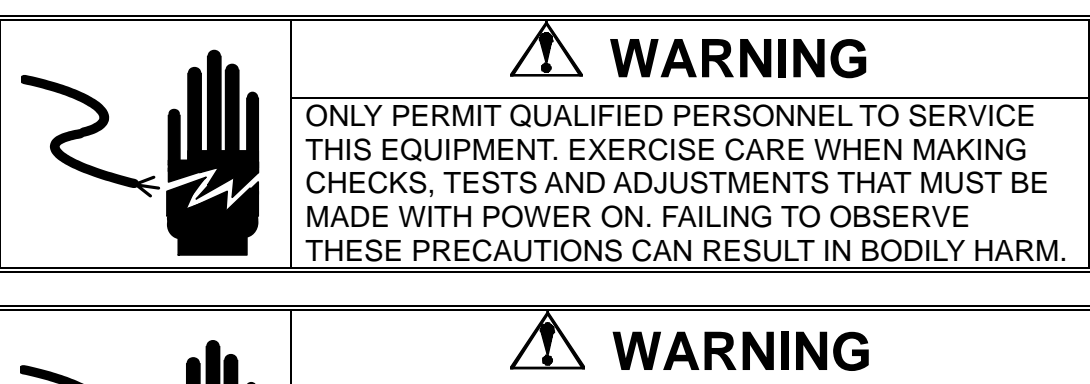

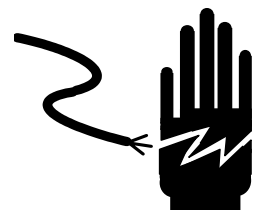

DISCONNECT ALL POWER TO THIS UNIT BEFORE SERVICING OR CLEANING.

### 5.1 Cleaning and Regular Maintenance

Do not use any types of industrial solvents. These may damage the display and platter finish. Wipe the display area and weighing platter with a clean, soft cloth with water or a mild glass cleaner. Regular maintenance inspections by a qualified service technician are also recommended.

#### **5.2 Troubleshooting**

The following table lists error messages, descriptions, and corrective actions.

|                                  | -                  | -                                                                                                    |
|----------------------------------|--------------------|----------------------------------------------------------------------------------------------------|
| Err 10                           | Transmission Error | Reset Scale                                                                                                    |
| E11                              | RAM error          |                                                                                                    |
| E16                              | ROM error          | problems call METTLER TOLEDO for replacement                                                                                                    |
| E18                              | EEPROM error       |                                                                                                    |
| Nnnnnn<br>in weight display      | Over capacity      | Remove weight from Platter, if that does not work try cycling the power to the scale. For continued                                                |
| Nnnnnn<br>in total price display | Over 9999.99       | problems call METTLER TOLEDO for replacement.                                                                                                    |
| Uuuuuu<br>in weight display      | Under zero         | Place the platter on the scale. Either press the Zero Key or cycle power to the scale. For continued problems call METTLER TOLEDO for replacement. |

#### **Error Codes and Actions**

## 5.3 Connection Diagram

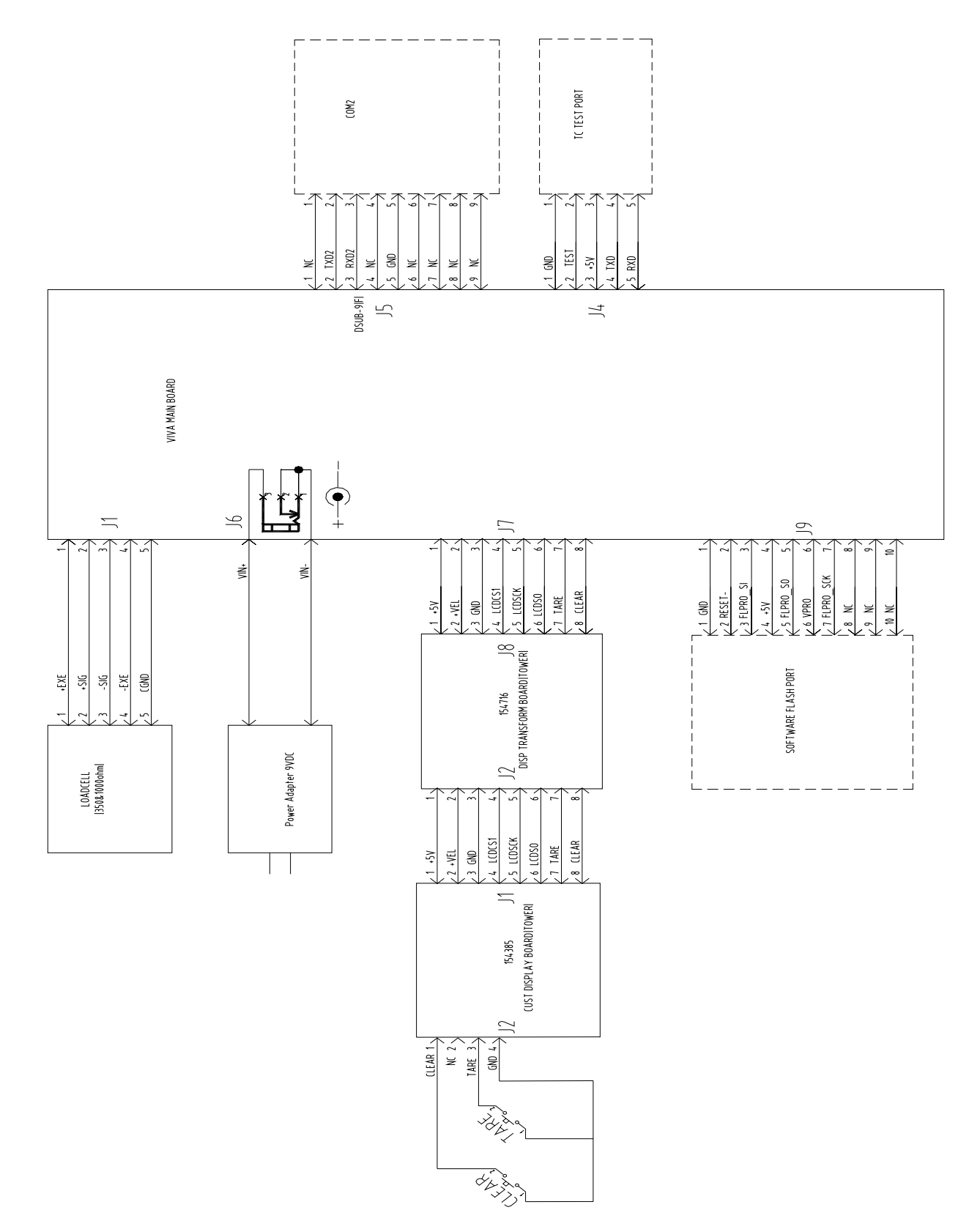

### 5.4 Communication Cable

A <u>null modem cable</u> is required when connecting the Viva to a PC or a standard RS-232 port.

| PC DB9-M |          | Viva DB9-F    |      |          |               |
|----------|----------|---------------|------|----------|---------------|
| Pin#     | Function | Description   | Pin# | Function | Description   |
| 2        | RxD      | Receive Data  | 2    | TxD      | Transmit Data |
| 3        | TxD      | Transmit Data | 3    | RxD      | Receive Data  |
| 5        | SGnd     | Signal Ground | 5    | SGnd     | Signal Ground |

### 5.5 Parts and Descriptions

General Exploded Diagram.

## Note: Most parts are not available for individual replacement. This following chart and diagrams are only provided for reference.

| ID | Description                   |          | Option |
|----|-------------------------------|----------|--------|
| 1  | PLATTER                       | 1        |        |
| 2  | OVERLAY                       | 1        |        |
| 3  | SPIDER                        | 1        |        |
| 4  | BUMPER, CORNER                | 4        |        |
| 5  | STICKER, PAPER SEALING        | 2        |        |
| 6  | BASE                          | 1        |        |
| 7  | FOOT                          | 4        |        |
| 8  | FIXING PLATE, LOADCELL CABLE  | 1        |        |
| 9  | PCB ASSEMBLY, MAIN BOARD      | 1        |        |
| 10 | BRACKET, MAIN PCB             | 1        |        |
| 11 | BACK COVER                    | 1        |        |
| 12 | PCB ASSEMBLY, TOWER DISPLAY   | 1        |        |
| 13 | FRONT COVER, DISPLAY          | 1        |        |
| 14 | HALF CIRCLE HOOP. FIXING 1    |          |        |
| 15 | HALF CIRCLE HOOP, COVER 1     |          |        |
| 16 | TOWER                         |          |        |
| 17 | DATE PLATE(124X23.5) 1        |          |        |
| 18 | TOWERBASE 1                   |          |        |
| 19 | M4X4 SEALING SCREW 4          |          |        |
| 20 | PCB ASSEM . ADAPTER BOARD 1   |          |        |
| 21 | TOWER BASE COVER              | 1        |        |
| 22 | SPRING                        | 2        |        |
| 23 | PIN                           | 2        |        |
| 24 | HARNESS, FROM BASE TO DISPLAY | 1        |        |
| 25 | BUBBLE LEVER 1                |          |        |
| 26 | AMI-15KG LOADCELL 1           |          |        |
| 27 | FIXING PLATE CABLE            | CABLE 1  |        |
| 28 | FIXING PLATE, CABLE           | 1 OPTION |        |
| 29 | BRACKET, BASE 1 OPTION        |          | OPTION |
| 30 | DISPLAY TOWER BASE            | 1        |        |

| ID  | Description              | Qty | Option |
|-----|--------------------------|-----|--------|
| 31  | DISPLAY TOWER MOUNTING   | 1   |        |
| 32  | LENS                     | 1   |        |
| 33  | KEYBOARD                 | 1   |        |
| 34  | DISPLAY FRONT COVER      | 1   |        |
| 35  | DISLAY SUBASSEMBLY       | 1   |        |
| 36  | FILM KEYBOARD            | 1   |        |
| 37  | DISPLAY BACK COVER       | 1   |        |
| 38  | DISPLAY BRACKET          | 1   |        |
| 39  | BUCKLE                   | 2   |        |
| 40  | BUMPER A                 | 2   | OPTION |
| 41  | BUMPER B                 | 2   | OPTION |
| 42  | PLATTER 1 OPTIO          |     | OPTION |
| 43  | INTERFACE LABEL 1        |     |        |
| 44  | SHORT TOWER 1 OPTIC      |     | OPTION |
| 45  | BUBBLE BASE 1            |     |        |
| B1  | SCREW M5X12 4            |     |        |
| B2  | SCREW M6X20 4            |     |        |
| B3  | NUT M6 4                 |     |        |
| B4  | SCREW M4X6               | 7   |        |
| B5  | SCREW M4X8               | 1   |        |
| B6  | SCREW M2.9X19            | 1   |        |
| B7  | SCREW M5X10              | 4   |        |
| B8  | CIRCLIPS 3.2             | 2   |        |
| B9  | SCREW M6X45 2            |     |        |
| B10 | WING NUT M6 2            |     |        |
| B11 | SCREW M2.9X9.5           | 4   |        |
| B12 | SCREW M4X10-S.S 4 OPTION |     | OPTION |
| B13 | SCREW M3X12 2            |     |        |

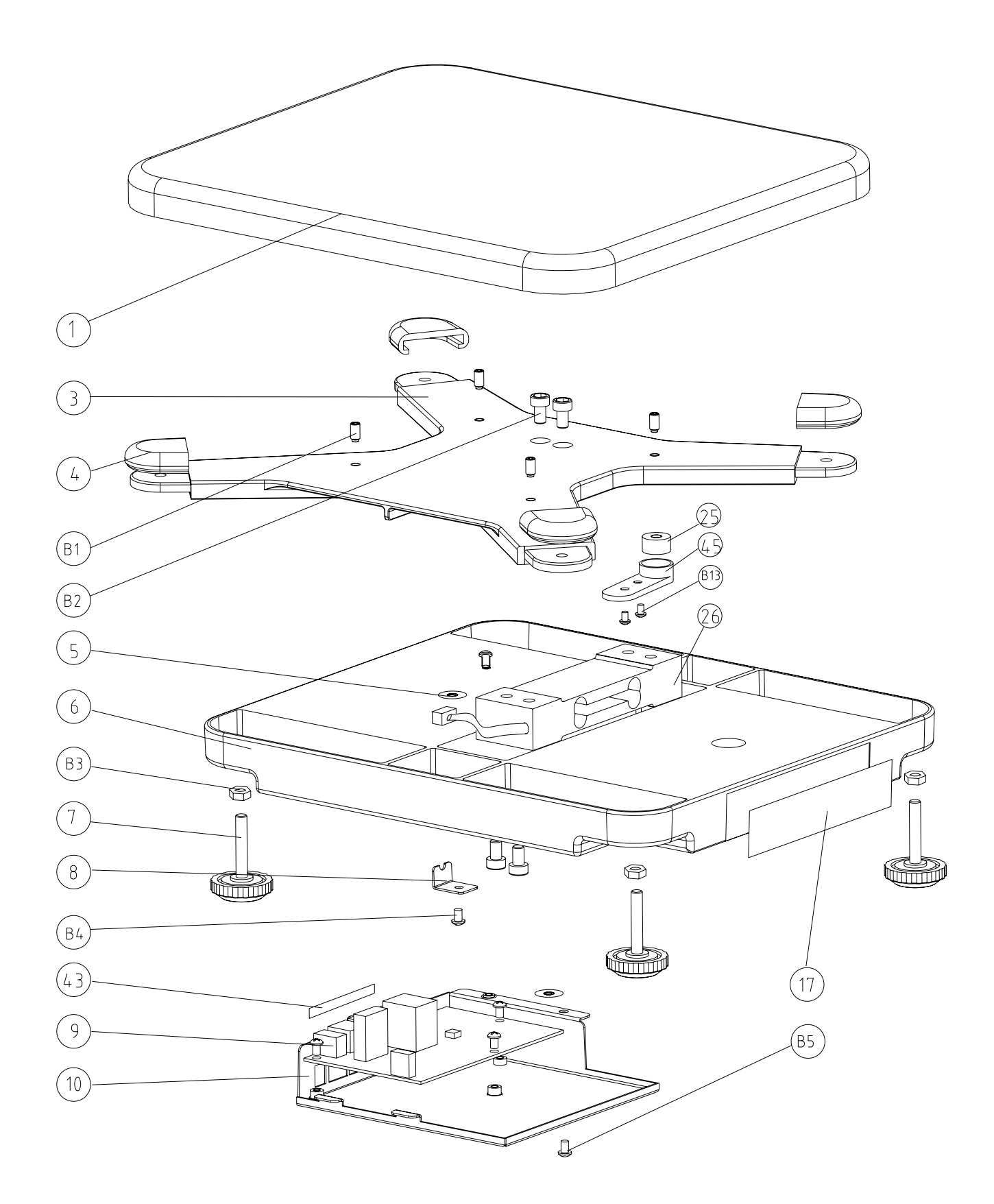

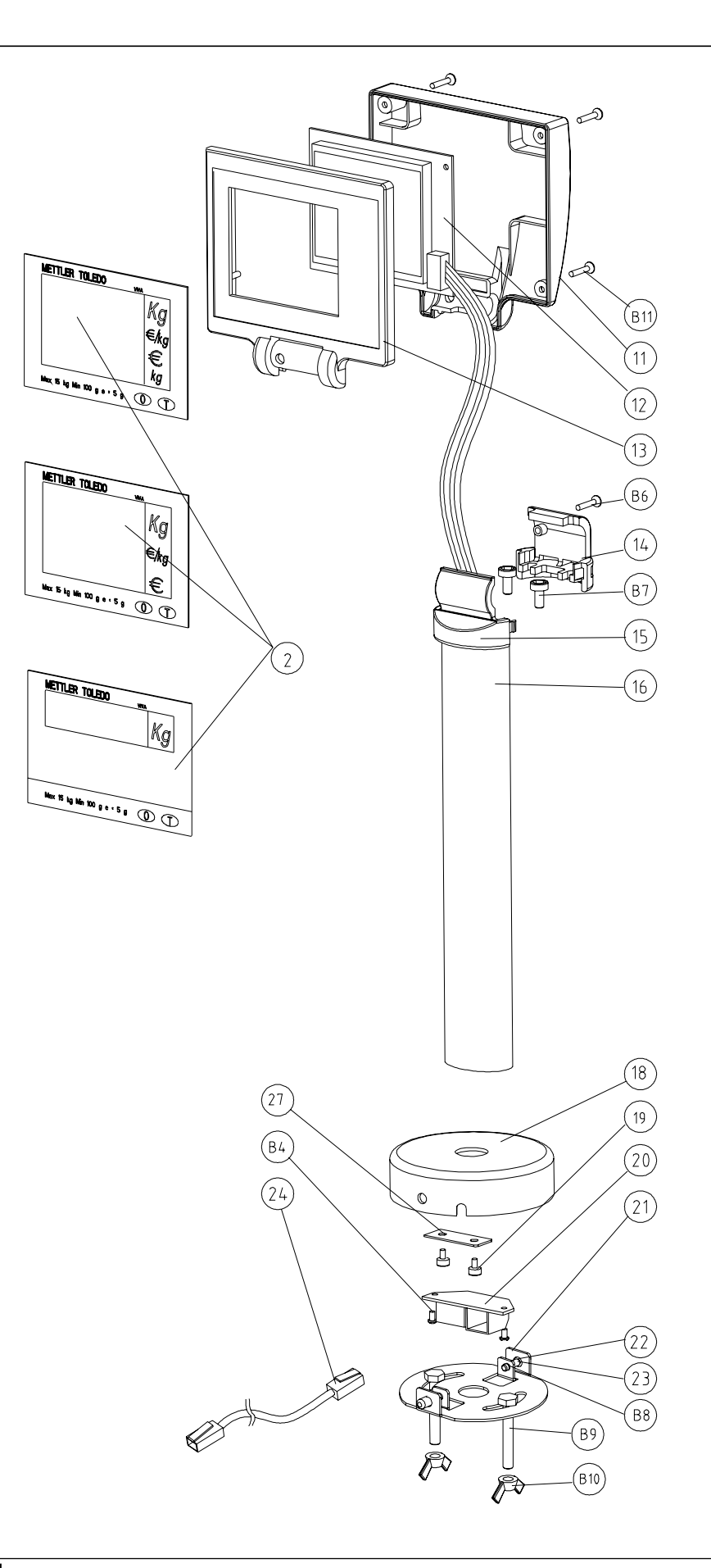

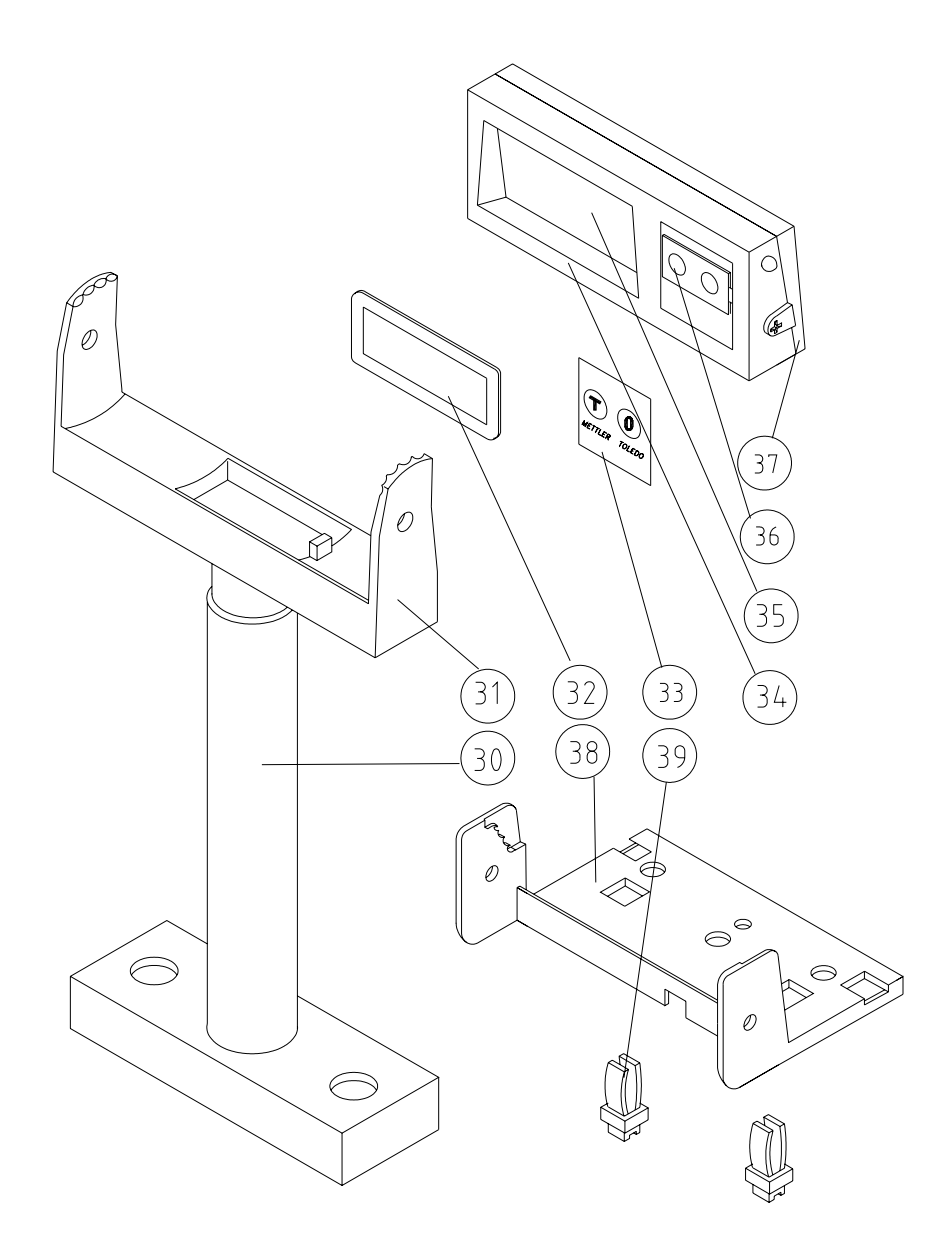

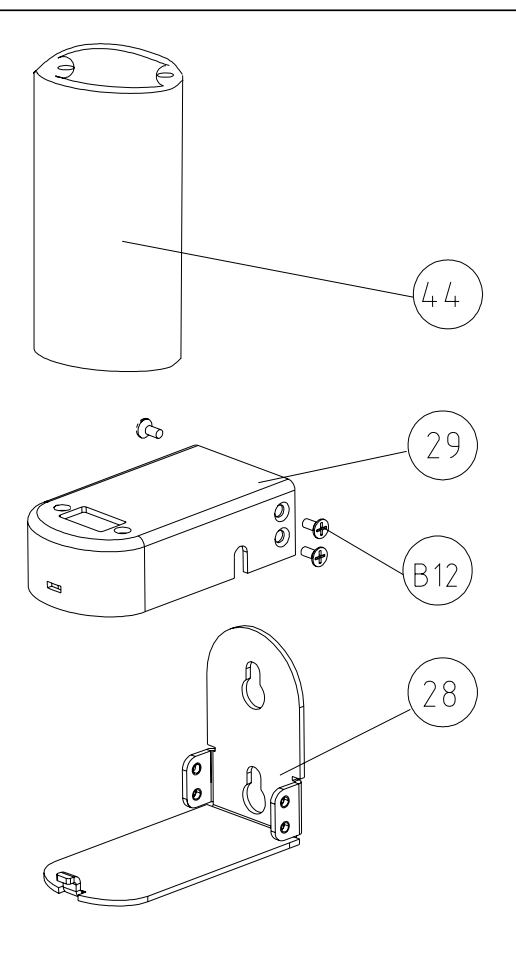

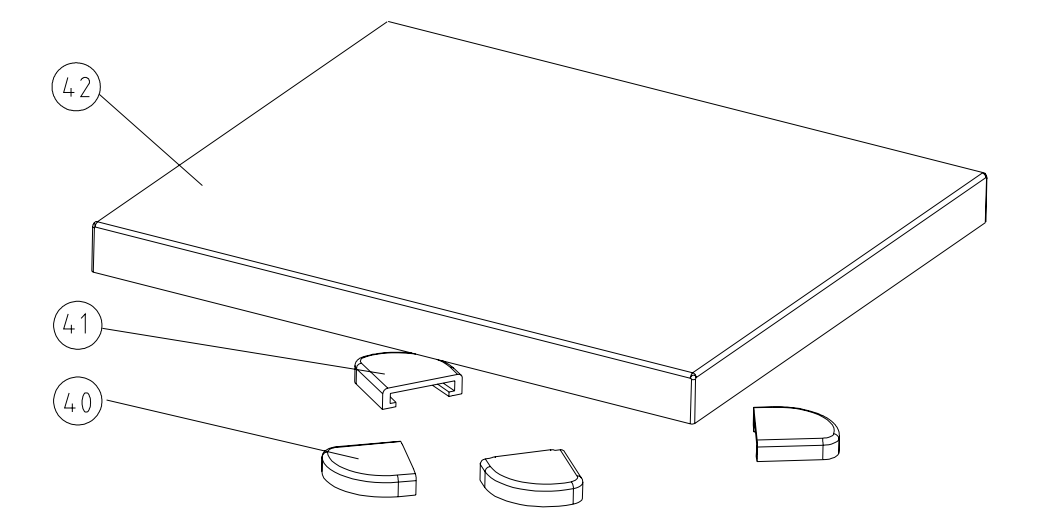

## 5.6 Spare parts and accessories

| CIMF     | Description                                                         | Illustration              |  |
|----------|---------------------------------------------------------------------|---------------------------|--|
| 71208240 | Viva Wall Mount Display Accessory<br>(Price Computing Version Only) |                           |  |
| 71207525 | Viva Platter – Round Corner                                         |                           |  |
| 71208269 | Viva In-Counter Platter Kit                                         | a g                       |  |
| 71207501 | Viva Display Cable                                                  |                           |  |
| 71207517 | Viva Leveling foot                                                  |                           |  |
| 71208272 | Viva Power Supply - UK                                              |                           |  |
| 71208273 | Viva Power Supply - Euro plug                                       |                           |  |
| 71206405 | Viva Power Supply - US                                              | 0 0                       |  |
| 71208502 | Viva Power Supply - AUS                                             |                           |  |
| 71208270 | Viva POS Cable RS232 to PC9pin                                      |                           |  |
| 71208245 | Viva-1XXX Series Weigh Only 15kg<br>Tower Display                   |                           |  |
| 71208246 | Viva-1XXX Series Weigh Only 6kg<br>Tower Display                    | METTUR TOLEBO             |  |
| 71208287 | Viva-1XXX Series Weigh Only 15 lb<br>Tower Display                  | Elei Di di Mili si di 🥹 🕐 |  |
| 71208286 | Viva-1XXX Series Weigh Only 30 lb<br>Tower Display                  |                           |  |
| 71208248 | Viva-2XXX Series Price Computing<br>6kg EURO Tower Display          | MTTUER TOLEDO M           |  |
| 71208247 | Viva-2XXX Series Price Computing<br>15kg EURO Tower Display         |                           |  |

| 71208651 | Viva-3XXX Series Weight Only 15kg<br>Tower 1-line Display               |                                         |
|----------|-------------------------------------------------------------------------|-----------------------------------------|
| 71208652 | Viva-3XXX Series Weight Only 6kg<br>Tower 1-line Display                |                                         |
| 71208655 | Viva-3XXX Series Weight Only 15 lb<br>Tower 1-line Display              |                                         |
| 71208656 | Viva-3XXX Series Weight Only 30 lb<br>Tower 1-line Display              |                                         |
| 71208653 | Viva-4XXX Series Price Computing<br>6kg EURO Tower 4-line Display       | METTUS TOUDO ***<br>kg<br>E/kg          |
| 71208654 | Viva-4XXX Series Price Computing<br>15kg EURO Tower 4-line Display      |                                         |
| New      | Viva-4XXX Series Price Computing<br>6kg Tower 4-line Display - \$/Kg    | METTLE TOLEDO ***<br>Kg<br>E.kg         |
| New      | Viva-4XXX Series Price Computing<br>15kg Tower 4-line Display - \$/Kg   |                                         |
| 71208672 | Viva-3XXX Series Weigh Only 1-line<br>6kg Overlay                       | - 40-55 50 459 4-59<br>2680 NHT 19      |
| 71208673 | Viva-3XXX Series Weigh Only 1-line<br>15kg Overlay                      | 100-131 y 80-107 y + 15 y<br>2280 MT bg |
| New      | Dual Display Kit – Price Computing                                      |                                         |
| New      | Dual Display Kit – Weight Only                                          |                                         |
| 64055097 | Wall Mount Bracket                                                      | P o o P                                 |
| 71208241 | Viva-1XXX / Viva-3XXX Series<br>Weight Only 15kg/30lb Load Cell Kit     |                                         |
| 71208242 | Viva-1XXX / Viva-3XXX Series<br>Weight Only 6kg/15lb Load Cell Kit      |                                         |
| 71208243 | Viva-2XXX / Viva-4XXX Series Price<br>Computing 15kg/30lb Load Cell Kit |                                         |
| 71208244 | Viva-2XXX / Viva-4XXX Series Price<br>Computing 15kg/30lb Load Cell Kit | Ĩ                                       |

## 6 Appendix

### 6.1 Protocols

For the Price Computing version, there are 6 different protocols. The numbers coorespond to the number that will show up in the Soft Switch settings:

- 0. IP3 Testut
- 1. L2 Mettler-Toledo
- 2. Berkel
- 3. Anker
- 4. Dialog 02 (Dialog 04 if baud rate set to 4800)
- 5. Dialog 06

For the Weight Only version, there are 6 different protocols:

- 6. 8217 Mettler Toledo
- 7. Berkel
- 8. NCI Weightronix
- 9. Epelsa
- 10. CAS
- 11. ICL/Fujitsu

### 6.2 Protocols for Price Computing

#### 6.2.1 IP3

#### 6.2.1.1 Data Format

9600 Baud (typical) 7 data bits (typical) Even parity (typical) 1 stop bit (typical)

#### 6.2.1.2 Command Descriptions

| ECR                                                                                               | Time out    | Scale                                                                                                    | COMMENTS                                                                                                    |
|---------------------------------------------------------------------------------------------------|-------------|----------------------------------------------------------------------------------------------------|----------------------------------------------------------------------------------------------------|
| STX (02h)                                                                                         |             |                                                                                                    |                                                                                                    |
|                                                                                                   | 500ms       |                                                                                                    |                                                                                                    |
|                                                                                                   |             | ACK (06h)                                                                                                    |                                                                                                    |
| @ (40h)<br>1 (31h)<br>P4 (30h to 39h)<br>P3 ""<br>P2 ""<br>P1 ""<br>P0 ""<br>CR (ODh)<br>LF (0Ah) |             |                                                                                                    | The cash register sends the unit price (P1-4) to the scale. When received, the scales send back the weight, the unit price and the price to pay. All information are memorized in the cash register (PLU, Totals etc).                                         |
| STX (02h)                                                                                         |             |                                                                                                    | The dialogue begins with STX and ACK if no answer occurs, STX can be sent 8 times with a delay of 500ms.                                                                                                    |
|                                                                                                   | 500ms       |                                                                                                    |                                                                                                    |
|                                                                                                   |             | ACK (06h)                                                                                                    |                                                                                                    |
| 1 (31h)<br>0 (30h)<br>CR (0Dh)<br>LF (0Ah)                                                        |             |                                                                                                    |                                                                                                    |
|                                                                                                   | 100ms/300ms |                                                                                                    |                                                                                                    |
|                                                                                                   |             | STX (02h)                                                                                                    |                                                                                                    |
| ACK (06h)                                                                                         |             |                                                                                                    |                                                                                                    |
|                                                                                                   |             | W4 (30h to 39h)<br>W3 " "<br>W2 " "<br>W2 " "<br>W1 " "<br>W0 " "<br>UP4 (30h to 39h)<br>UP3 " "<br>UP2 " "<br>UP1 " "<br>UP0 " "<br>PtP5 (30h to 39h)<br>PtP4 " "<br>PtP3 " "<br>PtP3 " "<br>PtP2 " "<br>PtP1 " "<br>O (30h)<br>CR (0Dh)<br>LF (0Ah) | Note: When the cash register requests the weight information, unit<br>price, price to pay, the scale sends back the data when the weight is<br>stabilized. So, it can last up to 1 or 2s.<br>P = Unit Price<br>W= Weight<br>UP= Unit Price<br>PtP=Price to Pay |
|                                                                                                   |             |                                                                                                    | If information is not available (too much weight, nul unit price, etc) the scale sends the error code "3Ch" in W4                                                                                                    |
# 6.2.2 L2 Mettler-Toledo

## 6.2.2.1 Connector and Data Format

Connector: 7-pin. receptor (round) Fa. Binder Serie 680 Plug pin out RS232: Pin 1 GND Pin 2 RXD Pin 5 TXD

RS232 scale communication parameter: ASCII, 7 data bits, 1 stop bit, 1 start bit, Parity - odd, 2400 baud

All data for this protocol is sent Most Significant Digit first.

All data is sent in ASCII format.

Examples: Spaces have been added here for clarity, do not send spaces Set price to 1.23 G00123 < CR > < LF > = 0x47 0x30 0x30 0x31 0x32 0x33 0x0D 0x0ASet Price to 1.23 with Tare value of 123g G00123 < CR > < LF > = 0x47 0x30 0x30 0x31 0x32 0x33 0x54 0x30 0x31 0x32 0x33 0x0D 0x0A

# 6.2.2.2 Command Descriptions

| Operation                                        | P.O.S                                  |    | Scale                                                       |
|--------------------------------------------------|----------------------------------------|----|-------------------------------------------------------------|
| Initialization and cancellation of a             | <ack><cr><lf></lf></cr></ack>          | -> |                                                             |
| weighing procedure.                              |                                        | <- | <ack><cr><lf></lf></cr></ack>                               |
| (scale not ready, gross weight = 0)              |                                        |    |                                                             |
|                                                  |                                        |    |                                                             |
| Transmission price/unit                          | GXXXXX <cr><lf></lf></cr>              | -> |                                                             |
| <b>_</b>                                         | (price)                                | or |                                                             |
| logether with the price/unit a tare value        | GXXXXXIXXX <cr><lf></lf></cr>          | -> |                                                             |
| can be transmitted. Only tare values             | (price, tare)                          | or |                                                             |
| can be transmitted                               |                                        |    |                                                             |
| Eurthermore an optional article text             | GXXXXXAAAAAAAAAAAAAAAAAAAAAAAAAAAAAAAA | -> |                                                             |
| (TLU) can be transmitted. The article            | (price, TLU)                           | or |                                                             |
| text has to be 14 characters long.               | ( , - ,                                |    |                                                             |
| Shorter texts have to be filled with             |                                        |    |                                                             |
| blanks (Space) up to 14 characters.              |                                        |    |                                                             |
| To display the letters ??? use following         |                                        |    |                                                             |
| chars:                                           |                                        |    |                                                             |
| l = 2 in display                                 |                                        |    |                                                             |
| = 2  in display                                  |                                        |    |                                                             |
| To display abbreviation letters (ex · F)         |                                        |    |                                                             |
| use small letters.                               |                                        |    |                                                             |
| Ex.: f = F. in display                           |                                        |    |                                                             |
|                                                  | GXXXXXTxxxxAAAAAAAAAAAAAAAAAAAAA       | -> |                                                             |
|                                                  | (price, tare, TLU)                     |    |                                                             |
| 1. Answer for valid weighing result              |                                        | <- | XXXXX <sp>XXXXXX<cr><lf><br/>(weight amount)</lf></cr></sp> |
| 2. Answer, if temporarily not ready              |                                        | <- | D <cr><lf></lf></cr>                                        |
| (scale in motion, or gross weight = $0$ )        |                                        |    |                                                             |
| Scale sends this command in a 300 ms             |                                        |    |                                                             |
| cycle, until scale is ready to send the          |                                        |    |                                                             |
| amount is being sent. During this time           |                                        |    |                                                             |
| the scale is not ready to receive !              |                                        |    |                                                             |
| 3. Answer for invalid weighing result            |                                        | <- | <nak><cr><lf></lf></cr></nak>                               |
| ● weight < 2d                                    |                                        |    |                                                             |
| <ul> <li>overload/underload</li> </ul>           |                                        |    |                                                             |
| <ul> <li>weight negative</li> </ul>              |                                        |    |                                                             |
| <ul> <li>no movement &gt; 5d happened</li> </ul> |                                        |    |                                                             |
|                                                  |                                        |    |                                                             |
|                                                  |                                        | -> | nothing                                                     |
|                                                  |                                        | <- |                                                             |
| Transmission error of P.O.S                      |                                        | <- | E <cr><lf></lf></cr>                                        |
| Note: In this case scale shows "Err 10".         | nothing                                | -> |                                                             |
| Please cycle power to the scale.                 |                                        |    |                                                             |

# 6.2.3 Berkel

#### 6.2.3.1 Data Format

9600 Baud (select 2400, 4800 or 9600) 7 data bits (select 7 or 8) Odd parity (select Even, None or Odd parity) 1 stop bit (select 1 or 2 stop bit)

#### 6.2.3.2 Handshaking

For PC DB25 serial port connector: Jumper 4 to 5, and 6, 8, & 20 together. For PC DB9 serial port connector: Jumper 4 to 6 and 7 to 8.

#### Command COMMENTS ENQ (05h) Inquiry for weight, unit price, and price to pay ACK (06h) Data Available Repeat weighing CAN (18h) NAK (15h) No acknowledgement NUL (00h) No data available ID byte used for initial transmition of price to pay by the EPOS @ (C0h) STX (02h) Start of text Information byte, broken down into the following bits: Bit Capacity 2 1 0 15kg x 0.005kg 0 1 0 0 1 30lb x 0.01lb 0 ID 0 1 1 6kg x 0.002kg Bit 3 - Logic 1 Bit 4 - Logic 1 means under/over range Bit 5 - Logic 1 Bit 6 - Logic 1 indicates non-AVR capacities Weight 5 bytes with MSD first, abbreviated with W5-1 Unit Price 5 bytes with MSD first, abbreviated with P5-1 Price to Pay 7 bytes with MSD first, abbreviated with TP7-1 Block Check Character calculated as the even column parity BCC (Longitudinal Redundancy Check) of all characters except the STX and ETX. End of text ETX (03h) Command String to Zero the scale from the EPOS, note that the BCC STX Z NUL NUL NUL NUL ETX BCC in this case will be "Z" Command String to Tare the scale from the EPOS, note that the BCC STX N NUL NUL NUL NUL NUL ETX BCC in this case will be "N" Data received and compared correctly CR (0dh)

## 6.2.3.3 Command Descriptions

## 6.2.3.4 Command Flow

| ECR                                                           | Scale                                                         | COMMENTS                                                                                                    |
|---------------------------------------------------------------|---------------------------------------------------------------|----------------------------------------------------------------------------------------------------|
| STX @ P5P4P3P2P1 ETX BCC                                      |                                                               |                                                                                                    |
|                                                               | ACK (06h)                                                     | Data Available.<br>Errors could be:<br>CAN - repeat weighing<br>NAK - no acknowledgement                                                               |
| ENQ (05h)                                                     |                                                               | Data Request<br>Errors could be:<br>NAK – no acknowledgement<br>CAN – restart transaction                                                              |
|                                                               | STX ID W5W4W3W2W1 P5P4P3P2P1<br>TP7TP6TP5TP4TP3TP2TP1 BCC ETX | Transmitted Data, one continuous<br>string containing Weight (W5-1), Unit<br>Price (P5-P1, and Price to Pay<br>(TP7-1).                                |
| STX ID W5W4W3W2W1 P5P4P3P2P1<br>TP7TP6TP5TP4TP3TP2TP1 BCC ETX |                                                               | Confirm Data<br>Errors could be:<br>NAK – data not confirmed<br>resend ENQ up to 10 times<br>CAN – sent after 10 attempts to<br>cancel the transaction |
|                                                               | CR (0dh)                                                      | Data confirmed<br>NAK - error                                                                                                    |

Note: Spaces depicted in the description above are only used for ease of reading. No space characters are used unless the BCC result yields the space character.

## 6.2.4 Dialog 06

With free programmable POS-Systems it is for a third party on principle possible, to manipulate parts of the software, which are obligate to verification.

For this reason certifying agencies expects appropriate protection against such inadmissible manipulations of third parties.

A protection against manipulations presents the Checkout-Dialogue 06 in conjunction with precautions taken at the POS-Software.

#### 6.2.4.1 POS-Software

The parts of the POS-Software, which are obligated to verify, have to be protected with checksums (here called value CS), created by an appropriate method (for instance CRC16). These checksums CS have also to be protected with checksums (here called value KW), created by the CRC16-method in use with a polynomial P, which is known only by the manufacturers of the scale and the POS-system. CS and KW both have a length of 16 bit. <u>Remark:</u> KW represents the <u>rest</u> of the polynomial-division CS / P.

#### 6.2.4.2 Checkout-Dialogue 06

The checkout-dialogue 06 presents for the scale the possibility, to request 1-5 pairs of values CS/KW in cyclic intervals from the POS-system and check their validity. In case of invalidity, no weight-results will be given from the scale to the POS-system, i.e. dealing with the scale is not possible. With the request for the checksums, the scale sends a random number, which has to be used from the POS-system for encoding the checksums. This shall prevent a third party from monitoring valid checksums with simple measures. The random number is an 8-bit-number, the higher nibble (here called Z1) is used for encoding the CS-values, and the lower nibble (here called Z2) is used for encoding the KW-values. The encoding of the CS-values has to be made by rotating them to the left for Z1 bits, the encoding of the KW-values by rotating them to the right for Z2 bits.

For checking the conformity of the used protocol version in POS-system and scale, the Checkout-Dialogue 06 presents for the POS-system the possibility to order the scale to display the version number of the protocol. If the POS-system also displays the version number, the conformity can be checked.

# 6.2.4.3 Command Descriptions

## Records for Communications from a POS system to the Scale

| Record 01:                                                        | Fransmitting of u                                                                                                    | unit price                                                                                                    |                                                                                                    |                                                                                               |                                              |
|-------------------------------------------------------------------|----------------------------------------------------------------------------------------------------|----------------------------------------------------------------------------------------------------|----------------------------------------------------------------------------------------------------|-----------------------------------------------------------------------------------------------|----------------------------------------------|
| EOT S                                                             | TX 01 ESC                                                                                                    | D5 D4 D3 D2                                                                                                    | D1 D0 ESC                                                                                                   | ETX                                                                                           |                                              |
|                                                                   | Record No.                                                                                                    | Unit price 5/6                                                                                                    | digits                                                                                                    |                                                                                               |                                              |
| Record 03:                                                        | Transmitting of                                                                                                    | unit price and tare valu                                                                                                    | e                                                                                                    |                                                                                               |                                              |
| EOT S                                                             | TX 03 ESC                                                                                                    | D5 D4 D3 D2                                                                                                    | D1 D0 ESC                                                                                                   | T3 T2 T1 T0 ETX                                                                               |                                              |
|                                                                   | Record No.                                                                                                    | Unit price 5/6 digits                                                                                                    | /<br>\$                                                                                                    | Tare value 4 digits                                                                           |                                              |
| Record 04:                                                        | Transmitting of                                                                                                    | unit price and text (TLL                                                                                                    | J)                                                                                                    |                                                                                               |                                              |
| EOT S                                                             | TX 04 ESC                                                                                                    | D5 D4 D3 D2                                                                                                    | D1 D0 ESC                                                                                                   | AA ETX                                                                                        |                                              |
|                                                                   | Record No.                                                                                                    | Unit price 5/6 digits                                                                                                    | /<br>\$                                                                                                    | Text 13 chars                                                                                 |                                              |
| Record 05:                                                        | Transmitting of                                                                                                    | unit price, tare value ar                                                                                                    | nd text (TLU)                                                                                               |                                                                                               |                                              |
| EOT S                                                             | TX 05 ESC                                                                                                    | D5 D4 D3 D2 D1 D0                                                                                                    | ESC T3 T2 T                                                                                                 | T1 T0 ESC AA ETX                                                                              |                                              |
|                                                                   | Record No.                                                                                                    | Unit price 5/6 digits                                                                                                    | Tare value                                                                                                  | e 4 digits Text 13 chars                                                                      |                                              |
| Record 08:                                                        | Status request a                                                                                                    | after receiving <nak></nak>                                                                                                    | >                                                                                                    |                                                                                               |                                              |
| EOT S                                                             | <b>5TX 08 ETX</b>                                                                                                    |                                                                                                    |                                                                                                    |                                                                                               |                                              |
|                                                                   | Record No.                                                                                                    |                                                                                                    |                                                                                                    |                                                                                               |                                              |
| Record 10:                                                        | Transmitting of                                                                                                    | checksums                                                                                                    |                                                                                                    |                                                                                               |                                              |
| EOT S                                                             | STX 10 ESC                                                                                                    | CS1 KW1 CS2                                                                                                    | KW2 CSn                                                                                                    | KWn ETX                                                                                       |                                              |
|                                                                   | \_/<br>record                                                                                                    | pair 1 pair 2                                                                                                    | / \<br>2                                                                                                    | /<br>air n                                                                                    |                                              |
| Che                                                               | No.<br>cksums must be tra                                                                                                    | /CS<br>Ansmitted as hexadecimal AS                                                                                                    | KW<br>SCII-chars.                                                                                           |                                                                                               |                                              |
| Max<br>Record 20:                                                 | (. of "n" is 5                                                                                                    | example: CS1 = 74AEH                                                                                                    | > 37H, 34H, 41H                                                                                             | l, 45H ('7','4','A','E')                                                                      |                                              |
|                                                                   |                                                                                                    |                                                                                                    |                                                                                                    |                                                                                               |                                              |
|                                                                   |                                                                                                    |                                                                                                    |                                                                                                    |                                                                                               |                                              |
|                                                                   | record<br>No.                                                                                                    | 30H = 0ff<br>31H = 0ff                                                                                                    |                                                                                                    |                                                                                               |                                              |
| Record 80:                                                        | Record 80: Display of piece article (weight display inactive)                                                                                                    |                                                                                                    |                                                                                                    |                                                                                               |                                              |
| EOT S                                                             | Display of piece                                                                                                    | e article (weight display                                                                                                    | inactive)                                                                                                   |                                                                                               |                                              |
|                                                                   | TX 80 ESC                                                                                                    | article (weight display                                                                                                    | inactive)<br><b>P5 P4 P3 P2 F</b>                                                                           | P1 P0 ESC B5 B4 B3 B2 B1 B0                                                                   | V ETX                                        |
|                                                                   | Display of piece                                                                                                    | AA ESC                                                                                                    | inactive)<br>P5 P4 P3 P2 F<br>price display 6 dii<br>(disite or open                                        | P1 P0 ESC B5 B4 B3 B2 B1 B0                                                                   | V ETX                                        |
|                                                                   | Display of piece                                                                                                    | AA ESC<br>text<br>21 chars                                                                                                    | inactive)<br><b>P5 P4 P3 P2 F</b><br>price display 6 dia<br>(digits or space)                               | P1 P0 ESC B5 B4 B3 B2 B1 B0<br>igits amount display 6 digits<br>(Comma will be inserted)      | <b>V ETX</b>                                 |
|                                                                   | Display of piece<br><b>TX 80 ESC</b><br>\_/<br>record<br>No.<br>displaying of a pi<br>- another Reco                                                                                      | AA ESC<br>text<br>21 chars<br>tece article will be ended with<br>and 80, or Records 81, 01, 03                                                                   | inactive)<br><b>P5 P4 P3 P2 F</b><br>price display 6 di<br>(digits or space<br>3, 04, or 05.                | P1 P0 ESC B5 B4 B3 B2 B1 B0<br>/<br>igits amount display 6 digits<br>(Comma will be inserted) | V ETX<br>\<br>\<br>\<br>sign<br>('-' or ' ') |
| Record 81:                                                        | Display of piece<br>TX 80 ESC<br>\/<br>record<br>No.<br>displaying of a pi<br>- another Reco                                                                                              | e article (weight display<br>AA ESC<br>                                                                                                    | inactive)<br>P5 P4 P3 P2 F<br>price display 6 di<br>(digits or space<br>8, 04, or 05.<br>ay active)         | P1 P0 ESC B5 B4 B3 B2 B1 B0<br>                                                               | V ETX<br>\<br>\<br>sign<br>('-' or ' ')      |
| Record 81: [<br>EOT S                                             | Display of piece<br>TX 80 ESC<br>\_/<br>record<br>No.<br>displaying of a pi<br>- another Reco<br>Deletion of piece<br>TX 81 ETX                                                           | e article (weight display<br>AA ESC<br>/<br>/<br>text<br>21 chars<br>iece article will be ended with<br>ord 80, or Records 81, 01, 03<br>e article (weight displ | inactive)<br><b>P5 P4 P3 P2 F</b><br>price display 6 di<br>(digits or space<br>3, 04, or 05.<br>ay active)  | P1 P0 ESC B5 B4 B3 B2 B1 B0<br>                                                               | V ETX<br>\<br>\<br>sign<br>('-' or ' ')      |
| Record 81: [<br>EOT S                                             | Display of piece<br>TX 80 ESC<br>\_/<br>record<br>No.<br>displaying of a pi<br>- another Reco<br>Deletion of piece<br>TX 81 ETX<br>\_/<br>Record No.                                      | e article (weight display<br>AA ESC<br>/<br>/<br>text<br>21 chars<br>iece article will be ended with<br>ord 80, or Records 81, 01, 03<br>e article (weight displ | inactive)<br><b>P5 P4 P3 P2 F</b><br>price display 6 dia<br>(digits or space<br>3, 04, or 05.<br>ay active) | P1 P0 ESC B5 B4 B3 B2 B1 B0<br>jgits amount display 6 digits<br>(Comma will be inserted)      | V ETX<br>\<br>\<br>sign<br>('-' or ' ')      |
| Record 81: [<br>EOT S<br>Request for w                            | Display of piece<br>TX 80 ESC<br>\_/<br>record<br>No.<br>displaying of a pi<br>- another Reco<br>Deletion of piece<br>TX 81 ETX<br>\_/<br>Record No.<br>//                                | e article (weight display<br>AA ESC<br>/<br>/<br>text<br>21 chars<br>iece article will be ended with<br>ord 80, or Records 81, 01, 03<br>e article (weight displ | inactive)<br><b>P5 P4 P3 P2 F</b><br>price display 6 dia<br>(digits or space<br>3, 04, or 05.<br>ay active) | P1 P0 ESC B5 B4 B3 B2 B1 B0<br>igits amount display 6 digits<br>(Comma will be inserted)      | V ETX<br>\<br>\<br>sign<br>('-' or ' ')      |
| Record 81: [<br>EOT S<br>Request for w<br>EOT E                   | Display of piece<br>TX 80 ESC<br>V<br>record<br>No.<br>displaying of a pi<br>- another Reco<br>Deletion of piece<br>TX 81 ETX<br>V<br>Record No.<br>veight<br>NQ scale                    | e article (weight display<br>AA ESC<br>                                                                                                    | inactive)<br><b>P5 P4 P3 P2 F</b><br>price display 6 di<br>(digits or space<br>0, 04, or 05.<br>ay active)  | P1 P0 ESC B5 B4 B3 B2 B1 B0<br>jigits amount display 6 digits<br>(Comma will be inserted)     | V ETX<br>\<br>\<br>sign<br>('-' or ' ')      |
| Record 81: 1<br>EOT S<br>Request for w<br>EOT E<br>Resetting of s | Display of piece<br>TX 80 ESC<br>V<br>record<br>No.<br>displaying of a pi<br>- another Reco<br>Deletion of piece<br>TX 81 ETX<br>V<br>Record No.<br>veight<br>NQ scale<br>scale interface | e article (weight display<br>AA ESC<br>                                                                                                    | inactive)<br><b>P5 P4 P3 P2 F</b><br>price display 6 di<br>(digits or space<br>3, 04, or 05.<br>ay active)  | P1 P0 ESC B5 B4 B3 B2 B1 B0<br>igits amount display 6 digits<br>is) (Comma will be inserted)  | V ETX<br>\<br>\<br>sign<br>('-' or ' ')      |

| Record 02: Result of weighing (answer to records 01, 03, 04, 05) |                      |                                  |                                                                                                    |                                                                                                    |     |                   |     |
|------------------------------------------------------------------|----------------------|----------------------------------|----------------------------------------------------------------------------------------------------|----------------------------------------------------------------------------------------------------|-----|-------------------|-----|
| STX<br>F                                                         | 02 ESC               | X ESC<br>I<br>status<br>30H = It | D4 D3 D2 D1 D0 ESC I<br>scale-weight<br>5 digits<br>ale status<br>: oz / 1/8 oz                                                                                                    | D5 D4 D3 D2 D1 D0<br>unit price<br>5/6 digits                                                                                | ESC | D5 D4 D3 D2 D1 D0 | ETX |
|                                                                  |                      | 31H = lt<br>32H = lt<br>33H = k  | / 0,01<br>/ 0,005                                                                                                    |                                                                                                    |     |                   |     |
| Record 09:                                                       | Status inf           | ormation                         | (answer to Record 08)                                                                                                    |                                                                                                    |     |                   |     |
| STX                                                              | 09 ESC               | ; <b>S1 S0</b>                   | ETX<br>00 no error<br>01 general error<br>02 parity error or but<br>10 invalid record no.<br>11 invalid unit price<br>12 invalid tare value<br>13 invalid tare value<br>13 invalid text<br>20 scale is still in mo<br>21 scale wasn't in m<br>22 measurement is i<br>30 weight is less than<br>31 scale is overload | ffer overflow<br>botion (no standstill)<br>notion since last operation<br>not yet finished<br>an minimum weight<br>1 0<br>ed |     |                   |     |
| Record 11:<br>STX                                                | Request of           | of checksu                       | ns (or answer to Record                                                                                                    | 10)                                                                                                    |     |                   |     |
|                                                                  | \_/<br>Record<br>No. | n of random                      | random number<br>30H = checksums invalio<br>31H = checksums valid<br>32H = answer with rec. 1                                                                                                    | (only if D0 = 32H)<br>d<br>10, use random number<br>adecimal ASCII-char)                                                     | Z   |                   |     |

## Records for Communications from the Scale to a POS system

#### 6.2.4.4 Description of the Dialog

A dialogue will always be initiated by the POS-system.

#### **Description of weighing operation**

The POS-system transmits one of the Records 01, 03, 04 or 05.

The scale answers (if no errors) with **ACK** and displays the transmitted data. The POS-system now can request the weighing result from the scale by transmitting **EOT ENQ**. If the result is known the scale answers with **Record 02**.

If there is an error, the scale answers with **NAK**. The cause of the error can be explained by the POS-system sending **Record 08** and receiving **Record 09**. If the status is 20 or 22, the weighing results can be requested again by retransmitting **EOT ENQ**. In the case of other errors, the operation has to be started at the beginning (records 01, 03, 04 or 05).

#### Description of weighing operation with request of checksums

At certain times, the scale will request from the POS-system the calculation and transmitting of checksums. This will happen in the course of a weighing operation after receiving of one of the records 01, 03, 04 or 05, and happens if one of the following events occurs:

- the scale was just powered on
- there was an error detected before
- 50 weighing operations have taken place
- the version number was displayed by the scale (record 20)

#### Order of events:

- The POS-system transmits one of the Records 01, 03, 04 or 05.
- The scale answers with Record 11.
- Example: STX 11 ESC 247 ETX (transmit record 10, use random number 47H)
- The POS-system now calculates the checksums, encodes and transmits them by **record 10** to the scale.
- The scale responds Record 10 first with **ACK**.
- The POS-system continues as with a normal weighing operation by transmitting **EOT ENQ**.
- Only now the scale responds the validity of the checksums by Record 11.
- If the checksums were valid, the scale transmits STX 11 ESC 1 ETX otherwise STX 11 ESC 0 ETX.
- Regardless whether the response was positive or negative, the POS-system has to repeat the original weighing operation.

#### Status information

The POS-system is able to get status information from the scale by record 08.

#### Version number on/off

The POS-system can display the version number of the software in the scale. If the scale receives record 20 EOT STX 20 ESC **1** ETX, it will display the version number until it receives EOT STX 20 **0** ETX. All other records will be ignored in between!

Please note that all dialogues must be initiated by the POS-system with **EOT**, <u>and</u> also every response of the scale has to be answered by the POS-system with **EOT** !

## 6.2.4.5 Flow Chart

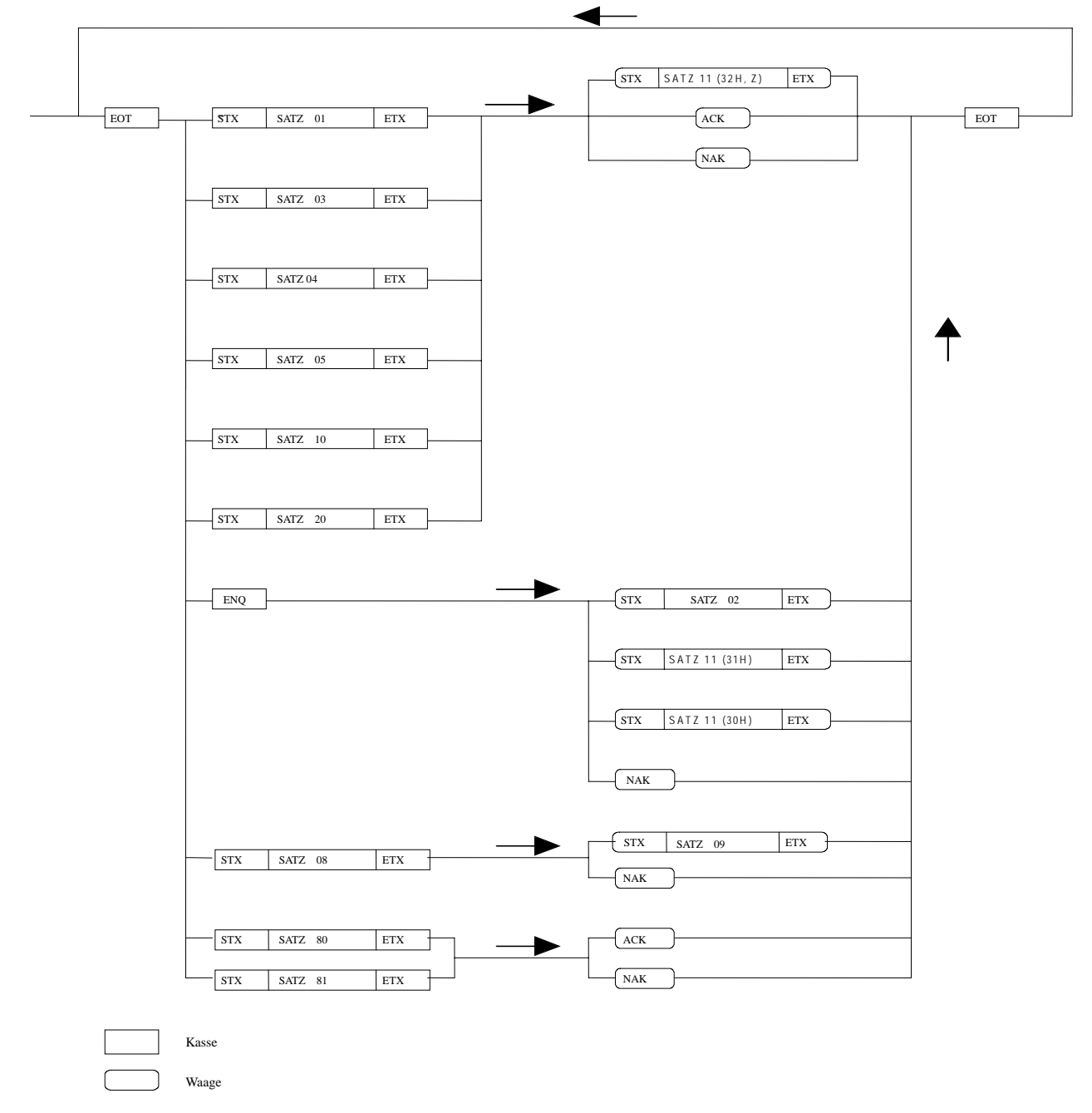

## 6.2.4.6 Data Format

Baud rate: 9600 Baud Type of transmission: asynchronous Data format: 7 Bit + Parity Parity: odd Stop bit: 1 Bit

# 6.2.5 Anker

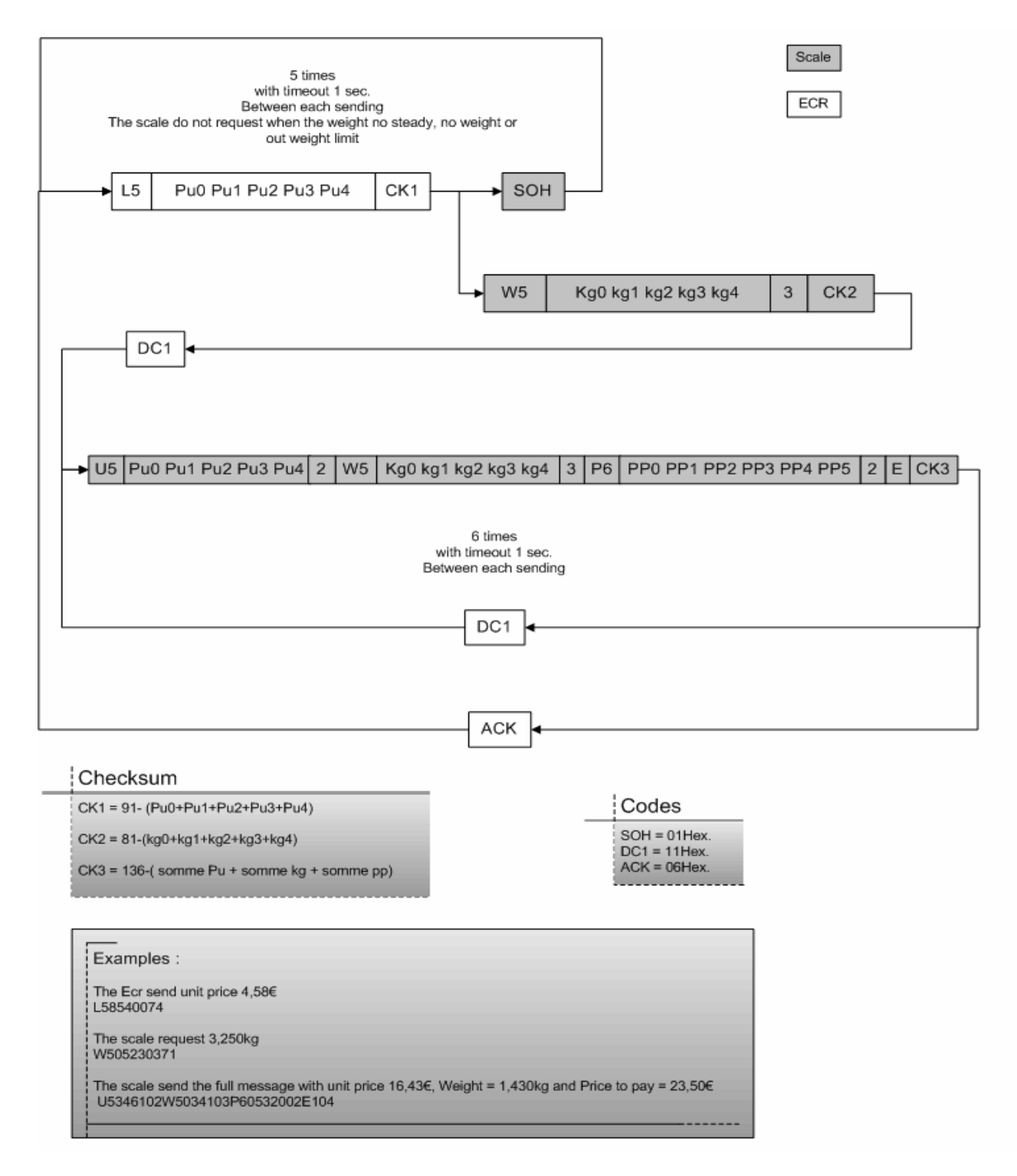

Note: Scale replies to L5 request with SOH if in motion, under zero, over capacity, can not capture zero, or if there is no weight available.

# 6.2.6 Dialog 02 / 04

#### Note: To use Dialog 04, select this protocol but set the baud rate to 4800

GND 5

#### 6.2.6.1 Data Format

Baud rate: 2400 Baud Type of transmission: asynchronous Data format: 7 Bit + Parity Parity: odd Stop bits: 1 Bit Connection Scale POS TXD 3 2 RXD RXD 2 3 TXD

#### 6.2.6.2 Flow Chart

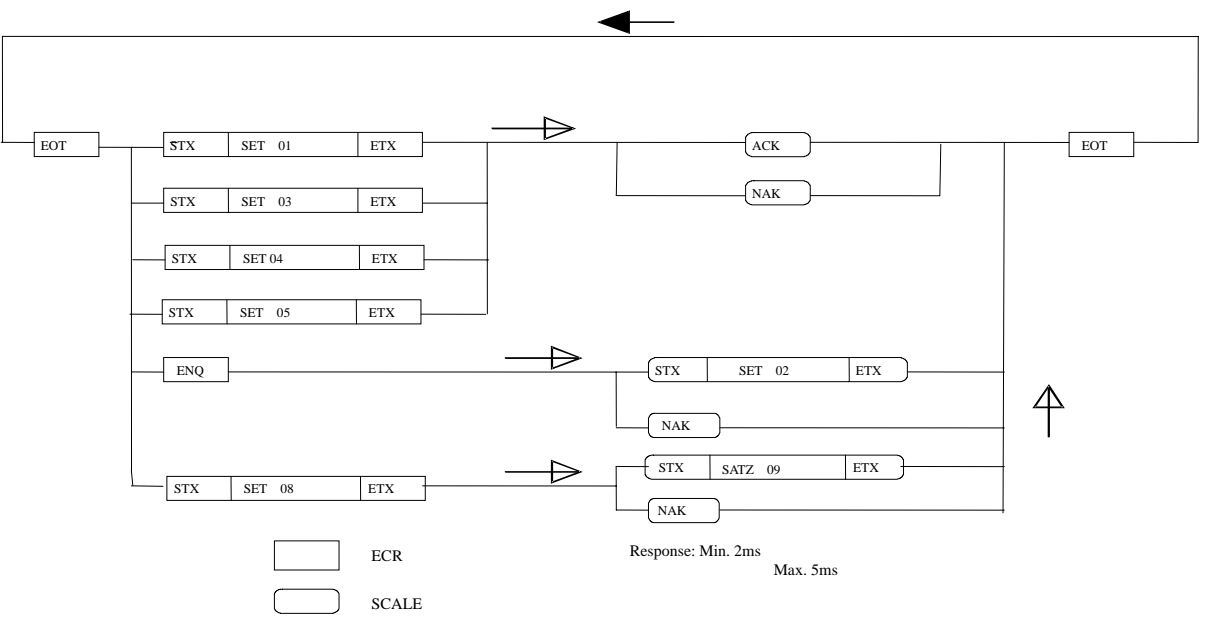

5 GND

Note: The scale replies to ENQ with NAK when there is no load on the platter, the scale is in motion, under zero, or overcapacity. NAK is sent in response to the setting strings if there is invalid data in the setting.

# 6.2.6.3 Command Descriptions

# POS System Communications to a Scale

| Setting nur | Setting number 01 - Basic Price |                                               |                    |                                              |     |                                             |     |    |     |
|-------------|---------------------------------|-----------------------------------------------|--------------------|----------------------------------------------|-----|---------------------------------------------|-----|----|-----|
| EOT         | STX                             | 30h 31h<br>\/<br>Setting numbe<br>(01)        | ESC<br>er          | D5 D4 D3 D2 D1 D0<br>Basic Price<br>6 digits | ESC | ETX                                         |     |    |     |
| Setting nur | nber (                          | <b>)3</b> : Basic I                           | Price, T           | are Value                                    |     |                                             |     |    |     |
| EOT         | STX                             | 03h 33h<br>\/<br>Setting numbe<br>(03)        | ESC<br>er          | D5 D4 D3 D2 D1 D0<br>basic price<br>6 digits | ESC | <b>T3 T2 T1 T0</b><br>tare value<br>4 digit | ETX |    |     |
| Setting nur | nber (                          | 04: Basic I                                   | Price, T           | ext                                          |     |                                             |     |    |     |
| EOT         | STX                             | <b>30h 34h</b><br>/<br>Setting number<br>(04) | <b>ESC</b>         | D5 D4 D3 D2 D1 D0                            | ESC | AA                                          | ΕΤΧ |    |     |
| Setting nur | nber (                          | 05: Basic I                                   | Price, T           | are value, Text                              |     |                                             |     |    |     |
| EOT         | STX                             | <b>30h 35h</b><br>\/<br>setting numbe<br>(05) | ESC<br>er          | D5 D4 D3 D2 D1 D0<br>Basic price<br>6 digits | ESC | T3 T2 T1 T0<br>Lare value<br>4 digits       | ESC | AA | ΕΤΧ |
| Setting nur | nber (                          | 08: Status                                    | informa            | ation Request                                |     |                                             |     |    |     |
| EOT         | STX                             | 30h 38<br>\_/<br>Setting numbe<br>(08)        | <b>Bh ET</b><br>er | X                                            |     |                                             |     |    |     |
| Scale data  | readir                          | ng                                            |                    |                                              |     |                                             |     |    |     |
| EOT         | ENQ                             |                                               |                    |                                              |     |                                             |     |    |     |

# Scale Communications to a POS System

| Setting number 02:                       | Weight, Price,                                                                                                    | and Total Price                                                                                                    |
|------------------------------------------|----------------------------------------------------------------------------------------------------|----------------------------------------------------------------------------------------------------|
| STX 30h 32h<br>\/<br>setting no.<br>(02) | ESC X ESC<br>I<br>status<br>30H = lb<br>31H = lb. / 0,0<br>32H = lb. / 0,0<br>33H = kg                                   | D4 D3 D2 D1 D0 ESC D5 D4 D3 D2 D1 D0 ESC D5 D4 D3 D2 D1 D0 ETX<br>scale - weight<br>5 digits 6 digits 6 digits 6 digits                                                                                                    |
| Setting number 09:                       | Status information                                                                                                    | ion                                                                                                    |
| STX 30h 39h<br>\/<br>setting no.<br>(09) | ESC S1 S0<br>/<br>Status<br>I<br>Status: /<br>00<br>01<br>02<br>10<br>11<br>12<br>13<br>20<br>21<br>22<br>30<br>31<br>32 | ETX<br>SCII code 2 bytes<br>there is no error<br>general errors in the scale<br>parity error or more symbols that are permitted<br>invalid setting no.<br>invalid basic price<br>invalid tare value received<br>invalid tare value received<br>scale is still in motion (no standstill)<br>scale wasn't in motion since last operation<br>there is still no price calculation<br>weight is less than minimum weight<br>scale is overloaded |

# 6.3 Protocols for Weight Only

# 6.3.1 8217 Mettler Toledo

#### 6.3.1.1 Host Communications

The 8217 scale acts as a peripheral device when connected to a host computer. When the host requests weight data by sending an uppercase W, the scale will respond with the weight data or a status byte if the scale is in motion or an invalid state. The host can also request a scale zero operation, in which case the scale will respond with the scale status, so the host can determine if the scale is in zeroing range and/or if the scale is at zero. A scale confidence test can also be initiated by the host to cause the scale to perform RAM, ROM, and NOVRAM tests and put the results in a status byte for later interrogation by the host.

Data is transmitted and received by the scale using an RS232 voltage level interface in the following ASCII format: 7 bit even parity and one stop bit. Data transmission rates are 1200, 2400, 9600, or 19200 baud asynchronous. The host computer must send requests to the scale as specified single uppercase ASCII characters to have it perform various functions. The scale will send a response back to the host computer as a string of ASCII numeric digits or as an ASCII ? followed by a status byte. There must be at least a 200-ms delay between commands to allow for processing data response time at the scale. The following table shows the standard commands and responses between the scale and host. If a confidence test results in an error, the scale will not respond to the W or Z commands until the error condition is corrected. An error will also cause the scale to halt any weighing operation until cleared.

# 6.3.1.2 Command Descriptions

| *ASCII<br>Command<br>From Host | Scale Response                                                                                                    | Description                                                                                                    |  |  |  |
|--------------------------------|----------------------------------------------------------------------------------------------------|----------------------------------------------------------------------------------------------------|--|--|--|
|                                |                                                                                                    | Instructs scale to send weight data. (W=Weight Digit 0-9). SW1-1 in setup mode determines whether the decimal point is transmitted or not. The scale will respond as follows according to setup and status: Gross Weight Pounds.                                                                                |  |  |  |
| W                              | ετν ιληλι ιληλι <sup>C</sup>                                                                                                    | Gross Weight KG.                                                                                                    |  |  |  |
|                                | STX WW.WWW R<br>STX WW.WWW R                                                                                                    | Net Weight Pounds. ASCII N added after weight.                                                                                                    |  |  |  |
|                                | STX WW.WWN <sup>C</sup> <sub>R</sub><br>STX WW.WWWN <sup>C</sup> <sub>R</sub><br>STX? <i>status byte</i> <sup>C</sup> <sub>R</sub> | Net Weight KG. ASCII N added after weight.<br>Status byte is sent if scale is in motion, or is net/gross weight is negative or over<br>capacity. Table "Scale Status Byte Bit Definitions" to determine status byte<br>results.                                                                                 |  |  |  |
| Z                              | STX? <i>status byte</i> <sup>C</sup> <sub>R</sub>                                                                                  | Zero scale command. On the next A/D reading, zero will be captured if the weight is stable, within capture range, and no tare is taken (gross weight mode.)                                                                                                    |  |  |  |
| T <sup>C</sup> <sub>R</sub>    | STX?status byte <sup>C</sup> <sub>R</sub>                                                                                          | Tare item on platter command. The scale must be at gross zero before placing the item on the platter. Tare will be taken if weight is stable and non-zero. After 150 millisecond delay, the scale will respond with a status byte. (NOTE: Tare must be enabled in calibration mode or scale will not respond.). |  |  |  |
| TWWWWW <sup>C</sup> R          | STX?status byte <sup>C</sup> <sub>R</sub>                                                                                          | Digital Tare Command. Known tare value can be sent to scale and must be transmitted as five digits. The scale assumes a decimal point of WWW.WW LB, or WW.WWW KG.<br>(Note: Tare must be enabled in calibration mode or scale will not respond.)                                                                |  |  |  |
| С                              | STX?status byte <sup>C</sup> <sub>R</sub>                                                                                          | Clear Tare Command (ignored if weight is not stable.) Scale status byte is sent after 150 ms delay.                                                                                                    |  |  |  |
| A                              | STX <sup>C</sup> <sub>R</sub>                                                                                                    | Initiate Confidence Test Command. sTxcR is sent indicating command was received.                                                                                                    |  |  |  |
| В                              | STX?status byte <sup>C</sup> <sub>R</sub>                                                                                          | Send Confidence Test Results Command. A must be sent prior to the Send Result command <b>B</b> . Results of the test are contained in a status byte. Use Table 12-c to determine test results. If all tests passed, the ASCII @ character will be returned.                                                     |  |  |  |
| E                              | STXE <sup>C</sup> <sub>R</sub>                                                                                                    | Start Echo Mode Serial Port Test Command. Scale will respond with an E indicating command received. Characters except F will be echoed back to the host.                                                                                                    |  |  |  |
| F                              | STXF                                                                                                    | End Echo Mode Command. The scale will respond with an ASCII <b>F</b> indicating the command was received.                                                                                                    |  |  |  |

#### ASCII Commands (\* MUST BE UPPERCASE CHARACTERS ONLY.)

#### 6.3.1.3 Status Byte Format

When the scale responds with STX? *status byte*  $^{C}_{R}$ , this indicates a status byte. The status byte contains scale status information, which can include net/gross mode, zero status, etc. The actual status byte sent will be an ASCII character which must be converted to binary to decode the bits. The scale status bit definitions are shown in the following table.

| Bit Number | Bit Description                                      |
|------------|------------------------------------------------------|
| 7          | 7 Parity Bit (even).                                 |
| 6          | 1 = Normal.<br>0 = Bad Command from host.            |
| 5          | 1 = Net Weight,<br>0 = Gross Weight                  |
| 4          | 1 = Center of zero.<br>0 = Not at center of zero.    |
| 3          | 1 = Outside zero capture range.<br>0 = Within range. |
| 2          | 1 = Under zero.<br>0 = Within weighing range.        |
| 1          | 1 = Over capacity.<br>0 = Within weighing range.     |
| 0          | 1 = Scale in motion.<br>0 = Stable weight data.      |

Scale Status Byte Bit Definitions

#### 6.3.1.4 Confidence Test Status Byte Format

When the scale responds with STX? *status byte*  $^{c}_{R}$ , after requesting a confidence test (B), a confidence test status byte will be sent. The status byte contains scale status information, which can include net/gross mode, zero status, etc. The actual status byte sent will be an ASCII character which must be converted to binary to decode the bits. The confidence test status bits are shown in the following table. Bit 6 is set to 1 after a confidence test is performed and reset to 0 after the host reads the confidence test status byte. The Confidence Test Byte bit definitions are shown in Table 12-c.

Note: The ASCII @ (decimal 64) indicates all tests were passed. Repeated reads of the confidence byte for all test passed without initiating a new confidence test will result in an ASCII NULL (hex 00).

| Bit Number | Bit Description                                                  |
|------------|------------------------------------------------------------------|
| 7          | Parity Bit (even).                                               |
| 6          | 1 = New status data available.<br>0 = Host has read data.        |
| 5          | Bit is always a 0.                                               |
| 4          | 1 = ROM test failed.<br>0 = ROM test passed.                     |
| 3          | 1 = Processor RAM test failed.<br>0 = Processor RAM test passed. |
| 2          | 1 = Ram Test Passed.<br>0 = Ram Test Failed.                     |
| 1          | 1 = NOVROM test failed.<br>0 = NOVROM test passed.               |
| 0          | Always 0.                                                        |

#### Scale Confidence Test Byte Bit Definitions

#### 6.3.1.5 Tare

Tare can be taken on an item two ways: Automatic or digital.

#### **REMOTE TARE**

The unknown weight of an object can be tared-off automatically by placing the object on the scale platter, then with the display in a stable non-motion and positive weight condition, sending an uppercase ASCII *T* character followed by  $^{C}_{R}$  from the host will automatically subtract the weight. The tare function must be enabled. Chain tare is not permitted. A display triangle, located under the least significant weight digit on the scale display will illuminate to indicate net weight is displayed. Negative weight will cause dashes to be displayed and status byte will be sent to the host instead of weight data.

#### DIGITAL TARE

Keyboard tare is set in the scale when an uppercase ASCII T character, followed by five ASCII digits and a CR is sent by the host. The scale weight display must be positive and stable. The tare value input is limited to the scale capacity. In metric mode, the tare value must always end in 0 or 5.

#### CLEARING TARE

If auto tare clear is enabled, tare is automatically cleared whenever the scale returns to gross zero after having indicated a stable net weight at least one increment above net zero. If auto tare clear is disabled, tare can be cleared by sending an uppercase ASCII C from the host.

#### 6.3.1.6 I/O Connector Wiring

The VIVA provides a female, DB-9 connector for connecting to a host computer. The serial port wiring is shown in Table "Serial Interface Connector DB9-F". Verify the pin configuration on the host serial connector, since certain computers may not use the standard pin locations. Shielded 20 gauge, stranded cable is recommended. The maximum recommended RS-232 cable length is 50 feet. If cable lengths greater than 50 feet are required, consult your local METTLER TOLEDO representative.

Note: Do not connect the DTR line unless the software specifically controls the line. The DTR line on the scale does not require connection to use the interface. Certain programs such as dBASE® and FOXPRO® may require the PC'S handshaking lines to be jumpered as follows:

#### Handshaking

For PC DB25 serial port connector: Jumper 4 to 5, and 6, 8, & 20 together. For PC DB9 serial port connector: Jumper 4 to 6 and 7 to 8. Standard PC compatible computers use either a female DB-25 or a female DB-9 connector for RS-232 serial ports. Cables to PC compatible computers are available from your local authorized Toledo Scale representative.

| Pin# | Function | Description   |
|------|----------|---------------|
| 2    | RxD      | Receive Data  |
| 3    | TxD      | Transmit Data |
| 5    | SGnd     | Signal Ground |

#### Serial Interface Connector DB9-F

From PC DB25-F RS232 serial port To Viva DB9-M

#### Standard IBM-PC Compatible DB-25 To Viva

| Pin# | Function   | Pin# | Function   |
|------|------------|------|------------|
| 2    | Transmit   | 2    | Receive    |
| 3    | Receive    | 3    | Transmit   |
| 7    | Sig Ground | 5    | Sig Ground |
| 4    | RTS        |      |            |
| 5    | CTS        |      |            |

From PC DB9-F RS232 SERIAL PORT to Viva DB-9M

#### Standard IBM-PC Compatible DB-9 To Viva

| Pin# | Function   | Pin# | Function   |
|------|------------|------|------------|
| 2    | Receive    | 3    | Transmit   |
| 3    | Transmit   | 2    | Receive    |
| 5    | Sig Ground | 5    | Sig Ground |
| 7    | RTS        |      |            |
| 8    | CTS        |      |            |

#### 6.3.1.7 Flexible import and export command

When 5 is selected in step 3 of group 3, press key [>0<], there are two parameters, yes or no, yes is to reset the protocol to default 8217 protocol, it means the protocol will be the same an 8217. If "No" is selected at this time, you can edit the import or export command as described below. The default setting is "No".

If 8217 is what you need, press the Zero Key many times until you reach "Save".

If you want to change the command or data format, please select "No" and follow the procedures below.

First, set the command from ECR to scale, then set the command from the scale to ECR.

| Parameter | Command | Remark                            |
|-----------|---------|-----------------------------------|
| Р         | STX     |                                   |
| Q         | ETX     |                                   |
| R         | CR      |                                   |
| L         | LF      |                                   |
| Т         |         | End the edit.                     |
| 0~F       | HEX     | Two HEX stand for one character*. |

The avialable commands from ECR to scale.

\* The priority of this character is highest, if another command uses the same character, that command will be disabled. Characters Z, T, C, A, B, E, F are used in the existing 8217 protocol and should not be used for other commands.

#### METTLER TOLEDO

| Dec | Hex | Char    | Dec | Hex | Char | Dec | Hex | Char |
|-----|-----|---------|-----|-----|------|-----|-----|------|
| 32  | 20  | (space) | 64  | 40  | @    | 96  | 60  | `    |
| 33  | 21  | !       | 65  | 41  | Α    | 97  | 61  | а    |
| 34  | 22  | "       | 66  | 42  | В    | 98  | 62  | b    |
| 35  | 23  | #       | 67  | 43  | С    | 99  | 63  | С    |
| 36  | 24  | \$      | 68  | 44  | D    | 100 | 64  | d    |
| 37  | 25  | %       | 69  | 45  | E    | 101 | 65  | е    |
| 38  | 26  | &       | 70  | 46  | F    | 102 | 66  | f    |
| 39  | 27  | '       | 71  | 47  | G    | 103 | 67  | g    |
| 40  | 28  | (       | 72  | 48  | Н    | 104 | 68  | h    |
| 41  | 29  | )       | 73  | 49  | I    | 105 | 69  | i    |
| 42  | 2A  | *       | 74  | 4A  | J    | 106 | 6A  | j    |
| 43  | 2B  | +       | 75  | 4B  | K    | 107 | 6B  | k    |
| 44  | 2C  | ,       | 76  | 4C  | L    | 108 | 6C  |      |
| 45  | 2D  | -       | 77  | 4D  | М    | 109 | 6D  | m    |
| 46  | 2E  |         | 78  | 4E  | N    | 110 | 6E  | n    |
| 47  | 2F  | /       | 79  | 4F  | 0    | 111 | 6F  | 0    |
| 48  | 30  | 0       | 80  | 50  | Р    | 112 | 70  | р    |
| 49  | 31  | 1       | 81  | 51  | Q    | 113 | 72  | q    |
| 50  | 32  | 2       | 82  | 52  | R    | 114 | 72  | r    |
| 51  | 33  | 3       | 83  | 53  | S    | 115 | 73  | S    |
| 52  | 34  | 4       | 84  | 54  | Т    | 116 | 74  | t    |
| 53  | 35  | 5       | 85  | 55  | U    | 117 | 75  | u    |
| 54  | 36  | 6       | 86  | 56  | V    | 118 | 76  | V    |
| 55  | 37  | 7       | 87  | 57  | W    | 119 | 77  | W    |
| 56  | 38  | 8       | 88  | 58  | Х    | 120 | 78  | х    |
| 57  | 39  | 9       | 89  | 59  | Y    | 121 | 79  | у    |
| 58  | 3A  | -       | 90  | 5A  | Z    | 122 | 7A  | Z    |
| 59  | 3B  | ;       | 91  | 5B  | [    | 123 | 7B  | {    |
| 60  | 3C  | <       | 92  | 5C  | \    | 124 | 7C  |      |
| 61  | 3D  | =       | 93  | 5D  | ]    | 125 | 7D  | }    |
| 62  | 3E  | >       | 94  | 5E  | ^    | 126 | 7E  | ~    |

One command has up to 6 parameters, which must contain and only contain 2 digits (0~F). Characters use the following normal ASCII Table:

After the ECR to Scale command is set, then the Scale to ECR command can be set.

#### The available parameters from the Scale to ECR.

| Parameter | Command | Remark        |
|-----------|---------|---------------|
| Р         | STX     |               |
| Q         | ETX     |               |
| R         | CR      |               |
| L         | LF      |               |
| E         | WW.WWW  |               |
| F         | WW.WW   |               |
| Т         |         | End the edit. |

#### For example:

If the ECR command is "STX W ETX CR LF", the parameters should be set to "P57QRL". If Scale to ECR command is "STX WW.WWW ETX CR LF", the parameters should be set to "PEQRL".

The procedure to set these commands is as follows:

- 1. Press the calibration switch on the main PCB,
- 2. Press key >0< to access to setting, "grP 1" will be shown;
- 3. Press key **>T<** to "grP 3";
- 4. Press key >0< to go to step 5 of group 3, it is shown as "3.5 5",
- 5. Please use the following steps to set the commands from an ECR to and from the Scale.

| Display     | Key operation               | Remark                                                                                             |
|-------------|-----------------------------|----------------------------------------------------------------------------------------------------|
| 3.5 5       | Press key [>0<] to accept.  | Group 3, Step 5 of Service Mode                                                                    |
| 3.5 d y     | Press key [>T<] to select.  | d=default, y=8217 protocol                                                                         |
| 3.5 d n     | Press key [>0<] to accept.  | d=default, n=edit command and data format is enable.                                               |
| 3.5 C 0 5   | Press key [>T<] to select.  | C0: First digit of the command. 5 is the previous parameter.                                       |
| 3.5 C 0 p   | Press key [>0<] to accept.  | P is the first digit of the command "p57qrL".                                                      |
| 3.5 C 1 7   | Press key [>T<] to select.  | 7 is the previous parameter.                                                                       |
| 3.5 C 1 5   | Press key [>0<] to accept.  | 5 is the second digit of the command "p57qrL".                                                     |
| 3.5 C 2 0   | Press key [>T<] to select.  | 0 is the previous parameter.                                                                       |
| 3.5 C 2 7   | Press key [>0<] to accept.  | If parameter 0~F is selected, the next digit will be 0~F only, after that 0~F can not be selected. |
| 3.5 C 3 t   | Press key [>T<] to select.  | t is the previous parameter.                                                                       |
| 3.5C3 q     | Press key [>0<] to accept.  | q is the fourth digit of the command "p57qrL".                                                     |
| 3.5 C 4 t   | Press key [>T<] to select.  | t is the previous parameter.                                                                       |
| 3.5C4 r     | Press key [>0<] to accept.  | r is the fifth digit of the command "p57qrL".                                                      |
| 3.5C5 t     | Press key [>T<] to select.  | t is the previous parameter.                                                                       |
| 3.5C5 L     | Press key [>0<] to accept.  | L is the sixth digit of the command "p57qrL".                                                      |
| p 5 7 q r L | *Press key [>0<] to accept. | Show the command parameter "p57qrL".                                                               |
| 3.5 r 0 t   | Press key [>T<] to select.  | Begin to set data format from scale to ECR.                                                        |
| 3.5r0 p     | Press key [>0<] to accept.  |                                                                                                    |
| 3.5 r 1 t   | Press key [>T<] to select.  |                                                                                                    |
| 3.5 r 1 E   | Press key [>0<] to accept.  |                                                                                                    |
| 3.5r2 t     | Press key [>T<] to select.  |                                                                                                    |
| 3.5r2 q     | Press key [>0<] to accept.  |                                                                                                    |
| 3.5 r 3 t   | Press key [>T<] to select.  |                                                                                                    |
| 3.5r3 r     | Press key [>0<] to accept.  |                                                                                                    |
| 3.5r4 t     | Press key [>T<] to select.  |                                                                                                    |
| 3.5r4 L     | Press key [>0<] to accept.  |                                                                                                    |
| 3.5r5t      | Press key [>0<] to accept.  |                                                                                                    |
| pEqrL       | Press key [>0<] to accept.  | Show the data format to ECR "pEqrL".                                                               |
| SAVE        | Press key [>0<] to accept.  | Save all setting and go to normal weighing mode from setting mode.                                 |

\* Press key >0< to save setting and go to next step. Press key >T< to abort setting and go to next step.

# 6.3.2 Berkel

## 6.3.2.1 Data Format

2400 Baud (select 2400, 4800 or 9600) 7 data bits (select 7 or 8) Even parity (select Even, None or Odd parity) 1 stop bit (select 1 or 2 stop bit)

## 6.3.2.2 Handshaking

For PC DB25 serial port connector: Jumper 4 to 5, and 6, 8, & 20 together. For PC DB9 serial port connector: Jumper 4 to 6 and 7 to 8.

#### 6.3.2.3 Command Descriptions

| Command                           | COMMENTS                                                                                                    |  |  |
|-----------------------------------|----------------------------------------------------------------------------------------------------|--|--|
| ENQ (05h)                         | Starts the communication sequence                                                                                                    |  |  |
| ACK (06h)                         | Data Available                                                                                                    |  |  |
| CAN (18h)                         | Repeat weighing                                                                                                    |  |  |
| NAK (15h)                         | No acknowledgement                                                                                                    |  |  |
| NUL (00h)                         | No data available                                                                                                    |  |  |
| DC1 (11h)                         | Data Request                                                                                                    |  |  |
| STX (02h)                         | Start of text                                                                                                    |  |  |
| ID                                | Information byte, broken down into the following bits:<br>Bit       Capacity         2       1       0         0       0       1       15kg x 0.005kg         0       1       0       30lb x 0.01lb         0       1       1       6kg x 0.002kg         Bit 3 - Logic 1         Bit 4 - Logic 1 means under/over range         Bit 5 - Logic 1       Bit 6 - Logic 1 |  |  |
| Weight                            | 5 bytes with MSD first                                                                                                    |  |  |
| BCC                               | Block Check Character calculated as the even column parity (Longitudinal Redundancy Check) of all characters except the STX and ETX.                                                                                                    |  |  |
| ETX (03h)                         | End of text                                                                                                    |  |  |
| STX Z NUL NUL NUL NUL NUL ETX BCC | Command String to Zero the scale from the EPOS, note that the BCC in this case will be "Z"                                                                                                    |  |  |
| STX N NUL NUL NUL NUL NUL ETX BCC | Command String to Tare the scale from the EPOS, note that the BCC in this case will be "N"                                                                                                    |  |  |
| CR (0dh)                          | Data received and compared correctly                                                                                                    |  |  |

## 6.3.2.4 Command Flow

| ECR                       | Scale                     | COMMENTS                                                                                                    |
|---------------------------|---------------------------|----------------------------------------------------------------------------------------------------|
| ENQ (05h)                 |                           |                                                                                                    |
|                           | ACK (06h)                 | Data Available.<br>Errors could be:<br>CAN - repeat weighing<br>NAK - no acknowledgement<br>NUL - no data available |
| DC1 (11h)                 |                           | Data Request<br>Errors could be:<br>NAK – no acknowledgement                                                        |
|                           | STX ID W5W4W3W2W1 BCC ETX | Transmitted Data                                                                                                    |
| STX ID W5W4W3W2W1 BCC ETX |                           | Confirm Data<br>Errors could be:<br>ACK – Data not confirmed                                                        |
|                           | CR (0dh)                  | Data confirmed                                                                                                    |

Note: Spaces depicted in the description above are only used for ease of reading. No space characters are used unless the BCC result yields the space character.

# 6.3.3 NCI POS

## 6.3.3.1 OVERVIEW

The serial communications protocol is used to interface Weigh-Tronix/NCI POS (Point-of-Sale) scales to ECR (Electronic Cash Registers), or other computing equipment (eg. personal computers).

Baud rate and parity will be configurable. Start and stop bits will

each be fixed at one (1). Data bits will be fixed at seven.

Baud rates supported will be 1200, 2400, 4800, 9600 and 19200.

Responses to serial commands will be immediate, or within one weight meter cycle of the scale. One second should be more than adequate for use as a time-out value by the remote (controlling) device.

There are two types of serial commands: *mandatory* and *optional*. Mandatory commands must be supported by all products.

If weight is negative, in motion, over capacity or under capacity, or if a zero error exists, only the scale's status is returned in response to a weight ('**W**') command.

Status bytes are prefaced by the letter 'S'

Units of measure abbreviations are always upper case.

The weight is always positive, therefore there is no polarity byte

Key to symbols used:

<ETX> End of TeXt character (03 hexadecimal). <LF> Line Feed character (0A hex). <CR> Carriage Return character (0D hex). <SP> Space (20 hex). x Weight characters from display including minus sign and out-of range characters. hh Two status bytes. UU Units of measure (LB, KG, OZ, G, etc., all upper case).

#### Mandatory Commands

| Name:<br>Command:<br>Response: | Request weight<br>W <cr><br/>Returns decimal weight, units and status. (see note 1 and 2)<br/><lf>xx.xxxUU<cr><lf>Shh<cr><etx><br/>Returns lb-oz weight with units plus scale status.</etx></cr></lf></cr></lf></cr> |
|--------------------------------|----------------------------------------------------------------------------------------------------|
|                                | <lf>xLB<sp>xx.xOZ<cr><lf>Shh<cr><etx><br/>Scale status only if wt &lt; 0, initial zero error, in motion or out of capacity.<br/><lf>Shh<cr><etx></etx></cr></lf></etx></cr></lf></cr></sp></lf>                      |
| Name:<br>Command:<br>Response: | Request status<br>S <cr><br/>Returns scale status.</cr>                                                                                                    |

|                                                       | <lf>Shh<cr><etx></etx></cr></lf>                                                                                                    |
|-------------------------------------------------------|----------------------------------------------------------------------------------------------------|
| Name:<br>Command:<br>Response:                        | Zero the scale<br>Z <cr><br/>Scale is zeroed, returns scale status. (see note 4)<br/><lf>Shh<cr><etx></etx></cr></lf></cr>                                                                                                    |
| <b>Optional Com</b><br>Name:<br>Command:<br>Response: | mands         Request high-resolution weight         H <cr>         Returns decimal wt in 10x with units plus scale status. (see notes 2 and 3)         <lf>xxx.xxxUU<cr><lf>Shh<cr><etx>         Returns lb-oz wt in10x with units plus scale status.         <lf>xLB<sp>xx.xxOZ<cr><lf>Shh<cr><etx>         Scale status only if wt &lt; 0, initial zero error, in motion or out of capacity.</etx></cr></lf></cr></sp></lf></etx></cr></lf></cr></lf></cr> |
| Name:<br>Command:<br>Response:                        | Change units of measure<br>U <cr><br/>Changes units of measure, returns new units and scale status.<br/><lf>uu<cr><lf>Shh<cr><etx></etx></cr></lf></cr></lf></cr>                                                                                                    |
| Name:<br>Command:<br>Response:                        | Request metrology raw counts<br>M <cr><br/>Returns normalized raw counts and scale status.<br/><lf>xxxxxxMM<cr><lf>Shh<cr><etx></etx></cr></lf></cr></lf></cr>                                                                                                    |
| Name:<br>Command:<br>Response:                        | unrecognized command<br>all others<br>Unrecognized command<br><lf>?<cr><etx></etx></cr></lf>                                                                                                    |
| NOTES:                                                |                                                                                                    |
| 1)<br>2)                                              | Weight field is always six characters (5 for weight, 1 for decimal point), regardless of display size.<br>Leading zeroes are not suppressed.                                                                                                    |

- 3) High resolution weight field is seven characters (6 for weight, 1 for decimal point), regardless of display size.
- 4) If scale is outside zero range or in motion the 'Z' command is ignored and scale status is returned without zero status flag set, i.e., scale not at zero.

## Weight Command: W

This command causes the scale to return the displayed weight string in ECR format. The scale will usually return the displayed weight with leading zeroes (ie no leading zero suppression). However, if weight is negative, in motion, over capacity or under capacity, or if a zero error exists, the ECR protocol causes only the scale's status to be returned in response to a weight ('**W**') command.

The returned weight string will include decimal point plus units of measure. The length of the weight field will be equal to the length of the scale's display plus three (one for the decimal point, and two for the units, e.g., "LB"). For pounds-ounce weight, the length of the weight field will be equal to the length of the scale's display plus five (one for the decimal point, two for the "LB" and two for the "OZ"). Units of measure will appear in their ANSI standard abbreviated form ("LB" for pounds, "KG" for kilograms, etc.) in uppercase characters.

## Zero Command: Z

If zeroing criteria are met, the scale is zeroed. In any case, scale status is returned.

#### **High-Resolution Command: H**

This is the same as the **W** command except that when weight is returned, it is returned with ten times the scale's displayed resolution.

#### **Change Units Command: U**

The effect of this command will be the same as if the *UNITS* key on the scale were pressed, causing the scale to change its units of measure. In response, the scale will return the new units of measure and scale status.

#### Metro Command: M

This command is optional. It will cause the scale to return normalized raw counts used for metrology verification. The count value is the same number displayed in the scale's division test in its diagnostics mode. For example, this number ranges up to 120,000 for the 67xx, 100,000 for the 78xx and 1,000,000 for QDT scales.

#### **Scale Status Command: S**

There will be at least two status bytes. If bit 6 of the second status byte is set then there will be a third byte. Bit 6 of each successive byte will indicate whether or not another status byte follows. The bit will be clear (0) in the last status byte. At this time only the first three bytes are defined. Others may be added in the future. Bit 0 is the least significant bit in the byte while bit 7 is the most significant bit.

The status bits are defined as follows:

| Bit | Status Byte 1                        | Status Byte 2                                  | Status Byte 3 (opt)                                                       |  |
|-----|--------------------------------------|------------------------------------------------|---------------------------------------------------------------------------|--|
| 0   | 1 = Scale in motion<br>0 = Stable    | 1 = Under capacity<br>0 = Not under capacity   | 00 = Low range<br>01 = (undefined)<br>10 = (undefined)<br>11 = High range |  |
| 1   | 1 = Scale at zero<br>0 = Not at zero | 1 = Over capacity<br>0 = Not over capacity     |                                                                           |  |
| 2   | 1 = RAM error<br>0 = RAM okay        | 1 = ROM error<br>0 = Calibration okay          | 1 = Net weight<br>0 = Gross weight                                        |  |
| 3   | 1 = EEPROM error<br>0 = EEPROM okay  | 1 = Faulty calibration<br>0 = Calibration okay | Initial zero error                                                        |  |
| 4   | Always 1                             | Always 1                                       | Always 1                                                                  |  |
| 5   | Always 1                             | Always 1                                       | Always 1                                                                  |  |
| 6   | Always 0                             | 1 = Byte follows<br>0 = Last byte              | 1 = Byte follows<br>0 = Last byte                                         |  |
| 7   | Parity                               | Parity                                         | Parity                                                                    |  |

# 6.3.4 Epelsa

## 6.3.4.1 Data Format

- Asynchronous
- 2400 baud adjustable
- 7 databits adjustable
- Even parity adjustable
- Data in ASCII code
- 1 Start bit
- 2 Stop bits

The functions of the protocol are implemented by using a single character for each command.

| ASCII character | Decimal | HEX | Function                      | Comments                                                                                                    |
|-----------------|---------|-----|-------------------------------|----------------------------------------------------------------------------------------------------|
| #               | 35      | 23  | Reset of the scale            | Resetting of the scale.<br>The reset command can be<br>sent at any moment. This<br>function cancels the cyclic test<br>status. When the scale is again<br>stable, and at 0, will send a<br>message "0000000 <cr>"</cr>                                                                                                    |
| \$              | 36      | 24  | Weight demand                 | External weight demand                                                                                                    |
| %               | 37      | 25  | Zeroing                       | Re-zero of the scale.<br>When the scale responses with<br>"AAAAAAA <cr>" it is because<br/>it is out range or not in weighing<br/>mode.<br/>Sending this character, when<br/>the scale recovers a centered<br/>zero, sends the "0"s string. If<br/>the scale is not in weighing<br/>mode, or the zero is not<br/>centered, will send the "A"s<br/>string. Waiting time between<br/>transmission and reception<br/>must be less than 10 seconds,<br/>otherwise more "\$" characters<br/>will be sent until the scale send<br/>back the "0"s string.</cr> |
| &               | 38      | 26  | Order for opening cash drawer | No response from the scale                                                                                                    |
| ,               | 39      | 27  | Beep activation               | By default is off.<br>Sending this character<br>activates the beeper. The<br>beeper stays ON until the<br>command is sent again.                                                                                                    |

The scale responds always with an ASCII 8 byte string, consisting of 7 data bytes + 1 "carriage return" byte (13 Decimal = OD HEX).

| Response from the Scale                                 | Comments                                                                                                    |
|---------------------------------------------------------|----------------------------------------------------------------------------------------------------|
| <data><cr><br/><xxx.xxx><cr></cr></xxx.xxx></cr></data> | 7 bytes of data + 1 byte "CR" [13 decimal, OD Hex]                                                                                                    |
| Example: 001.000 <cr></cr>                              | Weight reading, meaning 001.000 kg                                                                                                    |
| Example: 0000000 <cr></cr>                              | When weight is null                                                                                                    |
| AAAAAA <cr></cr>                                        | Weight out of range, scale in motion, or scale in initial test, or no response between 2 consecutive demands ["\$"]                                                                                                    |
| TTTTTT <cr></cr>                                        | Scale is in a cyclic test.<br>When the scale enters in the cyclic test by power-on, each time the<br>display goes through 99999 sends a string of "T"s indicating the<br>scale is in the cyclic test status. To exit this status, it is necessary to<br>send two consecutive "#" character with 1 second interval. When<br>the scale recovers the zero weight, will send a "0"s string.<br>Response time of the scale is aprox. 25 sec. |

# 6.3.5 CAS

#### 6.3.5.1 Data Format

9600 Baud (select 2400, 4800 or 9600) 7 data bits (select 7 or 8) Even parity (select Even, None or Odd parity) 1 stop bit (select 1 or 2 stop bit)

#### 6.3.5.2 Handshaking

For PC DB25 serial port connector: Jumper 4 to 5, and 6, 8, & 20 together. For PC DB9 serial port connector: Jumper 4 to 6 and 7 to 8.

| Command      | COMMENTS                                                                                                    |
|--------------|----------------------------------------------------------------------------------------------------|
| ENQ (05h)    | Starts the communication sequence                                                                                                    |
| ACK (06h)    | Data Available                                                                                                    |
| NAK (15h)    | No acknowledgement                                                                                                    |
| DC1 (11h)    | Data Request (Format 1, Weight Only)                                                                                                    |
| DC2 (12h)    | Data Request (Format 2, Total Price, Weight, and Unit Prict)                                                                                                    |
| STX (02h)    | Start of text                                                                                                    |
| STA          | Status – "S" when stable, U when unstable                                                                                                    |
| Sign         | Space (20h) when zero or positive, "-" (2dh) when negative, "F" (46h) when overflow.                                                                                                    |
| Weight       | 6 bytes with MSD first and including decimal: W4W3.W2W1W0                                                                                                    |
| Weight Units | 2 bytes for weight units (i.e. Kg) following Weight data                                                                                                    |
| Price        | 8 bytes with MSD first and including decimal: P6P5P4P3P2.P1P0<br>Spaces are used for leading non-significant digits, i.e. a price of 15.00<br>would be transmitted as "15.00" with four leading spaces. |
| Unit Price   | 8 bytes with MSD first and including decimal: U6U5U4U3U2.U1U0<br>Spaces are used for leading non-significant digits, i.e. a price of 15.00<br>would be transmitted as "15.00" with four leading spaces. |
| BCC          | Block Check Character calculated as the even column parity<br>(Longitudinal Redundancy Check) of all characters except the STX<br>and ETX.                                                              |
| ETX (03h)    | End of text                                                                                                    |
| EOT (04h)    | End of transmission                                                                                                    |

#### 6.3.5.3 Command Descriptions

## 6.3.5.4 Command Flow

#### 6.3.5.4.1 Format 1

| ECR       | Scale                                       | COMMENTS                                                        |
|-----------|---------------------------------------------|-----------------------------------------------------------------|
| ENQ (05h) |                                             |                                                                 |
|           | ACK (06h)                                   | Data Available.<br>Errors could be:<br>NAK - no acknowledgement |
| DC1 (11h) |                                             | Data Request<br>Errors could be:<br>NAK – no acknowledgement    |
|           | SOH STX STA SIGN W4W3.W2W1W0 kg BCC ETX EOT | Transmitted Data                                                |

#### 6.3.5.4.2 Format 2

| ECR       | Scale                                                                                                    | COMMENTS                                                        |
|-----------|----------------------------------------------------------------------------------------------------|-----------------------------------------------------------------|
| ENQ (05h) |                                                                                                    |                                                                 |
|           | ACK (06h)                                                                                                 | Data Available.<br>Errors could be:<br>NAK - no acknowledgement |
| DC2 (11h) |                                                                                                    | Data Request<br>Errors could be:<br>NAK – no acknowledgement    |
|           | SOH STX P6P5P4P3P2.P1P0 BCC ETX STX STA SIGN<br>W4W3.W2W1W0 kg BCC ETX STX U6U5U4U3U2.U1U0 BCC<br>ETX EOT | Transmitted Data                                                |

#### Note: Spaces depicted in the description above are only used for ease of reading.

# 6.3.6 ICL/Fujitsu

#### 6.3.6.1 Data Format

9600 Baud (select 2400, 4800 or 9600) 7 data bits (select 7 or 8) Even parity (select Even, None or Odd parity) 1 stop bit (select 1 or 2 stop bit)

#### 6.3.6.2 Handshaking

For PC DB25 serial port connector: Jumper 4 to 5, and 6, 8, & 20 together. For PC DB9 serial port connector: Jumper 4 to 6 and 7 to 8.

| Command                                                                                                    | COMMENTS                                                                                                    |  |  |
|----------------------------------------------------------------------------------------------------|----------------------------------------------------------------------------------------------------|--|--|
| ENQ (05h)                                                                                                    | Starts the communication sequence                                                                                                    |  |  |
| ACK (06h)                                                                                                    | Data Available                                                                                                    |  |  |
| CAN (18h)                                                                                                    | Repeat weighing                                                                                                    |  |  |
| NAK (15h)                                                                                                    | No acknowledgement                                                                                                    |  |  |
| NUL (00h)                                                                                                    | No data available                                                                                                    |  |  |
| DC1 (11h)                                                                                                    | Data Request                                                                                                    |  |  |
| STX (02h)                                                                                                    | Start of text                                                                                                    |  |  |
| ID                                                                                                    | Bit       Capacity         2       1       0         0       0       1       15kg x 0.005kg         0       1       0       30lb x 0.01lb         0       1       1       6kg x 0.002kg         Bit 3 - Logic 1         Bit 4 - Logic 1 means under/over range         Bit 5 - Logic 1         Bit 6 - Logic 1 indicates non-AVR capacities |  |  |
| Weight 5 bytes with MSD first. If the scale registers underweight or overweight a data string with data of zero (00) will be transmitted with bit 4 (X) of the ID byte set to 1. In cases where MSD or LSD are no required a `NUL' character will be transmitted in the unused position |                                                                                                    |  |  |
| BCC                                                                                                    | Block Check Character calculated as the even column parity<br>(Longitudinal Redundancy Check) of all characters except the STX<br>and ETX.                                                                                                    |  |  |
| ETX (03h)                                                                                                    | End of text                                                                                                    |  |  |
| CR (0dh)                                                                                                    | Data received and compared correctly                                                                                                    |  |  |

#### 6.3.6.3 Command Descriptions

#### 6.3.6.4 Command Flow

| ECR                       | Scale                     | COMMENTS                                                                                                    |
|---------------------------|---------------------------|----------------------------------------------------------------------------------------------------|
| ENQ (05h)                 |                           |                                                                                                    |
|                           | ACK (06h)                 | Data Available.<br>Errors could be:<br>CAN - repeat weighing<br>NAK - no acknowledgement<br>NUL - no data available |
| DC1 (11h)                 |                           | Data Request<br>Errors could be:<br>NAK – no acknowledgement                                                        |
|                           | STX ID W5W4W3W2W1 BCC ETX | Transmitted Data                                                                                                    |
| STX ID W5W4W3W2W1 BCC ETX |                           | Confirm Data<br>Errors could be:<br>ACK – Data not confirmed<br>NAK – receive error or scale<br>error detected.     |
|                           | CR (0dh)                  | Data confirmed, CAN response to<br>ENQ is activated until current<br>transaction is cleared.                        |

*Note:* The POS can request and receive additional weight data from the scale before returning the verification weight but the verification weight must equal the last weight sent by the scale.

Note: Spaces depicted in the description above are only used for ease of reading. No space characters are used unless the BCC result yields the space character.

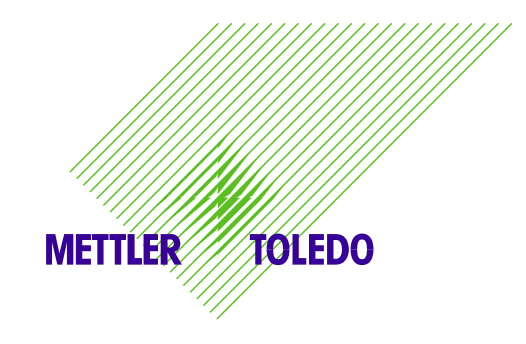

# METTLER TOLEDO Manual de Servicio ViVa

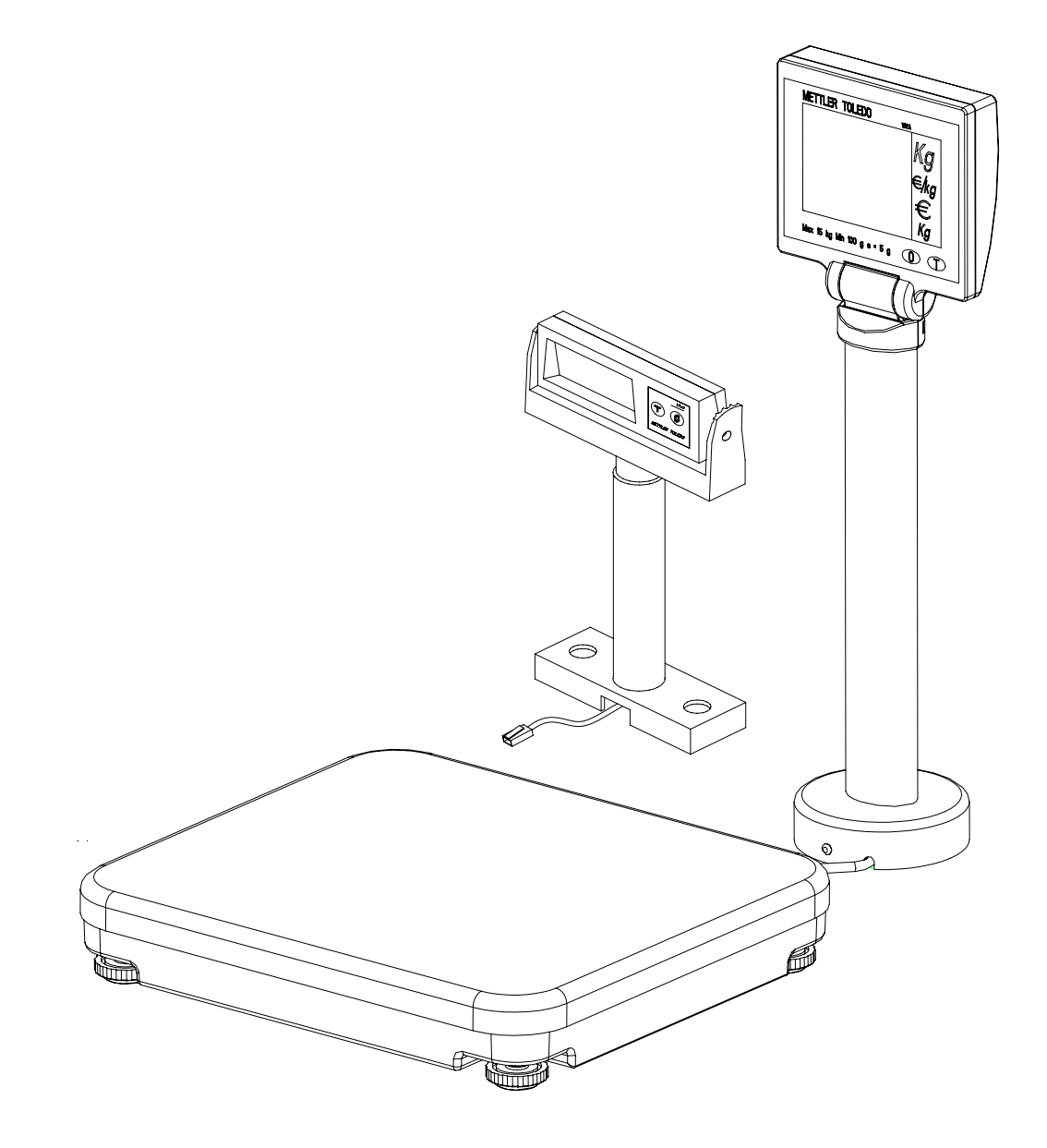
# Indice

| 1 | INT        | RODUCCIÓN                                          | 2        |
|---|------------|----------------------------------------------------|----------|
|   | 1 1        |                                                    | 2        |
|   | 1.2        | CARACTERÍSTICAS ESTÁNDAR                           | 2        |
|   | 1.3        | CONFIGURACIÓN                                      | 2        |
|   | 1.4        | DIMENSIONES                                        | 3        |
|   | 1.5        | ALIMENTACIÓN                                       | 4        |
|   | 1.6        | Temperatura y Humedad                              | 4        |
|   | 1.7        | APROBACIÓN METROLÓGICA                             | 4        |
|   | 1.8        | OPCIÓN                                             | 4        |
| 2 | INST       | ΓΑΙΑCΙÓΝ                                           | 6        |
| 4 | 11101      | IALACION                                           | 0        |
|   | 2.1        | PRECAUCIONES                                       | 6        |
|   | 2.2        | .Contenido del Embalaje                            | 6        |
|   | 2.3        | MONTAJE                                            | 6        |
|   | 2.4        | ENCENDIDO                                          | 8        |
|   | 2.5        | SELLADO                                            | 8        |
| 3 | AJU        | STES Y CALIBRACIÓN                                 | 10       |
|   | 2 1        | MODO SERVICIO                                      | 10       |
|   | 3.1<br>3.7 | Ινίυρυ δεκνισιο                                    | 10       |
|   | 3.2        | A LISTES DOD SOFT V TADI A DE A LISTES DOD DEFECTO | 10<br>11 |
|   | 3.5<br>3.4 |                                                    | 11       |
|   | 3.5        | CALIBRACIÓN                                        | 15       |
|   |            |                                                    |          |
| 4 | OPE        | RACION                                             | 17       |
|   | 4.1        | DISPLAYS                                           | 17       |
|   | 4.2        | TECLADO                                            | 17       |
|   | 4.3        | CURSORES                                           | 17       |
|   | 4.4        | OPERACIONES                                        | 17       |
| 5 | SER        | VICIO Y MANTENIMIENTO                              | 19       |
|   | 5 1        |                                                    | 10       |
|   | 5.1<br>5.2 | LIMPIEZA Y MANTENIMIENIO                           | 19       |
|   | 5.2<br>5.3 | NESOLUCION DE AVERIAS                              | 19<br>20 |
|   | 5.5<br>5.4 | CADLE DE COMUNICACIÓN                              | 20       |
|   | 5.4<br>5.5 | PAPTES V DESCRIPCIONES                             | 21       |
|   | 5.5<br>5.6 | PIEZAS Y ACCESORIOS                                | 22<br>27 |
|   |            |                                                    |          |
| 6 | APE        | NDICE                                              | 29       |
|   | 6.1        | PROTOCOLOS                                         | 29       |
|   | 6.2        | PROTOCOLOS PARA VERSIÓN PESO-PRECIO-IMPORTE        | 29       |
|   | 6.2.1      | IP3                                                | 29       |
|   | 6.2.2      | L2 Mettler-Toledo                                  | 31       |
|   | 6.2.3      | Berkel                                             | 33       |
|   | 6.2.4      | Dialogo 06                                         | 35       |
|   | 6.2.5      | Anker                                              | 40       |
|   | 6.2.6      | Dialogo 02 / 04                                    | 41       |
|   | 6.3        | PROTOCOLOS PARA VERSIÓN SÓLO PESO                  |          |
|   | 6.3.1      | Protocolo tipo 8217 (METTLER TOLEDO)               |          |
|   | 6.3.2      | Berkel                                             | 53       |
|   | 0.3.3      | NULYUS                                             |          |
|   | 0.3.4      |                                                    |          |
|   |            |                                                    | 61       |
|   | 6.3.3      |                                                    | 01<br>42 |

# 7 Introducción

La balanza ViVa ha sido concebida para conexión a sistemas TPV o PC para tareas de pesaje.

# 7.1 Fiabilidad

La balanza ViVa ha sido diseñada, construida, y verificada en una fábrica de METTLER TOLEDO auditada y registrada según las normas internacionales ISO 9001, y el programa de control ambiental ISO 14000.

## 7.2 Características estándar

- Capacidad: 6 x 0.002kg; 15 x 0.005kg
- Plato de inoxidable: 280x316mm
- Display de torre: LCD retroiluminado
- LCD: de 13.5mm de altura; peso (5 dígitos); precio (6 dígitos); importe (6 dígitos).
- Teclado: 2 teclas, con acuse táctil y acústico.
- Fuente de alimentación: externa 9 Vcc.
- Sello metrológico y conmutador de calibración por software
- Funciones básicas: Cero; Tara
- Interface RS-232
- Display montado en base (sólo peso con plataforma de bordes redondeados).

# 7.3 Configuración

| <u>VIVA</u> - X | <u>x x xx</u> xx                                                                                                    |
|-----------------|----------------------------------------------------------------------------------------------------|
|                 | Display       N° PIEZA         0       NINGUNO         1       SIMPLE (TORRE PARA TODAS VERSIONES DE IMPORTE)<br>(TORRE PARA SOLO PESO )         (TORRE/BASE PARA OTRAS APLICACIONES, SOLO PESO)                            |
|                 | Plato: N/ACODEDESCRIPCION3NINGUNO4PLATO INOX. ESQUINAS REDONDAS5PLATO INOX. ESQUINAS CUADRADAS – TIPO 8217                                                                                                    |
|                 | Capacidad<br><u>CODE</u> <u>DESCRIPCION</u><br>0 NINGUNO<br>1 6KG/ 15 LB<br>2 15KG/ 30 LB<br>3<br>4                                                                                                    |
|                 | Interface aplicación<br><u>CODE</u> <u>DESCRIPCION</u><br>0<br>1 RS232 SOLO PESO – DISPLAY 3 LINEAS<br>2 RS232 PRICE COMPUTING – DISPLAY 3 LINEAS<br>3 SOLO PESO, - DISPLAY 1 LINEA<br>4 PRICE COMPUTING – DISPLAY 4 LINEAS |
| Nombre r        | odelo                                                                                                    |

#### Retail

## 7.4 Dimensiones

Dimensiones de la balanza con torre:

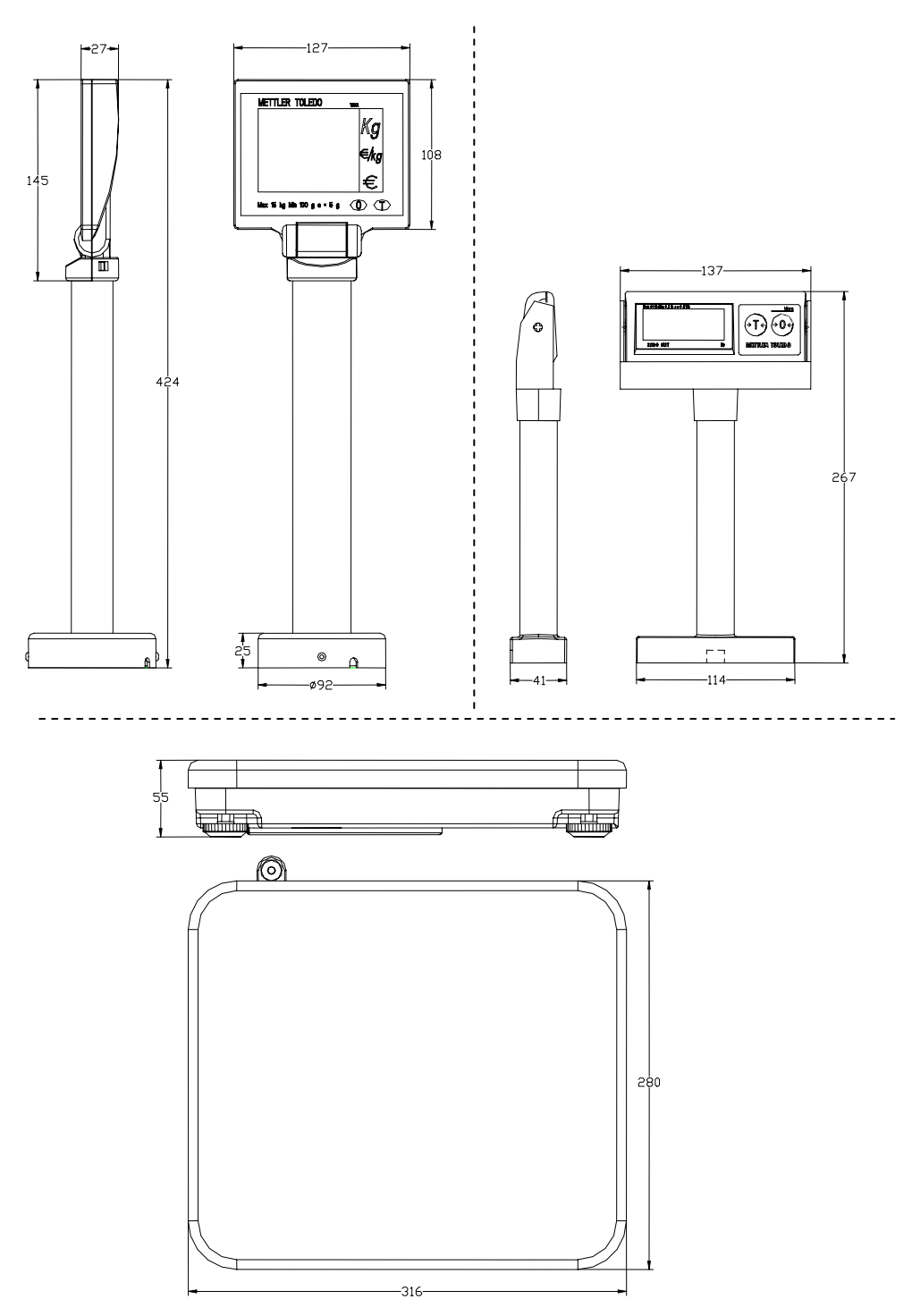

Pesos del equipo embalado: peso bruto de 5,6 kg, neto 4,5 kg.

Dimensiones del embalaje: 445x390x160mm (Largo x Ancho x Alto)

# 7.5 Alimentación

Adaptador externo de red 9 VDC / 500 mA.

# 7.6 Temperatura y Humedad

Rango de temperatura de trabajo: -10 a + 40 °C, para 10 a 85% humedad, sin condensación.

Rango de temperatura de almacenaje: -25 a + 50°C, para 10 a 85% humedad, sin condensación.

## 7.7 Aprobación metrológica

- OIML 3000e: OIML Certificado NºR76/1992-NL 1-03.21
- Aprobación de modelo: T6294 EC
- NTEP: Certificado de Conformidad Nº 04-037

# 7.8 Opción

- Soporte de display remoto
- Dual Display (sólo peso)

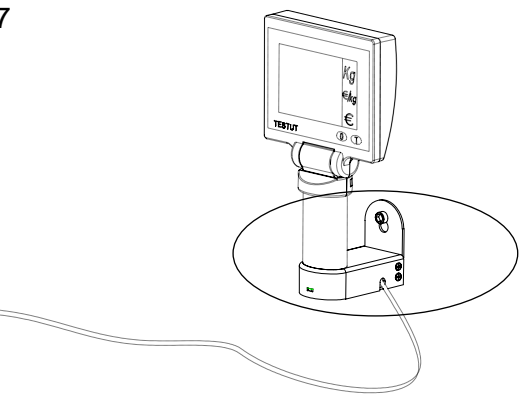

TOLEDO

METTLER

### **Declaration of Conformity**

Konformitätserklärung Déclaration de conformité Declaración de Conformidad Conformiteitsverklaring Dichiarazione di conformità

We: Wir: Nous: Nosotros: noi: wij:

Mettler-Toledo (ChangZhou) Scale & System Ltd. 111 ChangXi Road,ChangZhou,JiangSu,213001,P.R.China.

#### declare under our sole responsibility that the product,

erklären, in alleiniger Verantwortung, daß dieses Produkt, déclarons sous notre seule responsabilité que le produit, declaramos, bajo nuestra sola responsabilidad, que el producto, verklaren onder onze verantwoordelijkheid, dat het product, dichiariamo sotto nostra unica responsabilitá, che il prodotto,

#### Model/Type: VIVA / RN20

To which this declaration relates, is in conformity with the following standard(s) or other normative document(s), auf das sich diese Erklärung bezieht, mitder/den folgenden Norm(en) oder Richtlinie(n) übereinstimmt. Auquel se réfère cette déclaration est conforme à la (aux) norme(s) ou au(x) document(s) normatif(s). al que se refiere esta declaración es conforme a la(s) norma(s) u otro(s) documento(s) normativo(s). Waarnaar deze verklaring verwijst, aan de volende norm(en) of richtlijn(en) beantwoordt. A cui si riferisce questa dichiarazione è conforme alla/e sequente/i norma/e o documento/i normativo/i.

| EC marking | EC Directive:                                                 | Applicable Standards:      |  |
|------------|---------------------------------------------------------------|----------------------------|--|
| ((         | 73/23/EEC                                                     |                            |  |
|            | Low Voltage Directive                                         | EN60950-1:2001             |  |
| ((         | 89/336/EEC                                                    | EN61326-1:1997+A1:98       |  |
|            | EMC Directive                                                 | +A2:2001(Class B) ;        |  |
|            |                                                               | EN61000-3-2 :2000 ;        |  |
|            |                                                               | EN61000-3-3 :1995+A1 :2000 |  |
| CE year M  | 90/384/EEC<br>Non-automatic Weighing<br>Instruments Directive | EN45501 1)                 |  |

#### 2) applies only to certified non-automatic weighing instruments. betrifft nur zertifizierte nicht selbsttätige Waagen s'applique uniquement aux instruments de pesage à fonctionnement non automatique approuvés applicable solamente a strumenti di pesatura a funzionamento non automatico Enkel van toepassing op gecertificeerde Niet Automatische Weegwerktuigen aplicable solamente a instrumentos de pesaje aprobados de funcionamiento no automático

111 ChangXi Road, ChangZhou, JiangSu, 213001, P.R. China , June, 2004, Mettler-Toledo (ChangZhou) Scale & System Ltd.

Yang JiaWu Quality Assurance Manager

Nota importante para instrumentos verificables en países de la Unión Europea.

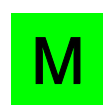

Esta M verde, en los equipos de pesaje no automáticos, indica que ha sido verificada en fábrica.

# 8 Instalación

## 8.1 Precauciones

Antes de instalar una balanza ViVa, localize el mejor lugar para su colocación. Una buena ubicación mejora las prestaciones de la balanza y aumenta su vida útil. Tenga en cuenta los siguientes factores que pueden tener un efecto negativo en la funcionalidad de la balanza:

- Las vibraciones reducen la capacidad de la balanza de pesar con precisión. Vibraciones excesivas causadas por cintas o motores próximos, pueden originar lecturas imprecisas y no repetitivas.
- Asegurarse que la balanza quede bien nivelada, en una superficie plana y lisa.
- Las corrientes de aire afectan al funcionamiento. Evite colocar la balanza frente a corrientes de aire.
- Evite que cualquier objeto, fuera de los pesados, entre en contacto o roce con el plato de la balanza.

## 8.2 .Contenido del Embalaje

Dentro del embalaje de una balanza ViVa se encuentran:

- Plataforma
- Plato
- Adaptador de red
- Manual de Operación
- Cable de display
- Incluida torre y accesorio hardware (el display opcional puede ir por separado)
- Soporte del display base (versión sólo peso con plato con esquinas redondeadas).

## 8.3 Montaje

- 3. Abrir la caja y sacar cuidadosamente los componentes de su interior.
- 4. Sujetar los displays según se describe más abajo, dependiendo del tipo de versión pedida.

#### Versión peso-precio-importe:

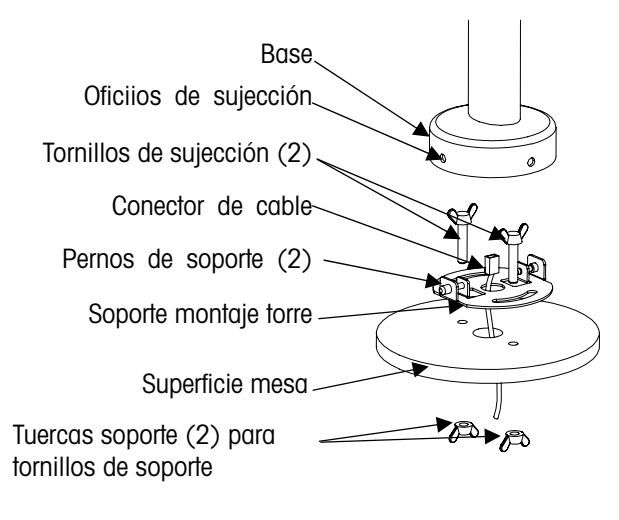

- A: Pasar el conector del cable a través de los orificios de la superficie de la mesa y del soporte de torre.
- B: Poner (2) tornillos a través de los (2) orificios del soporte y los (2) orificios en la superficie de la mesa.
- C: Sujetar la tapa a la superficie de mesa con (2) tuercas.
- D: Conectar el cable al conector en el fondo del display de torre
- E: Sujetar la base del display al soporte de montaje asegurando que los (2) pernos del soporte queden insertados en los orificios de la base para sujetar la torre y ponerla en su sitio.

#### Versión sólo peso:

La versión de sólo peso tiene 2 opciones diferentes de montaje del display, en torre o base. Se puede elegir entre ambas modalidades siguiendo los esquemas siguientes.

Montar la torre de sólo peso como se muestra aqui:

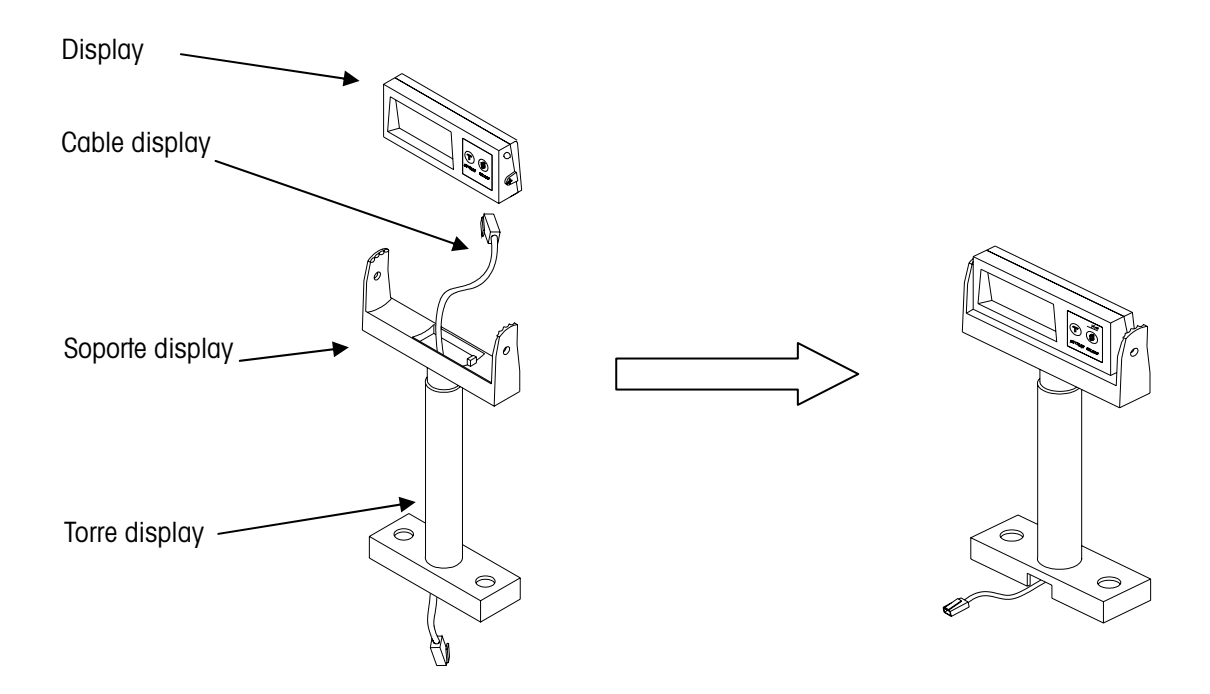

Montar el display base como se indica aqui:

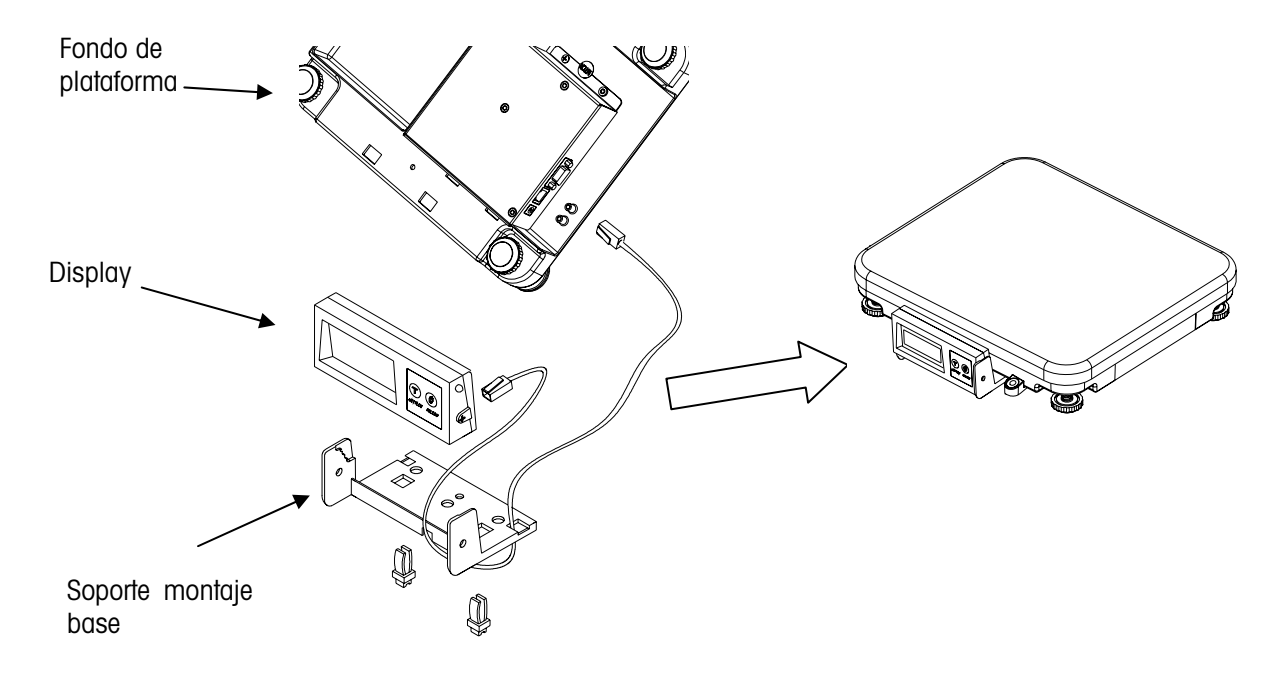

6. Colocar la balanza en una superficie firme y plana. Nivelar la balanza por medio de las patas ajustables de la base de la balanza. Ajustar la pata hasta que la burbuja quede centrada en el nivel. Nivel de burbuja:

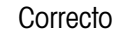

Incorrecto

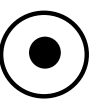

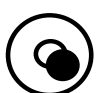

- 7. Poner el plato sobre la plataforma.
- 8. Conectar el display de torre a la balanza.
- 9. Conectar el cable de alimentación del adaptador de red.

### 8.4 Encendido

Insertar el conector del adaptador de red en una toma de corriente alterna adecuada para alimentar la balanza.

La balanza realizará una serie de test de autodiagnóstico antes de pasar a la operación normal.

La secuencia de encendido es como sigue:

- 4. Se iluminan todos los caracteres del display, verificando el funcionamiento de sus segmentos.
- 5. La balanza muestra el código de pais y su valor GEO, así como el programa de software y versión.
- 6. La balanza captura el cero y queda lista para operar normalmente.

Nota: Antes de encender la balanza ViVa, vaciar el plato.

## 8.5 Sellado

Una vez finalizada la intalación de la balanza, la normativa metrológica exige, para los equipos que se usan en transacciones comerciales, el sellado de la balanza en un punto que impida el cambio de los ajustes internos.

Hay 2 tipos de sellado: sello de plomo y sello adhesivo.

#### La secuencia del sellado con hilo de plomo es:

- Instalar tornillos pasantes del hilo.
- Apretar estos 2 tornillos y pasar un hilo de sellado a través de los orificios de la cabeza de los tornillos.
- Aplicar el sello.

#### La secuencia para el sello adhesivo es:

Pegatina de seguridad Ø 15mm, material vinilo blanco 3690 E UL, color rojo, texto en negro.

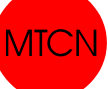

Hay 2 tipos de sellado metrológico.

A continuación se indica la posición de los sellos.

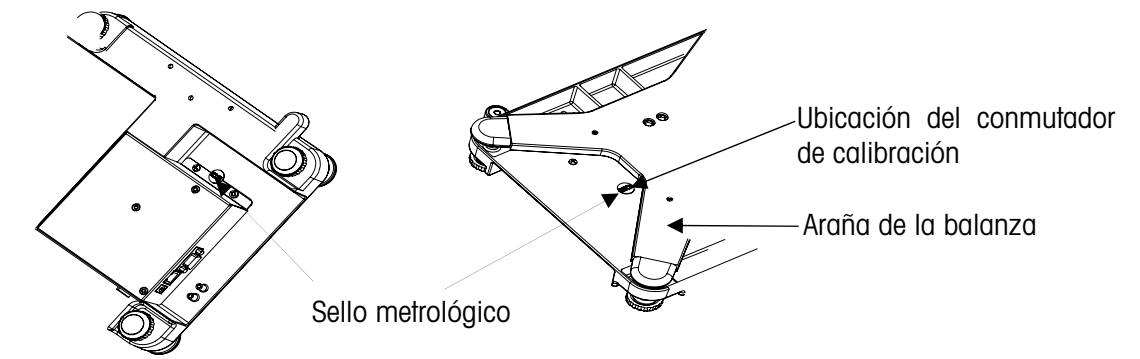

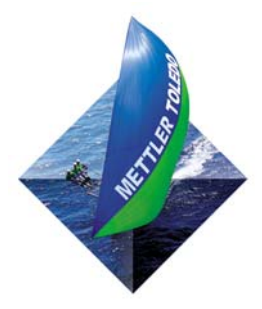

Para sus notas:

# 9 Ajustes y Calibración

Hay 2 tipos de modo de ajuste. El primero se llama "Modo Servicio" y permite el acceso a todos los pasos de ajuste por software y a la calibración de la balanza. El segundo se llama "Modo Master" y sólo permite el acceso a los ajustes por software, pero sin afectar a las características metrológicas de la balanza.

## 9.1 Modo Servicio

Para acceder a este modo insertar una pequeña punta en el orificio de calibración, y presionar el interruptor en la placa madre PCB.

Durante el ajuste, el display presenta lo siguiente:

|                     | Display         |                               |                    |
|---------------------|-----------------|-------------------------------|--------------------|
|                     | Display<br>Peso | Display<br>Precio<br>Unitario | Display<br>Importe |
| Peso-Precio-Importe | Grp 1           |                               |                    |
| Sólo Peso           | Grp 1           |                               |                    |

Tras pulsar la tecla Zero:

|                     | Display         |                               |                    |  |
|---------------------|-----------------|-------------------------------|--------------------|--|
|                     | Display<br>Peso | Display<br>Precio<br>Unitario | Display<br>Importe |  |
| Peso-Precio-Importe | Grp 1           | Step 1                        | FR                 |  |
| Sólo Peso           | 1.1 FR          |                               |                    |  |

Consultar sección 3.3 – Ajustes – para ver todos las posibilidades.

## 9.2 Modo Master

Este modo permite al operador cambiar ciertos ajustes de software directamente por teclado. Durante el encedido de la máquina, pulsar y mantener pulsada la tecla **>0**< hasta que aparezca "grP 1" en el display. Consultar sección 3.3 para ver la accesibilidad de los ajustes desde teclado.

La balanza se configura a las necesidades específicas del cliente en un proceso interactivo de ajuste. Las siguientes teclas se utilizan en los pasos de ajuste:

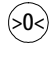

Aceptar un grupo y avanzar un paso.

√T<</p>

Salto entre los grupos. Una vez aceptado un grupo, con esta tecla se seleccionan los ajustes.

# 9.3 Ajustes por Soft y tabla de ajustes por defecto

| Grupo.Paso Función Posibles                                                                                                    |                                                                                               | Posibles Selecciones                                                                                                    | Acceso Modo Master |  |
|----------------------------------------------------------------------------------------------------|-----------------------------------------------------------------------------------------------|----------------------------------------------------------------------------------------------------|--------------------|--|
| Grupo 1                                                                                                    |                                                                                               |                                                                                                    |                    |  |
| DE (C<br>FR (F<br>US (L<br>AT ( <i>A</i><br>ES ( <u>E</u><br>BE (E<br>BE (E<br>IT (Ita<br>1.1 Selección de pais CH (H<br>UA (L<br>RU (F<br>HU (I<br>SK (S<br>CZ (C<br>EJPC<br>CN (C |                                                                                               | DE (Germany)<br>FR (France)<br>US (USA)<br>AT (Austria and Croatia and Slovenia)<br>ES (España y Portugal)<br>BE (Belgium, Netherland, Poland and England)<br>IT (Italy)<br>CH (Kazachstan and Switzerland)<br>UA (Ukraine)<br>RU (Russia)<br>HU (Hungary)<br>SK (Slovakia)<br>CZ (Czechia)<br>EJPORT (General export)<br>CN (China) | No                 |  |
| 1.2                                                                                                    | Inicialización por<br>defecto                                                                 | <ul> <li>YES – Los ajustes por soft se reponen a los de fábrica por defecto.</li> <li>NO – Ajustes por soft permanecen en configuración actual.</li> </ul>                                                                                                    | No                 |  |
| 1.3                                                                                                    | Pitido                                                                                        | <b>ON</b> – Balanza "pita" cuando se pulsa una tecla.<br><b>OFF</b> – No hay sonido cuando se pulsa una tecla.                                                                                                    | Si                 |  |
| 1.4     Cursor Zero     ON – Visualiza cursor Zero .       OFF – Inhibe el cursor Zero.                                                                                             |                                                                                               | <b>ON</b> – Visualiza cursor Zero .<br><b>OFF</b> – Inhibe el cursor Zero.                                                                                                    | No                 |  |
| 1.5 Punto decimal ON - ,<br>OFF                                                                                                    |                                                                                               | ON - ,<br>OFF                                                                                                    | Si                 |  |
| 1.6*                                                                                                    | Posición decimal para<br>displays de peso                                                     | <ul> <li>0 – Decimales para campos Precio Unitario e Importe</li> <li>1 – Decimales para campos Precio Unitario e Importe</li> <li>2 – Decimales para campos Precio Unitario e Importe</li> <li>3 – Decimales para campos Precio Unitario e Importe</li> </ul>                                                                       | No                 |  |
| 1.7Autoborrado de TaraON – Tara se borra automaticamente al o<br>OFF – Tara no se borra al quitar el peso.                                                                          |                                                                                               | <ul> <li>ON – Tara se borra automaticamente al quitar el peso.</li> <li>OFF – Tara no se borra al quitar el peso.</li> </ul>                                                                                                    | Si                 |  |
| 1.8                                                                                                    | Unidad de peso                                                                                | Kg o lb                                                                                                    | No                 |  |
| 1.9                                                                                                    | Display de peso<br>amplificado                                                                | <ul> <li>ON – Visualización en alta resolución, máximo 30000.</li> <li>OFF – El peso se visualiza en incrementos normales.</li> </ul>                                                                                                    | No                 |  |
| Grupo 2                                                                                                    |                                                                                               |                                                                                                    |                    |  |
| 2.1                                                                                                    | Habilitar tara                                                                                | <b>ON</b> – Habilita la función de tara.<br><b>OFF</b> – Deshabilita la función de tara.                                                                                                    | No                 |  |
| 2.2 Habilitar taras múltiples ON – Habilita el t<br>OFF – Sólo se pe                                                                                                    |                                                                                               | <b>ON</b> – Habilita el tarado sucesivo.<br><b>OFF</b> – Sólo se permite una tara por transacción.                                                                                                    | No                 |  |
| 2.3* Redondeo de Importe<br>(A 0 o 5 más próximo) <b>ON</b> – El importe se redondea a 0 o 5.<br><b>OFF</b> – Importe no se redondea.                                               |                                                                                               | <b>ON</b> – El importe se redondea a 0 o 5.<br><b>OFF</b> – Importe no se redondea.                                                                                                    | No                 |  |
| 2.4 Selección filtro digital<br>3 –<br>3 –                                                                                                    |                                                                                               | 0 – Minimo<br>1 – Bajo<br>2 – Medio<br>3 – Alto                                                                                                    | Si                 |  |
| 2.5                                                                                                    | GEO                                                                                           | 0 - 31 – Ver tabla de valores Geo                                                                                                    | No                 |  |
| 2.6                                                                                                    | 2.6 Calibración <b>No</b> – No entrar en modo calibración<br><b>Yes</b> – Calibrar la balanza |                                                                                                    | No                 |  |

| Grupo.Paso      | Función                                                                                                    | Posibles Selecciones                                                                             | Acceso Modo Master |
|-----------------|----------------------------------------------------------------------------------------------------|--------------------------------------------------------------------------------------------------|--------------------|
| Grupo 3         |                                                                                                    |                                                                                                  |                    |
| 3.1 Baud rate 3 |                                                                                                    | <b>0</b> - 1200<br><b>1</b> - 2400<br><b>2</b> - 4800<br><b>3</b> - 9600                         | Si                 |
| 3.2             | Paridad                                                                                                    | 0 – Ninguna<br>1 – Par<br>2 – Impar                                                              | Si                 |
| 3.3             | Datos                                                                                                    | 0 – 7 bits datos<br>1 – 8 bits datos                                                             | Si                 |
| 3.4             | 0 – Ninguno           1 – 1 bit stop           2 – 2 bits stop                                                                                                    |                                                                                                  | Si                 |
| 3.5             | 3.5       Elegir protocolo         Since top         Cálculo precio (PCS)         0 – IP3 Testut         1 – L2 Mettler-Toledo         2 – Berkel         3 – Anker         4 – Dialogo 02 / 04         5 – Dialogo 06         Sólo peso (WO)         6 – 8217 Mettler Toledo         7 – Berkel         8 – NCI Weightronix         9 – Epelsa         10 – Cas         11 – ICI / Euitsu |                                                                                                  | Si                 |
| SAVE            | Guardar o Cancelar<br>ajustes                                                                                                    | SAVE – Guardar ajustes y volver a modo pesaje<br>ABORT – Cancelar ajustes y volver a modo pesaje | Si                 |

\* Sólo versión peso-precio-importe.
\*\* Al seleccionar el protocolo 8217, pulsar la tecla enter y el display presenta "3.5 d n". Con ">T<" se pasa a "3.5 d y".</li>
Pulsar ">O<" y aparece "Save". Estos ajustes corresponden al protocolo por defecto 8217.</li>
Para personalizar el protocolo 8217, ver apartado 6.3.1.

| 9.4 | Ajuste | por | defecto | por | paises |
|-----|--------|-----|---------|-----|--------|
|     |        |     |         |     |        |

| •       |                                      | 1.1 Ajustes por defecto por paises |                                    |                        |                        |             |
|---------|--------------------------------------|------------------------------------|------------------------------------|------------------------|------------------------|-------------|
|         |                                      | PC WO PC WO WO                     |                                    |                        |                        | wo          |
| Grupo 1 | Función                              | <b>DE</b><br>(Germany) /<br>Europa | <b>DE</b><br>(Germany) /<br>Europa | <b>FR</b><br>(Francia) | <b>FR</b><br>(Francia) | US<br>(USA) |
| 1.2     | Inicialización a valores por defecto | No                                 | No                                 | No                     | No                     | No          |
| 1.3     | Pitido                               | On                                 | On                                 | On                     | On                     | On          |
| 1.4     | Cursor Zero                          | Off                                | Off                                | Off                    | Off                    | On          |
| 1.5     | Punto decimal                        | On (,)                             | On (,)                             | On (,)                 | On (,)                 | Off (.)     |
| 1.6     | Posición decimal displays precio     | 2                                  | N/A                                | 2                      | N/A                    | N/A         |
| 1.7     | Autoborrado de tara                  | On                                 | On                                 | On                     | On                     | On          |
| 1.8     | Unidad de peso                       | Kg                                 | Kg                                 | Kg                     | Kg                     | Lb          |
| 1.9     | Display de peso expandido            | Off                                | Off                                | Off                    | Off                    | Off         |
| Grupo 2 |                                      |                                    |                                    |                        |                        |             |
| 2.1     | Habilitar Tara                       | On                                 | On                                 | On                     | On                     | On          |
| 2.2     | Habilitar tara múltiple              | On                                 | On                                 | On                     | On                     | Off         |
| 2.3     | Redondeo de Importe                  | Off                                | Off                                | Off                    | Off                    | Off         |
| 2.4     | Selección filtro digital             | 1                                  | 1                                  | 1                      | 1                      | 1           |
| 2.5     | Valor GEO                            | 20                                 | 20                                 | 19                     | 19                     | 15          |
| 2.6     | Calibración                          | No                                 | No                                 | No                     | No                     | No          |
| Grupo 3 |                                      |                                    |                                    |                        |                        |             |
| 3.1     | Baudios                              | 3                                  | 3                                  | 3                      | 3                      | 3           |
| 3.2     | Paridad                              | 2                                  | 1                                  | 0                      | 1                      | 1           |
| 3.3     | Datos                                | 0                                  | 0                                  | 1                      | 0                      | 0           |
| 3.4     | Bit stop                             | 1                                  | 1                                  | 1                      | 1                      | 1           |
| 3.5     | Seleccion de protocolo               | 5                                  | 6                                  | 0                      | 6                      | 6           |

PC – Peso-Precio-Importe, WO – Sólo Peso

#### METTLER TOLEDO

GeoCal<sup>®</sup> Valores GEO de paises

| Country    | Geo-Value |
|------------|-----------|
| Austria    | 18        |
| Belgium    | 21        |
| Bulgaria   | 16        |
| Croatia    | 18        |
| Czechia    | 20        |
| Denmark    | 23        |
| Estonia    | 24        |
| Finland    | 25*<br>26 |
| France     | 17<br>19* |
| Germany    | 20        |
| Greece     | 15        |
| Hungary    | 19        |
| Ireland    | 22        |
| Iceland    | 26        |
| Italy      | 17        |
| Kazakhstan | 18        |
| Latvia     | 23        |
| Luxemburg  | 20        |

| Country        | Geo-Value       |
|----------------|-----------------|
| Liechtenstein  | 18              |
| Lithuania      | 22              |
| Netherlands    | 21              |
| Norway         | 24*<br>26       |
| Poland         | 21              |
| Portugal       | <mark>15</mark> |
| Romania        | 18              |
| Russia         | 23              |
| Sweden         | 24*<br>26       |
| Switzerland    | 18              |
| Slovakia       | 19              |
| Slovenia       | 18              |
| Spain          | <mark>15</mark> |
| Turkey         | 16              |
| United Kingdom | 21*<br>23       |
| Ukraine        | 21              |

\* Ajuste de fábrica por defecto

## 9.5 Calibración

Nota: Estas funciones están sujetas a las regulaciones metrológicas vigentes en cada pais, y están por tanto protegidas por un interruptor de calibración sellado con sello metrológico. El interruptor se muestra en la figura. Para poder usar la balanza en transacciones comerciales, el interruptor debe sellarse como se indica en sección 2, después de completar la calibración.

Para calibrar la balanza, seguir la siguiente secuencia:

Nota: Asegurarse que la balanza esté en una ubicación libre de corrientes de aire o de vibraciones excesivas. El plato debe estar limpio y vacio, listo para ser usado. Comprobar finalmente que la balanza esté adecuadamente nivelada.

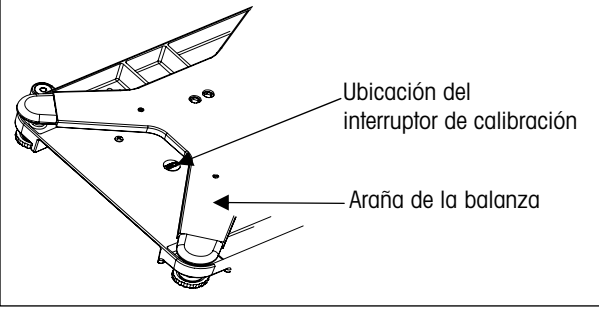

- 23. Pulsar el botón de calibración
- 24. Ir al paso 6 de grupo 2 del Modo Servicio.
- 25. Pulsar la tecla Tare para cambiar al mensaje "Yes".
- 26. Pulsar la tecla Zero para aceptar.
- 27. El display presentará brevemente "CAL" y luego "Kg" o "Lb", según su ajuste original.
- 28. Usar la tecla Tare para seleccionar "Kg" o "Lb".
- 29. Pulsar la tecla Zero para aceptar.
- 30. El display muestra ahora "CAP" y luego un número asociado a la capacidad de la balanza, según se indica en la tabla adjunta (ej. CAP 6, para 6 kg)

| Capacidad      |   |    |    |    |  |
|----------------|---|----|----|----|--|
| Capacidad (kg) | 3 | 6  | 15 | 30 |  |
| Capacidad (lb) | 6 | 15 | 30 | 60 |  |

31. Usar la tecla Tare para seleccionar la capacidad de la balanza.

#### Nota: 30kg y 60lb no son válidos ya que superan la capacidad de la célula de carga.

- 32. Pulsar la tecla Zero para aceptar.
- 33. El display muestra ahora "- - - ". Esto indica que la balanza está lista para capturar el cero. Asegurarse que el plato de la balanza esté en su sitio, esté vacio y sin roces externos.
- 34. Pulsar la tecla Zero para aceptar.
- 35. El display contará desde 5 a 0.

Nota: Si la balanza no es capaz de capturar una lectura de peso estable comenzará el conteo por encima de 5. El conteo hacia abajo no comenzará hasta alcanzar una lectura estable. Verificar que no haya nada tocando o intefiriendo con la balanza.

36. El siguiente paso es colocar peso sobre el plato. El display mostrará un valor según la tabla de la derecha y que se corresponde con la capacidad seleccionada en paso 9. El display comenzará mostrando 2/3 del valor de carga. Se puede usar la tecla Tare para seleccionar el valor de plena carga. Por ejemplo, si se quiere calibrar la balanza para 15 kg, la balanza mostraría 2/3 de la carga como "10000". Esto indicaría a la balanza que se va a usar 2/3 de la capacidad para

| Capacidad | 2/3   | Plena |
|-----------|-------|-------|
|           | Carga | Carga |
| 3kg       | 2000  | 3000  |
| 6kg       | 4000  | 6000  |
| 15kg      | 10000 | 15000 |
| 6lb       | 4000  | 6000  |
| 15lb      | 10000 | 15000 |
| 30lb      | 20000 | 30000 |

la calibración. Colocar 10 kg en la balanza, y pulsar entonces la tecla Zero. Si se indicó "15000" como plena carga, se colocarían 15 kg en balanza, y se pulsaría después la tecla Zero.

37. El display contaría hacia abajo desde 5 a 0.

Nota: Si la balanza no es capaz de capturar una lectura de peso estable comenzará el conteo por encima de 5. El conteo hacia abajo no comenzará hasta alcanzar una lectura estable. Verificar que no haya nada tocando o intefiriendo con la balanza.

- 38. Si la calibración es aceptada, el display muestra "GrP 3". Pulsar la tecla Tare.
- 39. El display muestra "Save", pulsar la tecla Tare para seleccionar entre "Save" y "Abort".
- 40. Pulsar la tecla Zero para aceptar.
- 41. La balanza guardará (o cancelará si seleccionó cancelar en paso 17) la calibración, y saldrá del Modo Servicio volviendo al modo normal de pesaje.
- 42. Verificar que la calibración ha sido correcta con el peso calibrado. Si por alguna razón, la calibración no ha sido correcta, retornar al paso 1.
- 43. Si es necesario, desconectar la balanza, y colocar el correspondiente sello de calibración.
- 44. La balanza está lista para trabajar.

#### Guía rápida de Calibración

- 8. Quitar el sello y pulsar el interruptor de calibración en placa base PCB.
- 9. Seleccionar "Si" en Grupo 2, Paso 6 del Modo Servicio.
- 10. Seleccionar "Kg" o "Lb".
- 11. Seleccionar la capacidad.
- 12. Vaciar la balanza para hacer la lectura con balanza vacia.
- 13. Seleccionar el peso deseado, colocarlo en el plato, y hacer la lectura.
- 14. Guardar ajustes, y verificar la calibración en el modo normal de pesaje.

# 10 Operación

# 10.1 Displays

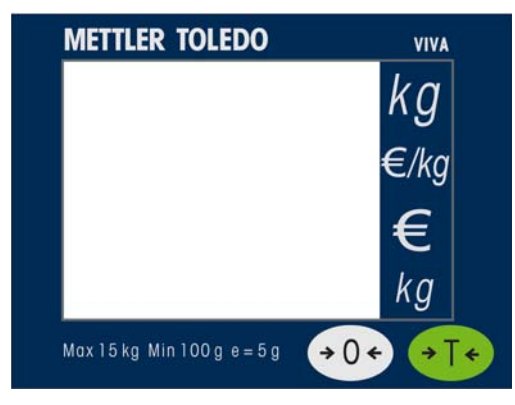

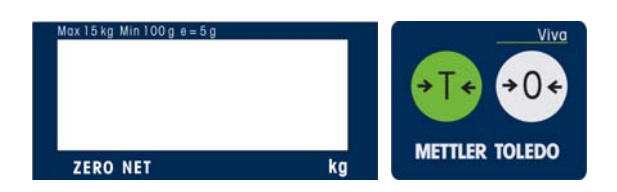

## 10.2 Teclado

| Tecla | Descripción               |  |  |
|-------|---------------------------|--|--|
| >0<   | Retorna la balanza a cero |  |  |
| ⊳Т<   | Tara                      |  |  |

## 10.3 Cursores

| Cursor | Descripción         |
|--------|---------------------|
| ZERO   | Con peso bruto cero |
| NET    | Con tara activada   |

# 10.4 Operaciones

## 10.4.1 Pesaje y Comunicación

Colcocar el artículo a pesar sobre el plato de la balanza. El display presenta el peso.

La balanza puede ser controlada remotamente por comandos ASCII a través del puerto RS232. Hay comandos para poner a cero, tarar, y otras funciones de datos, dependiendo del protocolo. Ver sección 6 para consultar los protocolos disponibles.

### 10.4.2 Retroiluminación

ViVa cuenta con display retroiluminado. Si la luz ambiental es escasa, se puede conectar la retroiluminación para mejorar la lectura del display.

Para activar la retro, pulsar y mantener pulsada la tecla Zero hasta que se escuche un pitido largo y se encienda la retroiluminación.

Usar el mismo procedimiento para desconectar la retroiluminación, o simplemente desconectar la balanza. Cuando la balanza no se usa durante 1 minuto, se desactiva automaticamente. Al colocar un peso sobre el plato, o pulsar una tecla, se reactiva de nuevo la retroiluminación.

### 10.4.3 Puesta a cero

Hay 2 formas de poner a cero la balanza.

#### Autocero

La balanza captura automáticamente el cero al encenderla. El rango de captura del cero es +/-10% del alcance de la balanza. Cuando la balanza se enciende, y hay un peso de superior a +/-10% del alcance sobre la plataforma, la balanza no podrá capturar el cero, presentando por display "-----". No se puede usar la balanza. Retirando el peso, la balanza podrá capturar el cero.

#### Tecla de puesta a cero

La tecla ZERO permite poner a cero la balanza cuando se encuentra a +/-2% de su capacidad. Para usar esta función, la balanza debe estar en modo peso bruto (cursor NET apagado) y con peso estable. Si el peso sobre la plataforma es superior al +/-2% de su capacidad, la tecla de puesta a cero no tendrá efecto.

## 10.4.4 Tarado

La tecla Tare permite deducir del peso sobre el plato, el peso de los recipientes, contenedores, o envoltorios del producto pesado.

Colocar el recipiente o envoltorio vacio sobre el plato.

Pulsar la tecla Tare.

Colocar el artículo a pesar sobre el recipiente o envoltorio vacio y sobre el plato.

# **11 Servicio y Mantenimiento**

Este capítulo aporta informaciones sobre servicio y mantenimiento de la balanza incluyendo:

- Limpieza y mantenimiento
- Resolución de averías

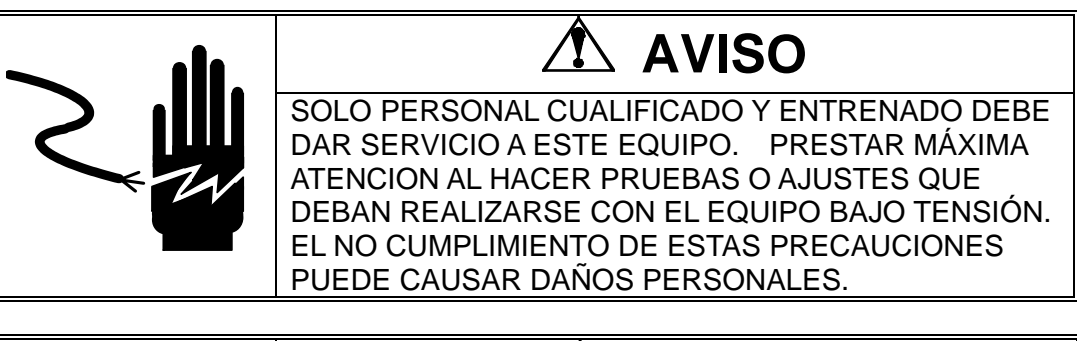

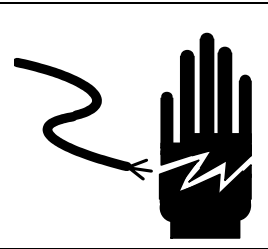

# 

DESCONECTAR EL EQUIPO DE LA TENSION DE ALIMENTACION ANTES DE ACOMETER CUALQUIER TRABAJO DE SERVICIO O LIMPIEZA.

# 11.1 Limpieza y Mantenimiento

No usar ningún tipo de disolventes industriales, que podrían dañar el display y el acabado del plato. Limpiar el visor y el plato con un paño limpio y suave, con agua o limpiacristales suave. Se recomiendan las inspecciones regulares de mantenimiento por personal cualificado.

## 11.2 Resolución de Averías

La siguiente tabla indica los mensajes de error, su significado y acciones correctivas.

| Err 10                       | Erro de transmision | Resetear balanza                                                                                                    |  |
|------------------------------|---------------------|----------------------------------------------------------------------------------------------------|--|
| E11                          | RAM error           | Apagar y encender la balanza. Si continúan los                                                                                                    |  |
| E16                          | ROM error           | problemas, llamar al servicio técnico de                                                                                                    |  |
| E18                          | EEPROM error        | METTLER TOLEDO.                                                                                                    |  |
| Nnnnnn<br>En display Peso    | Sobrecarga          | Quitar el peso de la plataforma. Si esto no lo arregla, apagar y encender la balanza. Si                                                                                                   |  |
| Nnnnnn<br>En display Importe | Sobre 9999.99       | continúan los problemas, llamar al servicio técnico de METTLER TOLEDO.                                                                                                    |  |
| Uuuuuu<br>En display Peso    | Por debajo de cero  | Colocar el plato en su sitio en la balanza. O bien<br>pulsar la tecla Zero o apagar y encender la<br>balanza. Si continúan los problemas, llamar al<br>servicio técnico de METTLER TOLEDO. |  |

#### Códigos de Error y Acciones

# 11.3 Diagrama de conexión

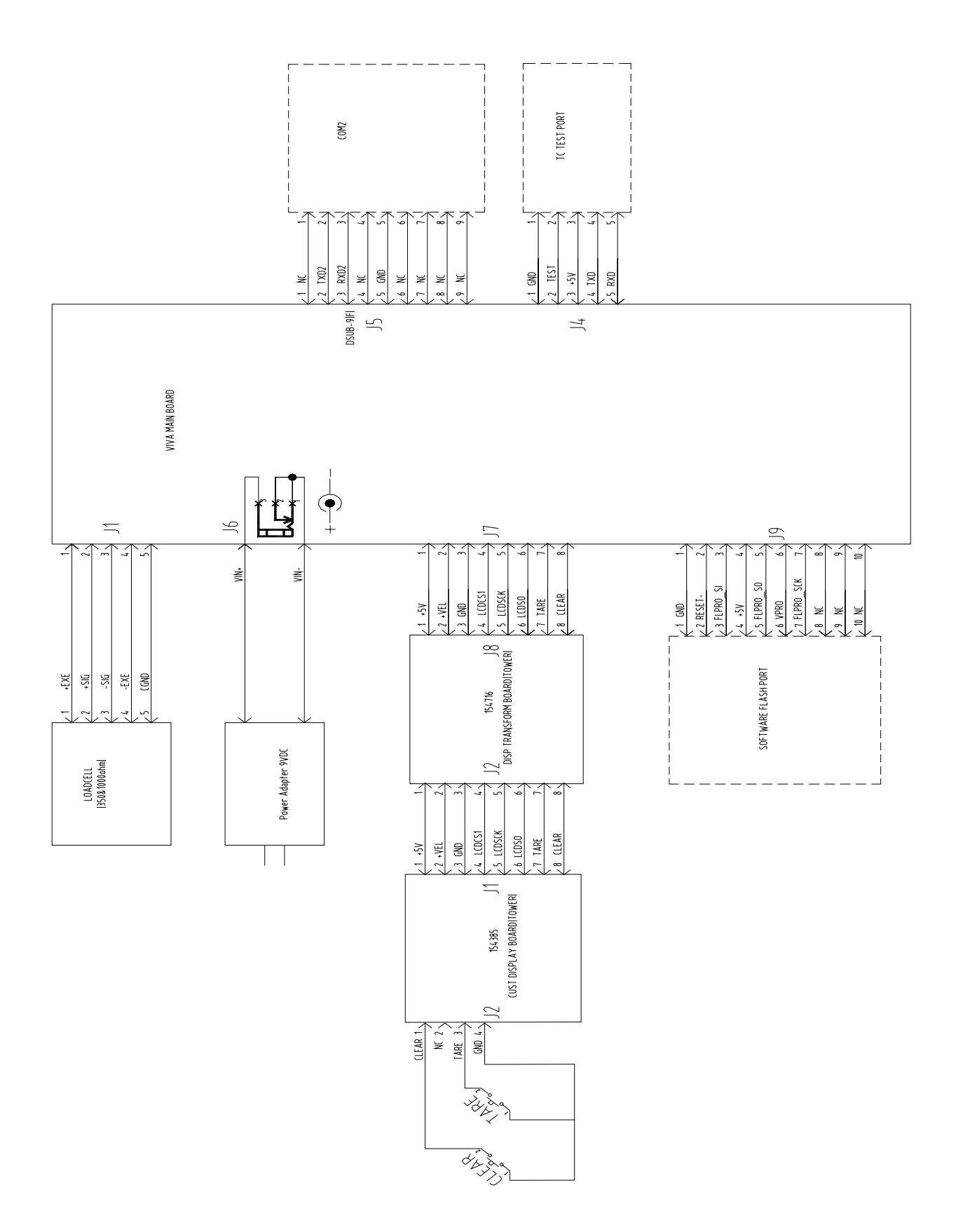

# 11.4 Cable de comunicación

| PC DB9-M |         | Viva DB9-F    |      |         |               |
|----------|---------|---------------|------|---------|---------------|
| Pin#     | Función | Descripción   | Pin# | Función | Descripción   |
| 2        | RxD     | Receive Data  | 2    | TxD     | Transmit Data |
| 3        | TxD     | Transmit Data | 3    | RxD     | Receive Data  |
| 5        | SGnd    | Signal Ground | 5    | SGnd    | Signal Ground |

Se necesita un cable <u>null modem</u> para conectar la ViVa a un PC por su puerto serie RS -232.

## 11.5 Partes y descripciones

Diagrama general de explosión.

#### Nota: La mayoria de piezas no están disponibles para su sustitución individual. La tabla y diagramas que siguen se dan sólo como referencia.

| ID | Descripción                 | Cant. | Opcion |
|----|-----------------------------|-------|--------|
| 1  | PLATO                       | 1     |        |
| 2  | MARCO                       | 1     |        |
| 3  | ARAÑA                       | 1     |        |
| 4  | Tope, esquina               | 4     |        |
| 5  | PEGATINA, SELLO             | 2     |        |
| 6  | BASE                        | 1     |        |
| 7  | PIE                         | 4     |        |
| 8  | PLACA SOPORTE, CABLE CELULA | 1     |        |
| 9  | PLACA BASE                  | 1     |        |
| 10 | SOPORTE, PLACA BASE         | 1     |        |
| 11 | TAPA POSTERIOR              | 1     |        |
| 12 | CONJUNTO PCB, DISPLAY TORRE | 1     |        |
| 13 | TAPA FRONTAL, DISPLAY       | 1     |        |
| 14 | FIJACION SEMICIRCULAR       | 1     |        |
| 15 | TAPA SEMICIRCULAR 1         |       |        |
| 16 | TORRE                       | 1     |        |
| 17 | DATE PLATE(124X23.5)        | 1     |        |
| 18 | BASE TORRE                  | 1     |        |
| 19 | M4X4 TORNILLO SELLADO       | 4     |        |
| 20 | PLACA ADAPTADORA            | 1     |        |
| 21 | TAPA BASE TORRE             | 1     |        |
| 22 | MUELLE                      | 2     |        |
| 23 | PIN                         | 2     |        |
| 24 | EMPALME, DE BASE A DISPLAY  | 1     |        |
| 25 | NIVEL BURBUJA               | 1     |        |
| 26 | AMI-15KG CELULA CARGA       | 1     |        |
| 27 | CABLE PLACA FIJACION        | 1     |        |
| 28 | PLACA FIJACIÓN, CABLE       | 1     | OPCION |
| 29 | SOPORTE, BASE               | 1     | OPCION |
| 30 | BASE DISPLAY TORRE          | 1     |        |

| ID  | Descripción                        | Cant. | Opcion |
|-----|------------------------------------|-------|--------|
| 31  | Accesorio Montaje Display<br>Torre | 1     |        |
| 32  | LAMINA VISOR                       | 1     |        |
| 33  | TECLADO                            | 1     |        |
| 34  | TAPA FRENTE DISPLAY                | 1     |        |
| 35  | SUBCONJUNTO DISPLAY                | 1     |        |
| 36  | LAMINA TECLADO                     | 1     |        |
| 37  | TAPA POSTERIOR DISPLAY             | 1     |        |
| 38  | SOPORTE DISPLAY                    | 1     |        |
| 39  | PRESILLA                           | 2     |        |
| 40  | TOPE A                             | 2     | OPCION |
| 41  | TOPE B                             | 2     | OPCION |
| 42  | PLATO                              | 1     | OPCION |
| 43  | ETIQUETA INTERFACE                 | 1     |        |
| 44  | TORRE CORTA                        | 1     | OPCION |
| 45  | BASE BURBUJA                       | 1     |        |
| B1  | TORNILLO M5X12                     | 4     |        |
| B2  | TORNILLO M6X20                     | 4     |        |
| B3  | TUERCA M6                          | 4     |        |
| B4  | TORNILLO M4X6                      | 7     |        |
| B5  | TORNILLO M4X8                      | 1     |        |
| B6  | TORNILLO M2.9X19                   | 1     |        |
| B7  | TORNILLO M5X10                     | 4     |        |
| B8  | CIRCLIPS 3.2                       | 2     |        |
| B9  | TORNILLO M6X45                     | 2     |        |
| B10 | TUERCA MARIPOSA M6                 | 2     |        |
| B11 | TORNILLO M2.9X9.5                  | 4     |        |
| B12 | TORNILLO M4X10-S.S                 | 4     | OPCION |
| B13 | TORNILLO M3X12                     | 2     |        |

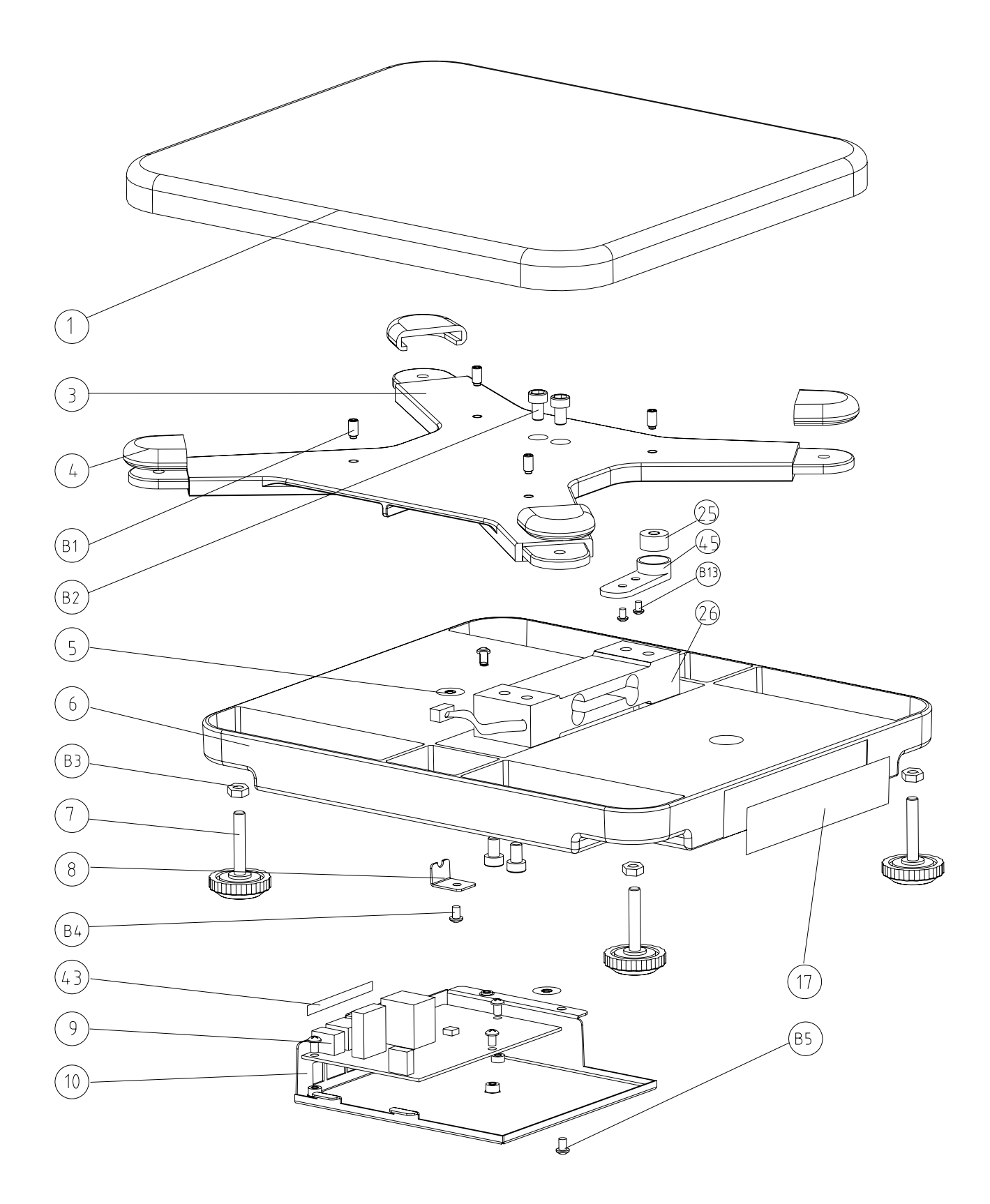

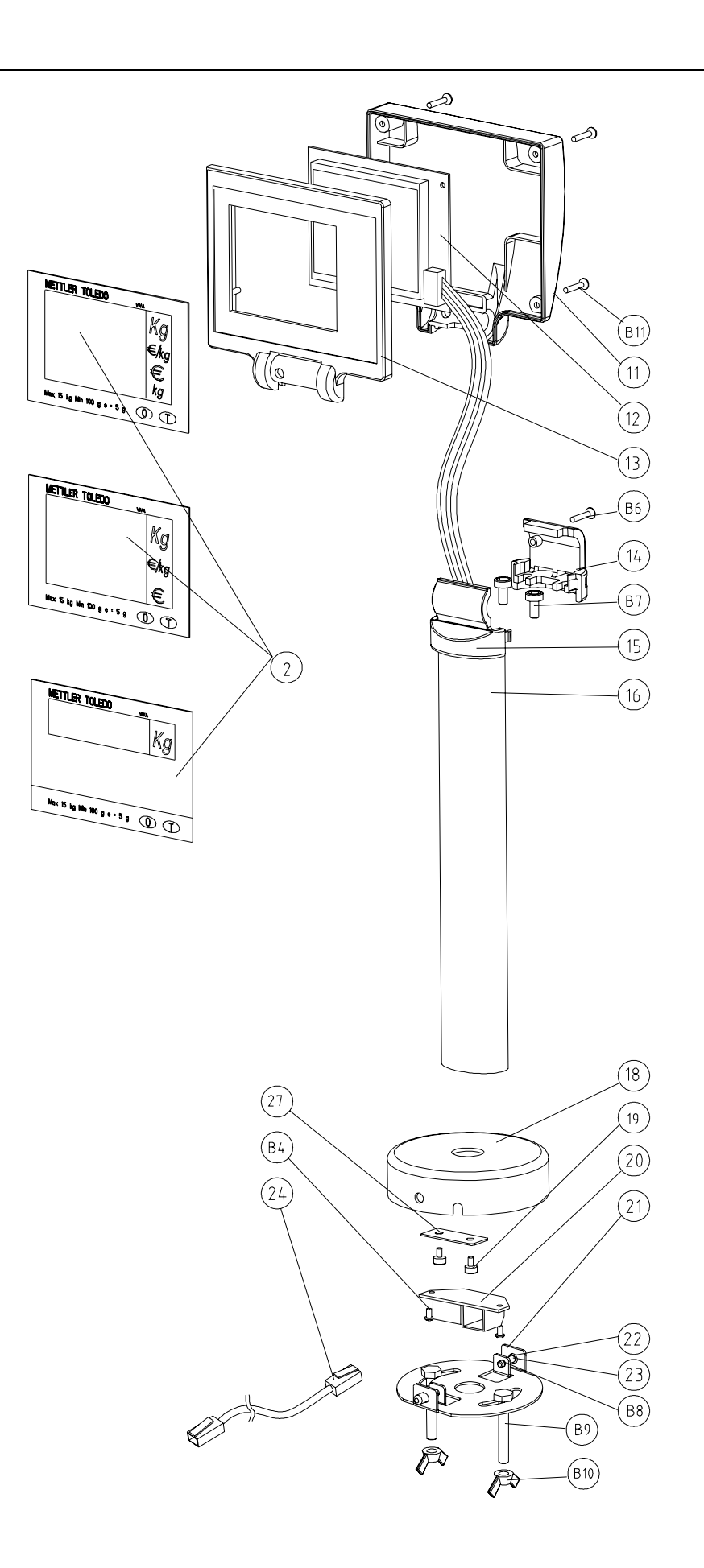

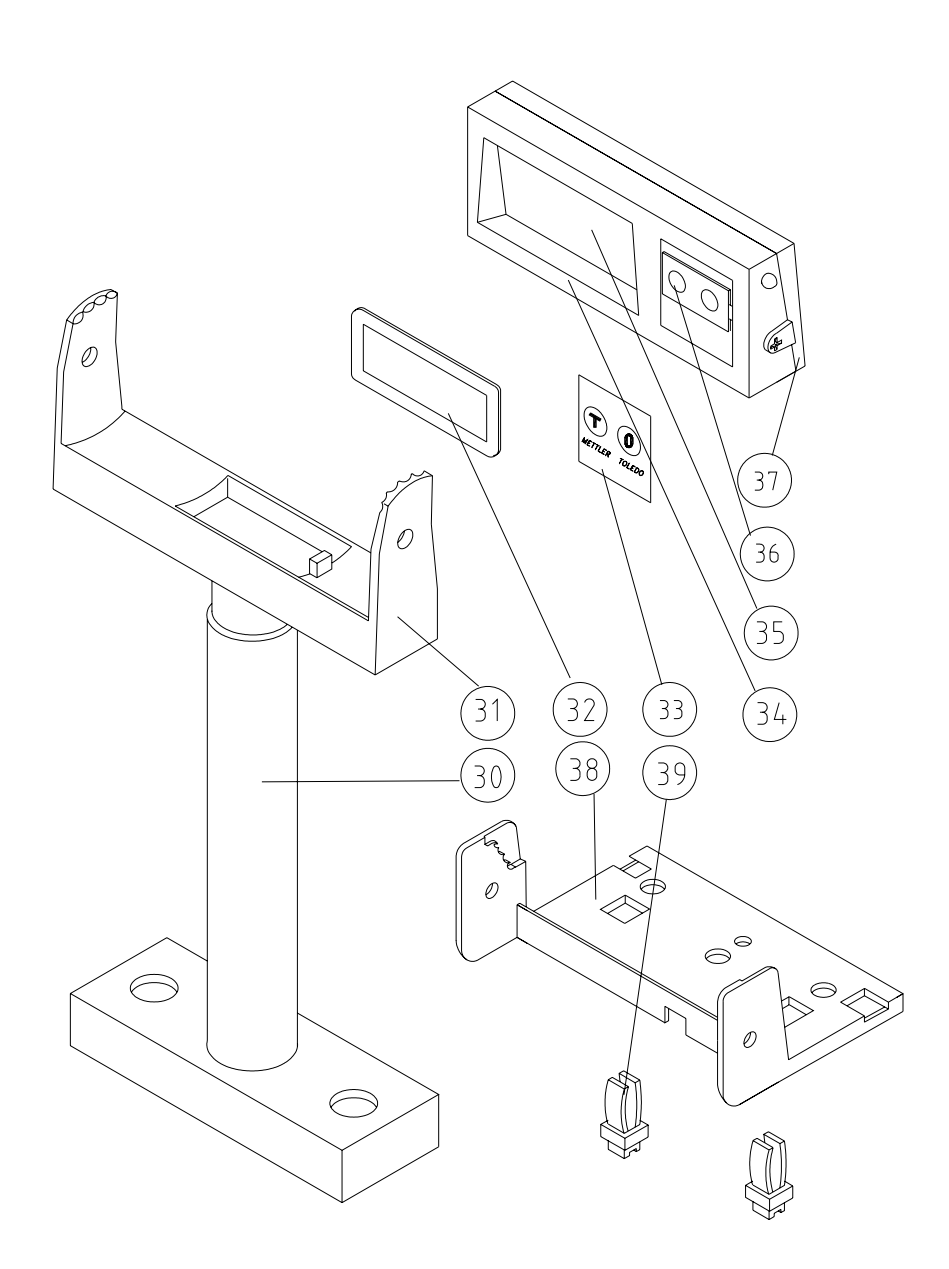

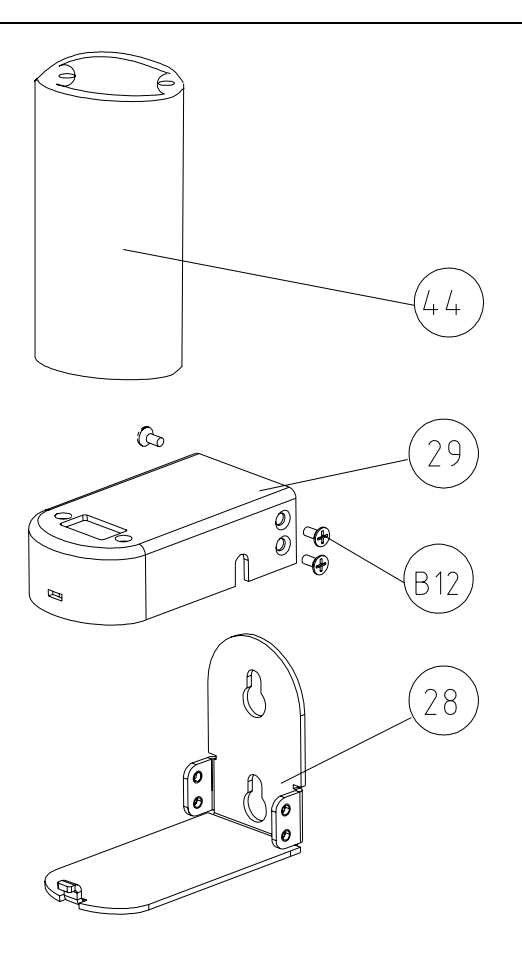

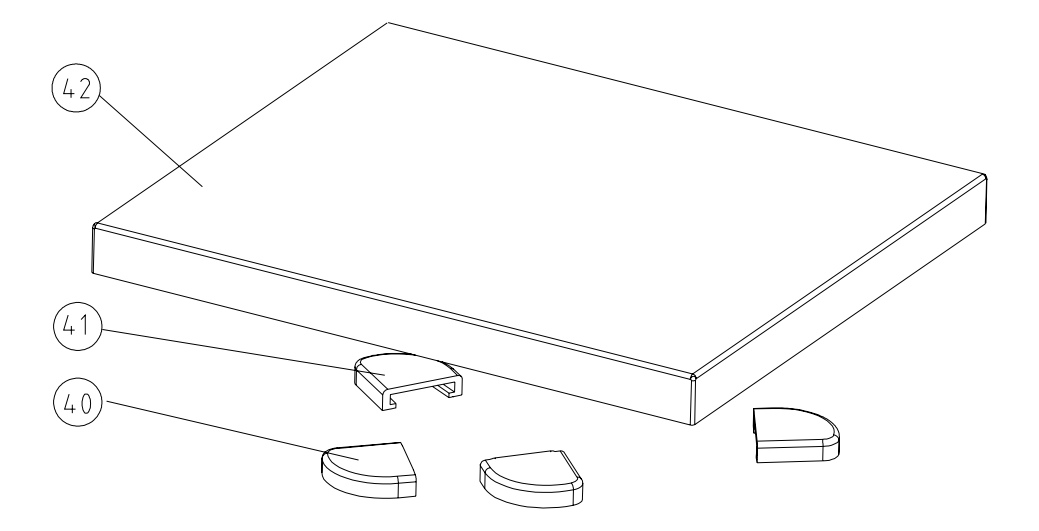

# 5.6 Piezas y accesorios

| Ref.     | Descripción                                                           | Ilustración          |  |
|----------|-----------------------------------------------------------------------|----------------------|--|
| 71208240 | Accesorio montaje display en pared (sólo versión peso-precio-importe) |                      |  |
| 71207525 | Plato de bordes redondeados                                           |                      |  |
| 71208269 | Kit plato con esquinas rectas                                         | a a                  |  |
| 71207501 | Cable display                                                         |                      |  |
| 71207517 | Pie nivelador                                                         |                      |  |
| 71208272 | Fuente alimentación - UK                                              |                      |  |
| 71208273 | Fuente alimentación – conector<br>europeo                             |                      |  |
| 71206405 | Fuente alimentación - US                                              | 0 0                  |  |
| 71208502 | Fuente alimenación - AUS                                              |                      |  |
| 71208270 | Viva POS Cable RS232 to PC9pin                                        |                      |  |
| 71208245 | Viva-1XXX<br>Sólo Peso 15kg Display Torre                             |                      |  |
| 71208246 | Viva-1XXX<br>Sólo Peso 6kg Display Torre                              | MITTER TALEBO        |  |
| 71208287 | Viva-1XXX<br>Sólo Peso 15 lb Display Torre                            | terity to Straty 🕕 🚺 |  |
| 71208286 | Viva-1XXX<br>Sólo Peso 30 lb Display Torre                            |                      |  |
| 71208248 | Viva-2XXX<br>Price Computing 6kg EURO<br>Display Torre                | Mettude touldo       |  |
| 71208247 | Viva-2XXX<br>Price Computing 15kg EURO<br>Display Torre               |                      |  |

| 71208651 | Viva-3XXX<br>Sólo Peso 15kg Display Torre                           |                                        |  |
|----------|---------------------------------------------------------------------|----------------------------------------|--|
| 71208652 | Viva-3XXX<br>Sólo Peso 6kg Display Torre                            |                                        |  |
| 71208655 | Viva-3XXX<br>Sólo Peso 15 lb Display Torre                          |                                        |  |
| 71208656 | Viva-3XXX<br>Sólo Peso 30 lb Display Torre                          |                                        |  |
| 71208653 | Viva-4XXX<br>Price Computing 6kg EURO<br>Torre, Display 4 líneas    | MITTER TOLIDO ana<br>kg<br>Ekg         |  |
| 71208654 | Viva-4XXX<br>Price Computing 15kg EURO Torre,<br>Display 4 líneas   | €<br>19<br>19 40 40 40 10 10<br>10     |  |
| New      | Viva-4XXX<br>Price Computing 6kg Torre, Display 4<br>líneas – €/Kg  | MITTER HOLDO and<br>kg<br>EAg          |  |
| New      | Viva-4XXX<br>Price Computing 15kg Torre, Display<br>4 líneas - €/Kg |                                        |  |
| 71208672 | Viva-3XXX<br>Sólo peso 1-línea 6kg Marco                            | abolay kin dig so ty<br>2000 NHT kp    |  |
| 71208673 | Viva-3XXX<br>Sólo peso 1-línea 15kg Marco                           | 0001039 0001000 0 + 50<br>22880 MET 6g |  |
| New      | Dual Display Kit – Price Computing                                  |                                        |  |
| New      | Dual Display Kit – Sólo peso                                        |                                        |  |
| 64055097 | Soporte montaje pared                                               | C C C C C C C C C C C C C C C C C C C  |  |
| 71208241 | Viva-1XXX / Viva-3XXX Sólo Peso<br>Kit célula15kg/30lb              |                                        |  |
| 71208242 | Viva-1XXX / Viva-3XXX Sólo Peso<br>Kit célula 6kg/15lb              |                                        |  |
| 71208243 | Viva-2XXX / Viva-4XXX Price<br>Computing – Kit célula15kg/30lb      |                                        |  |
| 71208244 | Viva-2XXX / Viva-4XXX Price<br>Computing –Kit célula 15kg/30lb      | -                                      |  |

# 12 Apéndice

# 12.1 Protocolos

Hay hasta 6 diferentes protocolos en la versión de peso-precio-importe, que se corresponden con los siguientes números que aparecen en los pasos de programación:

- 12. IP3 Testut
- 13. L2 Mettler-Toledo
- 14. Berkel
- 15. Anker
- 16. Dialogo 02 (Dialogo 04 si la velocidad está a 4800)
- 17. Dialogo 06

La versión de sólo peso, dispone de 6 protocolos:

- 18. 8217 Mettler Toledo
- 19. Berkel
- 20. NCI Weightronix
- 21. Epelsa
- 22. CAS
- 23. ICL/Fujitsu

## 12.2 Protocolos para versión peso-precio-importe

### 12.2.1 IP3

### 12.2.1.1 Formato de datos

9600 Baud (típico) 7 bits de datos (típico) Paridad Par (típico) 1 bit Stop (típico)

| ECR                                                                                               | Time out    | Balanza                                                                                                    | COMENTARIOS                                                                                                    |
|---------------------------------------------------------------------------------------------------|-------------|----------------------------------------------------------------------------------------------------|----------------------------------------------------------------------------------------------------|
| STX (02h)                                                                                         |             |                                                                                                    |                                                                                                    |
|                                                                                                   | 500ms       |                                                                                                    |                                                                                                    |
|                                                                                                   |             | ACK (06h)                                                                                                    |                                                                                                    |
| @ (40h)<br>1 (31h)<br>P4 (30h to 39h)<br>P3 ""<br>P2 ""<br>P1 ""<br>P0 ""<br>CR (ODh)<br>LF (0Ah) |             |                                                                                                    | La caja - TPV – envia el precio unitario (P1-4) a la balanza. Recibido<br>éste, la balanza envia el peso, el preio unitario y el importe.<br>Toda la información es memorizada en la caja (PLU, totales, etc.).                                        |
| STX (02h)                                                                                         |             |                                                                                                    | El diálogo comienza con STX y ACK si no hay respuesta, STX puede ser enviada 8 veces con un retardo de 500ms.                                                                                                    |
|                                                                                                   | 500ms       |                                                                                                    |                                                                                                    |
|                                                                                                   |             | ACK (06h)                                                                                                    |                                                                                                    |
| 1 (31h)<br>0 (30h)<br>CR (0Dh)<br>LF (0Ah)                                                        |             |                                                                                                    |                                                                                                    |
|                                                                                                   | 100ms/300ms |                                                                                                    |                                                                                                    |
|                                                                                                   |             | STX (02h)                                                                                                    |                                                                                                    |
| ACK (06h)                                                                                         |             |                                                                                                    |                                                                                                    |
|                                                                                                   |             | W4 (30h to 39h)<br>W3 " "<br>W2 " "<br>W2 " "<br>W1 " "<br>W0 " "<br>UP4 (30h to 39h)<br>UP3 " "<br>UP2 " "<br>UP1 " "<br>UP0 " "<br>PtP5 (30h to 39h)<br>PtP4 " "<br>PtP3 " "<br>PtP2 " "<br>PtP1 " "<br>PtP0 " "<br>0 (30h)<br>CR (0Dh)<br>LF (0Ah) | Nota: Cuando la caja pida la información de peso, precio, importe, la<br>balanza responde con los datos cuando el peso es estable.<br>Puede durar por tanto de 1 a 2 segundos.<br>P = Precio Unitario<br>W= Peso<br>UP= Precio Unitario<br>PtP=Importe |
|                                                                                                   |             |                                                                                                    | Si la información no está disponible (sobrepeso, precio nulo, etc), la balanza envia el código de error "3Ch" en W4                                                                                                    |

12.2.1.2 Descripción de los comandos

### 12.2.2 L2 Mettler-Toledo

#### 12.2.2.1 Conector y formato de datos

Conector: 7-pin. receptor (redondo) Binder Serie 680 Plug pin out RS232: Pin 1 GND Pin 2 RXD Pin 5 TXD

Parámetros comunicación RS232: ASCII, 7 bits de datos, 1 bit de stop, 1 bit de start, Paridad Impar, 2400 baudios.

En todos los datos de este protocolo se envia primero el bit más significativo.

Todos los datos son enviados en formato ASCII.

Ejemplos: Los espacios se han añadido por claridad. No deben enviarse. Poner precio a 1.23 G00123<CR><LF> = 0x47 0x30 0x30 0x31 0x32 0x33 0x0D 0x0A Poner precio a 1.23 con una tara de 123g G00123<CR><LF> = 0x47 0x30 0x30 0x31 0x32 0x33 0x54 0x30 0x31 0x32 0x33 0x0D 0x0A

### 12.2.2.2 Descripción de los comandos

| Operación                                                      | TPV (P.O.S)                    |    | Balanza                                 |
|----------------------------------------------------------------|--------------------------------|----|-----------------------------------------|
| Iniciación y cancelación de un                                 | <ack><cr><lf></lf></cr></ack>  | -> |                                         |
| proceso de pesaje.                                             |                                | <- | <ack><cr><lf></lf></cr></ack>           |
| (balanza no lista, peso bruto = 0)                             |                                |    |                                         |
| Transmisión procio/unidad                                      |                                |    |                                         |
| Transmision precio/unidad                                      |                                | 0  |                                         |
| Junto al precio/unidad se puede                                | GXXXXXTxxxx <cr><lf></lf></cr> | -> |                                         |
| transmitir una tara. Sólo se pueden                            | (precio, tara)                 | о  |                                         |
| transmitir valores de tara de                                  |                                |    |                                         |
| acuerdo a los escalones de la                                  |                                |    |                                         |
| Dalanza.<br>Además, se puede transmitir un                     |                                | -> |                                         |
| nombre de artículo (TLU) opcional                              |                                | 0  |                                         |
| Este texto de artículo tiene que                               |                                | Ũ  |                                         |
| tener 14 caracteres. Textos más                                |                                |    |                                         |
| cortos tienen que rellenarse con                               |                                |    |                                         |
| espacios hasta los 14 caracteres.                              |                                |    |                                         |
| Para visualizar las letras ? ? ? usar                          |                                |    |                                         |
| [ = ? en display                                               |                                |    |                                         |
| ] = ? en display                                               |                                |    |                                         |
| \ = ? en display                                               |                                |    |                                         |
| Para visualizar abreviaturas (ej.: F.)                         |                                |    |                                         |
| usar letras minusculas.                                        |                                |    |                                         |
| Ej I = F. en display                                           |                                | -> |                                         |
|                                                                | (precio, tara, TLU)            |    |                                         |
| 1. Respuesta de peso válido                                    |                                | <- | XXXXX <sp>XXXXXX<cr><lf></lf></cr></sp> |
|                                                                |                                |    | (peso)                                  |
| 2. Respuesta no valida                                         |                                | <- | D <cr><lf></lf></cr>                    |
| movimiento, o peso bruto = $0$ ).                              |                                |    |                                         |
| Balanza envia este comando en                                  |                                |    |                                         |
| ciclos de 300 ms, hasta que sea                                |                                |    |                                         |
| capaz de enviar el peso. Después                               |                                |    |                                         |
| se envia peso y cantidad. Durante                              |                                |    |                                         |
| recibir                                                        |                                |    |                                         |
| 3. Respuesta de peso no válido                                 |                                | <- | <nak><cr><lf></lf></cr></nak>           |
| ● peso < 2d                                                    |                                |    |                                         |
| <ul> <li>sobrecarga/subcarga</li> </ul>                        |                                |    |                                         |
| <ul> <li>peso negativo</li> <li>ain movimiento y Ed</li> </ul> |                                |    |                                         |
| <ul> <li>sin movimiento &gt; 50</li> </ul>                     |                                |    |                                         |
| Error de transmisión de balanza                                | E <cr><lf></lf></cr>           | -> |                                         |
|                                                                |                                | <- | nada                                    |
|                                                                |                                |    |                                         |
| Error transmision de TPV (P.O.S)                               |                                | <- | E <cr><lf></lf></cr>                    |
| Nota: En este caso balanza                                     | nada                           | -> |                                         |
| Apagar y encender balanza                                      |                                |    |                                         |
| Apagar y encender balanza.                                     |                                |    |                                         |

## 12.2.3 Berkel

#### 12.2.3.1 Formato de datos

9600 Baud (seleccionar 2400, 4800 o 9600)7 bits de datos (seleccionar 7 o 8)Paridad Impar (seleccionar Par, Ninguna o Impar)1 bit de stop (seleccionar 1 o 2 bits de stop)

#### 12.2.3.2 Handshaking

Para PC conector puerto serie DB25 : puente 4 a 5, y 6, 8, y 20 juntos. Para PC conector puerto serie DB9 : puente 4 a 6 y 7 a 8.

### 12.2.3.3 Descripción de los comandos

| Comando                       | COMENTARIO                                                                                                    |  |  |
|-------------------------------|----------------------------------------------------------------------------------------------------|--|--|
| ENQ (05h)                     | Solicitud de peso, precio e importe                                                                                                    |  |  |
| ACK (06h)                     | Datos disponibles                                                                                                    |  |  |
| CAN (18h)                     | Repetir peso                                                                                                    |  |  |
| NAK (15h)                     | No reconocimiento                                                                                                    |  |  |
| NUL (00h)                     | Datos no disponibles                                                                                                    |  |  |
| @ (C0h)                       | Byte ID usado en la transmisión inicial de importe por TPV                                                                                   |  |  |
| STX (02h)                     | Inicio de texto (Start of text)                                                                                                    |  |  |
| ID                            | $\begin{array}{c c c c c c c c c c c c c c c c c c c $                                                                                       |  |  |
| Peso                          | 5 bytes con MSD primero, abreviado con W5-1                                                                                                  |  |  |
| Precio Unitario               | 5 bytes con MSD primero, abreviado con P5-1                                                                                                  |  |  |
| Importe                       | 7 bytes con MSD primero, abreviado con TP7-1                                                                                                 |  |  |
| BCC                           | Block Check Character calculado como paridad de columna par<br>(Longitudinal Redundancy Check) de todos los caracteres excepto<br>STX y ETX. |  |  |
| ETX (03h)                     | Fin de texto (End of text)                                                                                                    |  |  |
| STX Z NUL NUL NUL NUL ETX BCC | Comando para poner a cero la balanza desde el TPV. Notar que el BCC en este caso será "Z"                                                    |  |  |
| STX N NUL NUL NUL NUL ETX BCC | Comando para tarar la balanza desde el TPV. Notar que el BCC en este caso será "N"                                                           |  |  |
| CR (0dh)                      | Datos recibidos y comparados correctamente                                                                                                   |  |  |

Nota : MSD es el dígito más significativo, LSD es el dígito menos significativo.

### 12.2.3.4 Secuencia de comandos

| ECR                                                           | Balanza                                                       | COMENTARIO                                                                                                    |
|---------------------------------------------------------------|---------------------------------------------------------------|----------------------------------------------------------------------------------------------------|
| STX @ P5P4P3P2P1 ETX BCC                                      |                                                               |                                                                                                    |
|                                                               | ACK (06h)                                                     | Datos disponibles.<br>Errores podrían ser:<br>CAN – repetir pesada<br>NAK - no reconocimiento                                                                             |
| ENQ (05h)                                                     |                                                               | Petición de datos<br>Errores podrían ser:<br>NAK – no reconocimiento<br>CAN – reiniciar transacción                                                                       |
|                                                               | STX ID W5W4W3W2W1 P5P4P3P2P1<br>TP7TP6TP5TP4TP3TP2TP1 BCC ETX | Datos transmitidos, una cadena<br>continua conteniendo Peso (W5-1),<br>Precio (P5-P1, e Importe (TP7-1).                                                                  |
| STX ID W5W4W3W2W1 P5P4P3P2P1<br>TP7TP6TP5TP4TP3TP2TP1 BCC ETX |                                                               | Confirmar Datos<br>Errores podrían ser:<br>NAK – datos no confirmados<br>reenviar ENQ hasta 10 veces<br>CAN – enviar después 10<br>intentos para anular la<br>transacción |
|                                                               | CR (0dh)                                                      | Datos confirmados<br>NAK - error                                                                                                    |

Nota: Los espacios de la descripción anterior sólo se usan para facilitar la lectura. No se usan espacios salvo que el BCC genere un espacio.

### 12.2.4 Dialogo 06

Con los TPV (POS) programables, es en principio posible a una tercera parte, la manipulación del software que está sometido a verificación metrológica.

Por esta razón, las agencias certificadoras buscan una protección apropiada contra estas posibles manipulaciones inadmisibles por terceras partes.

El protocolo Diálogo 06 presenta una protección contra estas manipulaciones en conjunción con precauciones a tomar en el software de los TPV (POS).

### 12.2.4.1 Software de TPV (POS)

Las partes del software de TPV (POS) sujetas a verificación, tiene que estar protegidas con checksum (aqui denominados CS), creados por un método apropiado, por ejemplo CRC16. Estos checksums CS tienen a su vez que ser protegidos con checksums (Ilamados KW), creados por el método CRC16 usando un polinomio P conocido sólo por los fabricantes de la balanza y el TPV (POS). CS y KW tienen ambos 16 bits.

Nota: KW representa el resto de la división polinómica CS / P.

### 12.2.4.2 Diálogo 06

El dialogo 06 ofrece a la balanza la posibilidad de solicitar 1-5 pares de valores CS/KW en intervalos cíclicos al sistema TPV (POS), y verificar su validez. En caso de no ser válidos, la balanza no entregará valores de peso al sistema TPV (POS), lo que hará inviable la comunicación con la balanza. Con la petición de checksums, la balanza envia un número aleatorio, que es usado por el sistema TPV (POS) para codificar los checksums. Esto evita que una tercera parte pueda detectar checksums válidos con relativa facilidad. El número aleatorio es de 8 bits, usándose el bloque (nibble) superior, llamado Z1, para codificar los valores CS, y el bloque (nibble) inferior, llamado Z2, para codificar los KW. La codificación de los valores CS debe hacerse rotándolos a la izquierda para obtener los bits Z1, y la de los valores KW rotándolos a la derecha para obtener los bits Z2.

Para comprobar la conformidad de la versión de protocolo en el TPV (POS) y balanza, el díálogo 06 dá la posibilidad al TPV (POS) de pedir a la balanza que presente por display el número de versión del protocolo. Si el sistema TPV (POS) también presenta la versión, se puede verificar la conformidad de las versiones.

### 12.2.4.3 Descripción de los comandos

### Registros para comunicaciones desde el TPV (POS) con la balanza

| Registro 01: Transmsión de precio unitario                                                                                                    |                                                                                                    |  |  |
|----------------------------------------------------------------------------------------------------|----------------------------------------------------------------------------------------------------|--|--|
| EOT STX 01 ESC D5 D4 D3                                                                                                    | D2 D1 D0 ESC ETX                                                                                                    |  |  |
| Registro № Precio ur                                                                                                    | nitario 5/6 digitos                                                                                                    |  |  |
| Registro 03: Transmisión de precio unitario y tara                                                                                                    |                                                                                                    |  |  |
| EOT STX 03 ESC D5 D4 D3                                                                                                    | D2 D1 D0 ESC T3 T2 T1 T0 ETX                                                                                                    |  |  |
| Registro Nº   Precio unitario 5/6 digitos   Tara 4 digitos                                                                                                    |                                                                                                    |  |  |
| Registro 04: Transmisión de precio unitario y texto (TLU)                                                                                                    |                                                                                                    |  |  |
| EOT STX 04 ESC D5 D4 D3                                                                                                    | D2 D1 D0 ESC AA ETX                                                                                                    |  |  |
| Registro Nº   Precio unitario 5/6 digitos   Texto 13 caracteres                                                                                                    |                                                                                                    |  |  |
| Registro 05: Transmisión de pecio unitario, tara, y texto (TLU)                                                                                                    |                                                                                                    |  |  |
| EOT STX 05 ESC D5 D4 D3 D2                                                                                                    | 2 D1 D0 ESC T3 T2 T1 T0 ESC AA ETX                                                                                                    |  |  |
| Registro Nº Precio unitario 5/                                                                                                    | //6 digitos         Tara 4 digitos         Texto 13 caracteres                                                                                                    |  |  |
| Registro 08: Petición de estatus tras recibir <nak></nak>                                                                                                    |                                                                                                    |  |  |
| EOT STX 08 ETX                                                                                                    |                                                                                                    |  |  |
| Registro Nº                                                                                                    |                                                                                                    |  |  |
| Registro 10: Transmisión de checksums                                                                                                    | Registro 10: Transmisión de checksums                                                                                                    |  |  |
| EOT STX 10 ESC CS1 KW1                                                                                                    | CS2 KW2 CSn KWn ETX                                                                                                    |  |  |
| Registro par 1                                                                                                    | par 2 par n<br>CS/KW                                                                                                    |  |  |
| Control Control Contr |                                                                                                    |  |  |
| Registro 20: N <sup>0</sup> versión on / off                                                                                                    |                                                                                                    |  |  |
|                                                                                                    |                                                                                                    |  |  |
| EOT STX 20 ESC D0 ETX                                                                                                    |                                                                                                    |  |  |
| EOT STX 20 ESC D0 ETX                                                                                                    | = off                                                                                                    |  |  |
| EOT STX 20 ESC D0 ETX<br>\_/ \<br>Registro \30H<br>N° 31H =                                                                                                    | = off<br>= on                                                                                                    |  |  |
| EOT STX 20 ESC D0 ETX<br>\_/ \<br>Registro \30H<br>N° 31H =<br>Registro 80: Display of artículos por piezas                                                                                                    | = off<br>= on<br>s (display de peso inactivo)                                                                                                    |  |  |
| EOT STX 20 ESC D0 ETX<br>\_/<br>Registro \30H<br>N° 31H =<br>Registro 80: Display of artículos por piezas<br>EOT STX 80 ESC AA                                                                                                    | = off<br>= on<br>s (display de peso inactivo)<br>A ESC P5 P4 P3 P2 P1 P0 ESC B5 B4 B3 B2 B1 B0 V ETX                                                                                                    |  |  |
| EOT STX 20 ESC D0 ETX<br>V/<br>Registro 130H<br>N° 31H =<br>Registro 80: Display of artículos por piezas<br>EOT STX 80 ESC AA<br>V/<br>Registro 1 texto<br>N° 21 caracteres                                                                                                    | = off<br>= on<br>s (display de peso inactivo)<br><b>ESC P5 P4 P3 P2 P1 P0 ESC B5 B4 B3 B2 B1 B0 V ETX</b><br>(                                                                                                    |  |  |
| EOT STX 20 ESC D0 ETX<br>V<br>Registro V<br>31H =<br>Registro 80: Display of artículos por piezas<br>EOT STX 80 ESC AA<br>V<br>Registro Visualización de artículos por piezas<br>Visualización de artículos por piezas                                                                                                    | = off<br>= on<br>s (display de peso inactivo)<br><b>ESC P5 P4 P3 P2 P1 P0 ESC B5 B4 B3 B2 B1 B0 V ETX</b><br>/                                                                                                    |  |  |
| EOT STX 20 ESC D0 ETX<br>V<br>Registro V<br>30H<br>N° 31H =<br>Registro 80: Display of artículos por piezas<br>EOT STX 80 ESC AA<br>V<br>Registro Visualización de artículos por piezas<br>- otro registro 80, o registros 81, 0                                                                                                    | = off<br>= on<br>s (display de peso inactivo)<br><b>ESC P5 P4 P3 P2 P1 P0 ESC B5 B4 B3 B2 B1 B0 V ETX</b><br>/////////<br>display importe 6 digitos/////<br>s acabará con                                                                                                    |  |  |
| EOT       STX       20       ESC       D0       ETX         V       Registro       30H         N°       31H         Registro       31H         Registro       A         V       Registro         EOT       STX       80       ESC       A         V       Registro       1       A         V       Registro       1       A         V       N°       21 caracteres         Visualización de artículos por piezas       - otro registro 80, o registros 81, 0         Registro       81:       Borrado de artículo por piezas                                                                                                    | = off<br>= on<br>s (display de peso inactivo)<br><b>ESC P5 P4 P3 P2 P1 P0 ESC B5 B4 B3 B2 B1 B0 V ETX</b><br>/                                                                                                    |  |  |
| EOT STX 20 ESC D0 ETX<br>\[\scale{2}\] Registro \[\scale{2}\] N° \[\scale{2}\] Registro 80: Display of artículos por piezas<br>EOT STX 80 ESC AA<br>\[\scale{2}\] Registro \[\scale{2}\] Caracteres<br>Visualización de artículos por piezas<br>- otro registro 80, o registros 81, 0<br>Registro 81: Borrado de artículo por pieza (<br>EOT STX 81 ETX<br>\[\scale{2}\]                                                                                                    | = off<br>= on<br>s (display de peso inactivo)<br>A ESC P5 P4 P3 P2 P1 P0 ESC B5 B4 B3 B2 B1 B0 V ETX<br>/////////////////////////////////////////////////////////////////////////////////////////////////////////////////////////////////////////////////////////////////////////////////////////////////////////////////////////////////////////////////////////////////////////////////////////////////////////////////////////////////////////////////////////////////////////////////////////////////////////////////////////////////////////////////////////////////////////////////////////////////////////// _// _// _// _// _// _// _// _// _// _// _// // |  |  |
| EOT STX 20 ESC D0 ETX<br>V<br>Registro V<br>31H =<br>Registro 80: Display of artículos por piezas<br>EOT STX 80 ESC AA<br>V<br>Registro V<br>N° 21 caracteres<br>Visualización de artículos por piezas<br>- otro registro 80, o registros 81, 0<br>Registro 81: Borrado de artículo por pieza (<br>EOT STX 81 ETX<br>V<br>Registro N°                                                                                                    | = off<br>= on<br>s (display de peso inactivo)<br><b>ESC P5 P4 P3 P2 P1 P0 ESC B5 B4 B3 B2 B1 B0 V ETX</b><br>/                                                                                                    |  |  |
| EOT STX 20 ESC D0 ETX<br>V<br>Registro 1<br>N° 31H =<br>Registro 80: Display of artículos por piezas<br>EOT STX 80 ESC AA<br>V<br>Registro 21 caracteres<br>Visualización de artículos por piezas<br>- otro registro 80, o registros 81, 0<br>Registro 81: Borrado de artículo por pieza<br>- otro registro 80, o registros 81, 0<br>Registro 81: Borrado de artículo por pieza                                                                                                    | = off<br>= on<br>s (display de peso inactivo)<br><b>ESC P5 P4 P3 P2 P1 P0 ESC B5 B4 B3 B2 B1 B0 V ETX</b><br>(                                                                                                    |  |  |
| EOT       STX       20       ESC       D0       ETX         V       Registro       30H         N°       31H         Registro 80:       Display of artículos por piezas         EOT       STX       80       ESC       AA         V       Registro       1       texto         N°       21       caracteres         Visualización de artículos por piezas       - otro registro 80, o registros 81, 0         Registro 81:       Borrado de artículo por piezas         - otro registro 80, o registros 81, 0         Registro 81:       Borrado de artículo por piezas         - otro registro 80, o registros 81, 0         Registro 81:       Borrado de artículo por piezas         - otro registro 80, o registros 81, 0         Registro 81:       Borrado de artículo por piezas         - otro registro 80, o registros 81, 0         Registro 81:       Borrado de artículo por piezas         - otro registro N°         Petición de peso         EOT       ENQ       Balanza contesta con registro                                                                                                    | = off<br>= on<br>s (display de peso inactivo)<br><b>ESC P5 P4 P3 P2 P1 P0 ESC B5 B4 B3 B2 B1 B0 V ETX</b><br>/                                                                                                    |  |  |
| EOT STX 20 ESC D0 ETX<br>V<br>Registro<br>N° 31H =<br>Registro 80: Display of artículos por piezas<br>EOT STX 80 ESC AA<br>V<br>Registro<br>N° 21 caracteres<br>Visualización de artículos por piezas<br>- otro registro 80, o registros 81, 0<br>Registro 81: Borrado de artículo por pieza<br>- otro registro 80, o registros 81, 0<br>Registro 81: Borrado de artículo por pieza<br>- otro registro 80, o registros 81, 0<br>Registro 81: Borrado de artículo por pieza<br>- otro registro 80, o registros 81, 0<br>Registro 81: Borrado de artículo por pieza<br>- otro registro 80, o registros 81, 0<br>Registro 81: Borrado de artículo por pieza<br>- otro registro 80, o registros 81, 0<br>Registro 81: Borrado de artículo por pieza<br>- otro registro 80, o registros 81, 0<br>Registro 81: Borrado de artículo por pieza<br>- otro registro 80, o registros 81, 0<br>Registro 81: Borrado de artículo por pieza                                                                                                    | = off<br>= on<br>s (display de peso inactivo)<br><b>ESC P5 P4 P3 P2 P1 P0 ESC B5 B4 B3 B2 B1 B0 V ETX</b><br>display precio 6 digitos<br>(digitos o espacios)<br>s acabará con<br>(1, 03, 04, o 05.<br>(i-r'o'')<br>(display de peso activo)                                                                                                    |  |  |
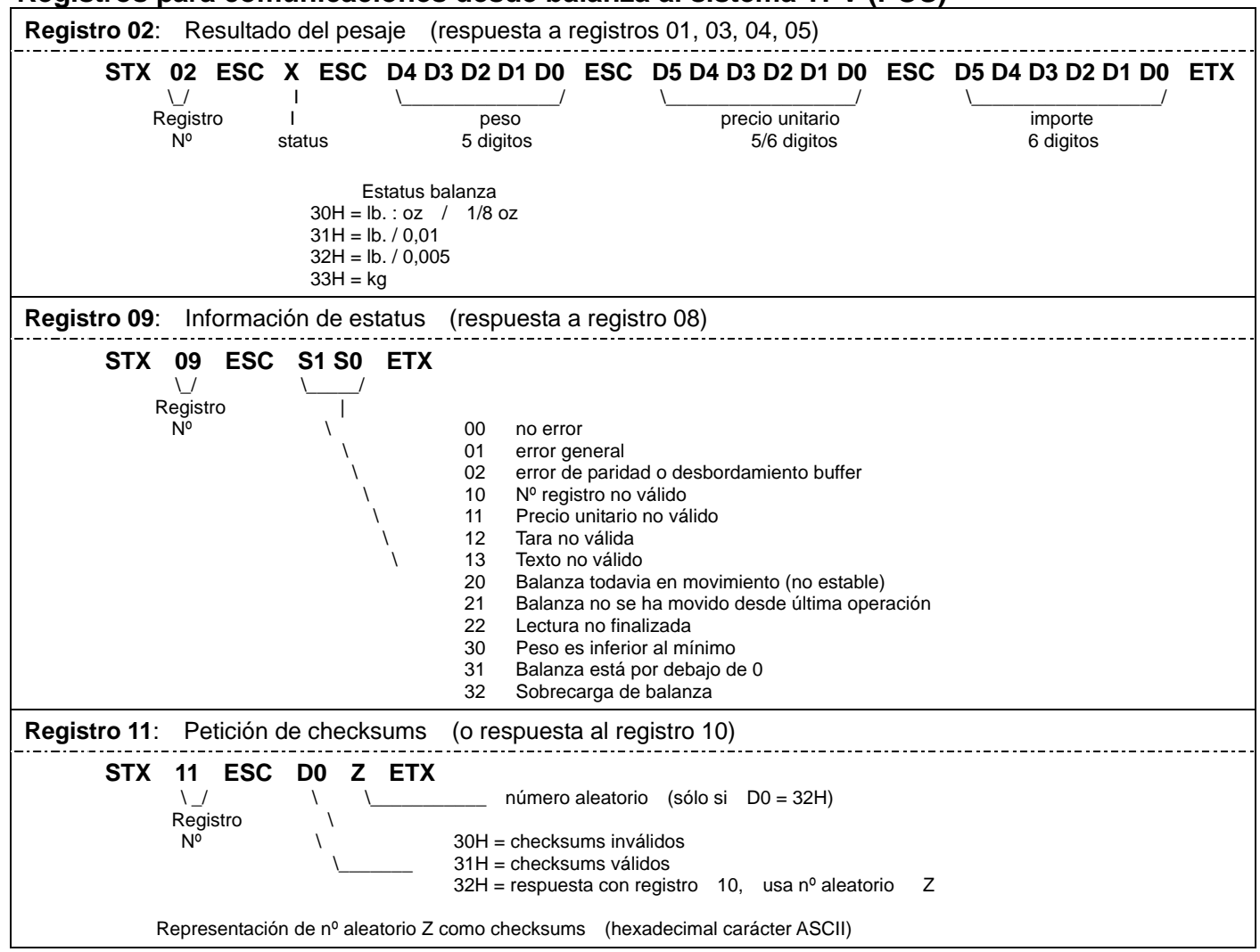

#### Registros para comunicaciones desde balanza al sistema TPV (POS)

# 12.2.4.4 Descripción del protocolo

Un diálogo será siempre iniciado por el sistema TPV (POS).

#### Descripción de la operación de pesaje

El TPV (POS) transmite uno de los **registros 01, 03, 04 o 05**. La balanza responde (si no hay errores) con **ACK** y presenta los datos transmitidos. El TPV (POS) puede ahora pedir el peso a la balanza enviando **EOT ENQ**. Si hay una lectura de peso, la balanza responde con **registro 02**.

Si hay un error, la balanza contesta con **NAK**. La causa del error puede ser indicada por el TPV enciando **registro 08** y recibiendo **registro 09**. Si el estatus es 20 o 22, el peso puede solicitarse de nuevo retransmitiendo **EOT ENQ**. Caso de otros errores, la operación debe comenzarse por el principio (registros 01, 03, 04 o 05).

#### Descripción de la operación de pesaje con petición de checksums

En ciertos momentos, la balanza pedirá al TPV el cálculo y transmisión de checksums. Esto ocurrirá en el curso de una operación de pesaje después de recibir uno de los registros 01, 03, 04, o 05, y si además sucede que:

- La balanza acaba de encenderse
- Había un error detectado antes
- Han tenido lugar 50 pesadas
- El nº de versión se visualizó en la balanza (registro 20)

#### Secuencia de acontecimientos:

- EI TPV (POS) transmite uno de los registros 01, 03, 04 o 05.
- La balanza responde con registro 11.
- Ejemplo: STX 11 ESC 247 ETX (transmite registro 10, usa nº aleatorio 47H)
- El TPV calcula ahora los chechsums y los codifica y transmite con **registro 10** a la balanza.
- La balanza responde registro 10 primeramente con ACK.
- El TPV continua como con una pesada normal tansmitiendo EOT ENQ.
- Sólo ahora la balanza responde la validez de los checksum con registro 11.
- Si los checksums son válidos, la balanza transmite STX 11 ESC 1 ETX sino STX 11 ESC 0 ETX.
- Con independencia de que la respuesta sea positiva o negativa, el TPV (POS) tiene que repetir la operación de pesaje original.

#### Información de estatus

El sistema TPV puede obtener información de estatus de la balanza por registro 08.

#### Nº versión on/off

El TPV puede visualizar el número de la versión de software que corre en la balanza. Si la balanza recibe el registro 20 EOT STX 20 ESC 1 ETX, presentará el nº de versión hasta que reciba EOT STX 20 0 ETX. Otros registros serán ignorados entretanto.

¡Nótese que todos los diálogos tienen que ser iniciados por el sistema TPV con **EOT**, <u>y</u> también cada respuesta de la balanza tiene que ser contestada por el TPV con **EOT** !

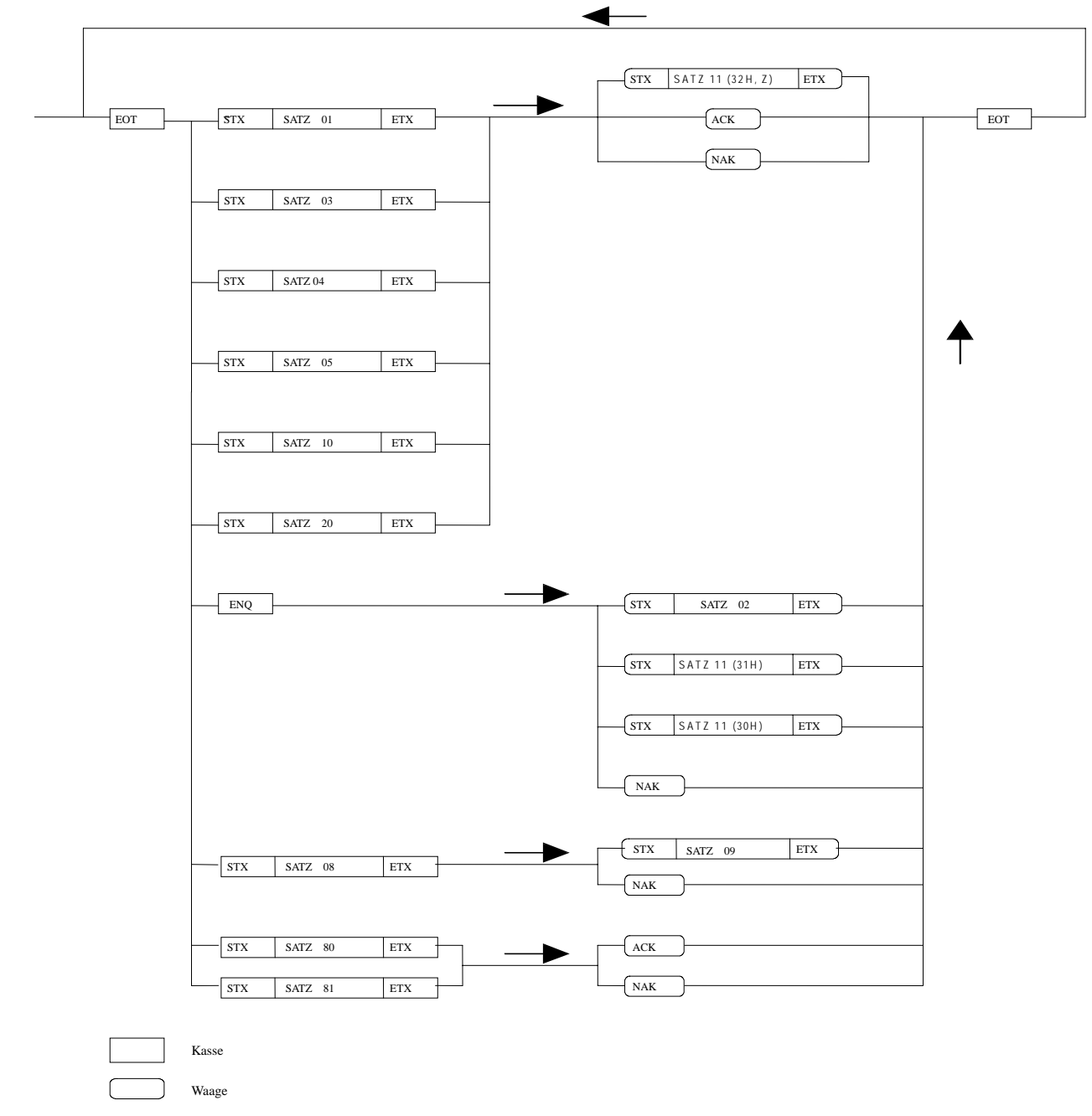

# 12.2.4.5 Diagrama de flujo

# 12.2.4.6 Data Format

Velocidad: 9600 Baud Tipo de transmisión: asíncrona Formato datos: 7 Bit + Paridad Paridad: impar Stop bit: 1 Bit

# 12.2.5 Anker

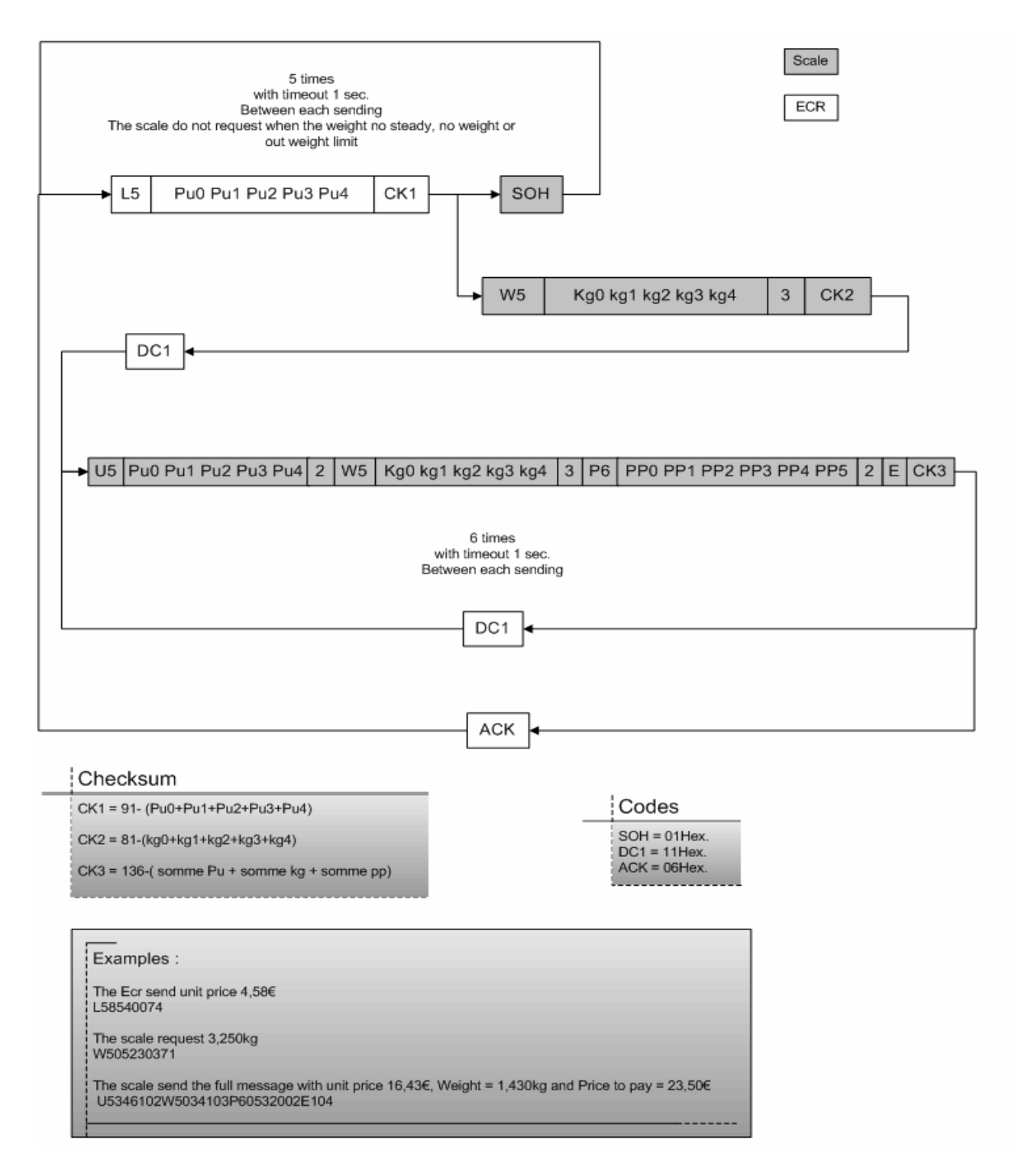

Nota: La balanza responde a la petición L5 con SOH si está en movimiento, por debajo de cero, en sobrecarga, no se puede capturar el cero, o si no hay valor de peso.

# 12.2.6 Dialogo 02 / 04

#### Nota: Para usar Dialogo 04, seleccionar este protocolo pero con la velocidad a 4800.

### 12.2.6.1 Formato de datos

Velocidad: 2400 Baud Tipo de transmisión: asíncrona Formato de datos: 7 Bit + Paridad Paridad: impar Bits Stop: 1 Bit Conexión Balanza

| POS   |
|-------|
| 2 RXD |
| 3 TXD |
| 5 GND |
|       |

# 12.2.6.2 Diagrama de flujo

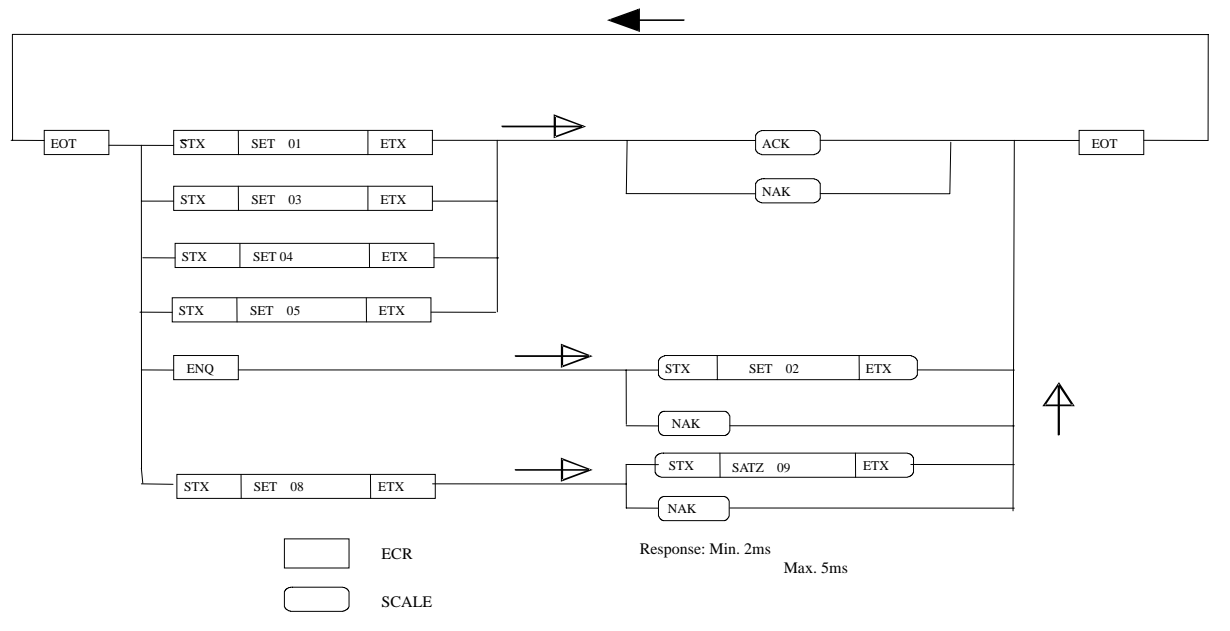

Nota: La balanza responde a ENQ con NAK cuando no hay peso en el plato de carga, la balanza está en movimiento, el peso está por debajo de cero o en sobrecarga. NAK se envia como respuesta a las cadenas de ajuste si éstas no contienen datos válidos.

# 12.2.6.3 Descripción de los comandos

# Comunicación del TPV con la balanza

| Número o                             | rden 0' | I – Precio L                                         | Jnitario     |                                                   |     |                                  |              |                                    |            |
|--------------------------------------|---------|------------------------------------------------------|--------------|---------------------------------------------------|-----|----------------------------------|--------------|------------------------------------|------------|
| EOT                                  | STX     | <b>30h 31h</b><br>\/<br>N <sup>o</sup> orden<br>(01) | ESC          | D5 D4 D3 D2 D1 D0<br>Precio unitario<br>6 digitos | ESC | ETX                              |              |                                    |            |
| Número o                             | rden 03 | B: Precio l                                          | Jnitario     | , Valor de Tara                                   |     |                                  |              |                                    |            |
| EOT                                  | STX     | <b>03h 33h</b><br>\/<br>Nº orden<br>(03)             | ESC          | D5 D4 D3 D2 D1 D0<br>Precio unitario<br>6 digitos | ESC | T3 T2 T1 T0<br>Tara<br>4 digitos | ETX          |                                    |            |
| Número o                             | rden 04 | : Precio l                                           | Jnitario     | , Texto                                           |     |                                  |              |                                    |            |
| EOT                                  | STX     | <b>30h 34h</b><br>\/<br>Nº orden<br>(04)             | ESC          | D5 D4 D3 D2 D1 D0<br>Precio unitario<br>6 digitos | ESC | AA<br>texto<br>13 caractere      | , <b>ETX</b> |                                    |            |
| Número o                             | rden 0  | 5: Precio l                                          | Jnitario     | , Valor de Tara, Texto                            |     |                                  |              |                                    |            |
| EOT                                  | STX     | <b>30h 35h</b><br>\/<br>Nº orden<br>(05)             | ESC          | D5 D4 D3 D2 D1 D0<br>Precio unitario<br>6 digitos | ESC | T3 T2 T1 T0<br>Tara<br>4 digitos | ESC          | AA<br>\/<br>texto<br>13 caracteres | <b>ETX</b> |
| Número orden 08: Petición de estatus |         |                                                      |              |                                                   |     |                                  |              |                                    |            |
| EOT                                  | STX     | 30h 38<br>\_/<br>Nº orden<br>(08)                    | 3h ET        | X                                                 |     |                                  |              |                                    |            |
| Lectura de datos de balanza          |         |                                                      |              |                                                   |     |                                  |              |                                    |            |
| EOT                                  | ENQ     |                                                      | · <b>-</b> - |                                                   |     |                                  |              |                                    |            |

| Número orden 02:                                   | Peso, Precio, e I                                                                         | mporte                                                                                                    |                                                                                              |         |                   |     |
|----------------------------------------------------|-------------------------------------------------------------------------------------------|----------------------------------------------------------------------------------------------------|----------------------------------------------------------------------------------------------|---------|-------------------|-----|
| STX 30h 32h<br>\/<br>N <sup>o</sup> orden.<br>(02) | ESC X ESC<br>I<br>estatus<br>30H = lb<br>31H = lb. / 0,01<br>32H = lb. / 0,00<br>33H = kg | D4 D3 D2 D1 D0 ESC<br>Peso<br>5 digitos                                                                                                    | D5 D4 D3 D2 D1 D0                                                                            | ESC     | D5 D4 D3 D2 D1 D0 | ΕΤΧ |
| Número orden 09:                                   | Información de e                                                                          | estaus                                                                                                    |                                                                                              |         |                   |     |
| STX 30h 39<br>\/<br>N° orden<br>(09)               | h ESC S1 S0<br>/<br>Estatus<br>                                                           | ETX<br>ASCII code 2 bytes<br>no error<br>error general en balanza<br>error de paridad o más a<br>número orden no válido<br>precio unitario no válido<br>recibida tara no válido<br>recibida tara no válido<br>balanza en movimiento<br>balanza no estaba en m<br>no hay cálculo de precio<br>peso por debajo del mír<br>balanza por debajo de (<br>sobrecarga balanza | a<br>simbolos de los permitidos<br>(no estabilidad)<br>ovimiento desde última op<br>)<br>imo | eración |                   |     |

# Comunicaciones de balanza a TPV (POS)

## 12.3.1.1 Comunicaciones con el host

La balanza 8217 actúa como un periférico cuando se conecta a un PC (host). Cuando el host pide el peso, envia un carácter W mayúscula, al que la balanza responde enviando el peso o un bit de estatus si la balanza está en movimiento o en un estado no válido. El host también puede pedir una puesta a cero, en cuyo caso la balanza responde con un mensaje de estatus de manera que el host puede verificar si la balanza se encuentra en cero o en el rango de cero. El host también puede provocar que la balanza realice una serie de tests de fiabilidad de las RAM, ROM y NOVRAM, y que ponga los resultados en un byte de estatus que puede ser consultado más tarde por el host.

Los datos son transmitidos y recibidos por la balanza usando un interface de niveles de tensión RS232 con el siguiente formato ASCII : 7 bits de datos, paridad par y un bit de stop. Velocidades de transmisión 1200, 2400, 9600, o 19200 baudios, transmisión asíncrona. El host tiene que enviar ciertos caracteres individuales ASCII en mayúsculas para que la balanza realice alguna función. La balanza enviará una respuesta al host compuesta de una cadena de caracteres numéricos ASCII o como un ASCII ? seguido por un byte de estatus. Debe haber al menos un retardo de 200 ms entre comandos para permitir que la balanza pueda procesar la respuesta. La tabla siguiente muestra los comandos estándar y las respuestas entre la balanza y el host. Si un test de fiabilidad genera un error, la balanza no responderá a los comandos **W** o **Z** hasta que se subsane el error. Un error impide a la balanza realizar operaciones de pesaje hasta que sea eliminada la causa que lo provoca.

Retail

# 12.3.1.2 Descripción de los comandos

| *Comando<br>ASCII<br>del Host | Respuesta de la<br>balanza                                                                                                    | Descripción                                                                                                    |
|-------------------------------|----------------------------------------------------------------------------------------------------|----------------------------------------------------------------------------------------------------|
|                               |                                                                                                    | Ordena a la balanza enviar el peso. (W=dígitos peso 0-9). SW1-1 en modo<br>ajuste determina si se transmite o no el punto decimal. La balanza responderá<br>como sigue, según ajuste y estatus:<br>Peso Bruto libras.                                                                                                    |
| w                             |                                                                                                    | Peso Bruto KG.                                                                                                    |
|                               | STX WW.WW <sup>C</sup> <sub>R</sub>                                                                                                    | Peso Neto en libras. Se añade carácter ASCII N tras el peso.                                                                                                    |
|                               | STX WW.WWN <sup>C</sup> <sub>R</sub><br>STX WW.WWN <sup>C</sup> <sub>R</sub><br>STX WW.WWWN <sup>C</sup> <sub>R</sub><br>STX? <i>status byte</i> <sup>C</sup> <sub>R</sub> | Peso Neto en kilos. Se añade carácter ASCII N tras el peso.<br>Byte de estatus se envia si la balanza está en movimiento, o está en peso<br>neto/brut, o en sobrecarga. La tabla "Definiciones de bits del byte de Estatus<br>Balanza" determina los resultados del byte de estatus.                                                                     |
| Z                             | STX?status byte <sup>C</sup> <sub>R</sub>                                                                                                    | Comando de puesta a cero de balanza. En la siguiente lectura A/D, el cero será capturado si el peso es estable, dentro del rango esperado, y no hay tara (modo peso bruto).                                                                                                    |
| T <sup>C</sup> <sub>R</sub>   | STX? <i>status byte</i> <sup>C</sup> <sub>R</sub>                                                                                                    | Comando de tarado del item en balanza. La balanza debe estar en cero bruto<br>antes de colocar el item sobre el plato. Se deducirá la tara si el peso es estable y<br>fuera de cero. Tras un retardo de 150 ms, la balanza responde con un byte de<br>estatus. (NOTA: la tara debe estar habilitada en modo calibración, o la balanza<br>no responderá). |
| TWWWWW <sup>C</sup> R         | STX?status byte <sup>C</sup> <sub>R</sub>                                                                                                    | Comando de tarado digital. Un valor conocido de tara puede enviarse a la balanza como 5 dígitos. La balanza asume un punto decimal WWW.WW LB, o WW.WWW KG.<br>(Nota: la tara debe estar habilitada en modo calibración, o la balanza no responderá.)                                                                                                    |
| С                             | STX?status byte <sup>C</sup> <sub>R</sub>                                                                                                    | Comando de borrado de tara (se ignora si el peso no es estable). El byte de estatus se envia con un retardo de 150 ms.                                                                                                    |
| Α                             | STX <sup>C</sup> <sub>R</sub>                                                                                                    | Inicia un test de fiabilidad. Se envia sTxcr indicando la recepción del comando.                                                                                                    |
| В                             | STX?status byte <sup>C</sup> <sub>R</sub>                                                                                                    | Comando enviar resultados de test de fiabilidad. A tiene que enviarse antes del comando de enviar resultado B. Los resultados del test están en el byte de estatus. Usar la tabla 12-c para determinar los resultados. Si se pasan todos los tests, se devolverá el carácter ASCII @.                                                                    |
| E                             | STXE <sup>C</sup> R                                                                                                    | Comando Inicio Modo Eco del test de puerto serie. La balanza responderá con una E indicando ha recibido el comando. Los caracteres, excepto F, son rebotados al host.                                                                                                    |
| F                             | STXF                                                                                                    | Comando Fin Modo Edo. La balanza responderá con un ASCII F indicando la recepción del comando.                                                                                                    |

Comandos ASCII (\* SOLO PUEDEN SER MAYUSCULAS)

## 12.3.1.3 Formato del byte de estatus

Cuando la balanza responde con STX?*byte estatus* <sup>C</sup><sub>R</sub>, esto indica un byte de estatus. El byte de estatus contiene información de estatus de la balanza, que puede incluir bruto/neto, estatus de cero, etc. El byte real de estatus enviado es un carácter ASCII que tiene que ser convertido a binario para decodificar los bits. Las definiciones de bits del estatus de balanza, se muestran en la tabla que sigue.

| N⁰ bit | Descripción de bit                                      |
|--------|---------------------------------------------------------|
| 7      | 7 Bit paridad (par).                                    |
| 6      | 1 = Normal.<br>0 = Comando erróneo del host.            |
| 5      | 1 = Peso Neto,<br>0 = Peso Bruto                        |
| 4      | 1 = Centro de cero.<br>0 = No en centro de cero.        |
| 3      | 1 = Fuera rango captura de cero<br>0 = Dentro de rango. |
| 2      | 1 = Bajo cero.<br>0 = Dentro del rango pesaje.          |
| 1      | 1 = Sobrecarga.<br>0 = Dentro del rango pesaje.         |
| 0      | 1 = Balanza en movimiento.<br>0 = Peso estable.         |

#### Definiciones de bit del byte de estatus de balanza

# 12.3.1.4 Formato del byte de estatus del test de fiabilidad

Cuando la balanza responde con STX? *status byte* <sup>c</sup><sub>R</sub>, tras la petición de un test de fiabilidad (B), se envia un byte de estatus de test de fiabilidad. Este byte contiene información de estatus que puede incluir modo neto/bruto, estatus del cero, etc. El byte de estatus real será un carácter ASCII que debe convertirse a binario para decodificar sus bits. Los bits del estatus del test de fiabilidad se muestran el la siguiente tabla. El bit 6 se pone a 1 después de realizarse un test de fiabilidad, y reseteado a 0 cuando el host lee el byte de estatus de test. Las definiciones de los bits del byte de test de fiabilidad se muestran en tabla 12-c.

Nota: El carácter ASCII @ (decimal 64) indica que se han pasado todos los tests. Lecturas repetidas del byte de fiabilidad sin haber iniciado un nuevo test de fiabilidad, resultará en un ASCII NULL (hex 00).

| N⁰ bit | Descripción de bit                                                                                    |  |  |  |  |
|--------|----------------------------------------------------------------------------------------------------|--|--|--|--|
| 7      | Bit de paridad (par).                                                                                 |  |  |  |  |
| 6      | <ol> <li>1 = Nuevos datos de estatus<br/>disponibles</li> <li>0 = Host ha leido los datos.</li> </ol> |  |  |  |  |
| 5      | Bit siempre a 0.                                                                                      |  |  |  |  |
| 4      | 1 = Test ROM fallido<br>0 = Test ROM pasado.                                                          |  |  |  |  |
| 3      | 1 = Test RAM procesador fallido<br>0 = Test RAM procesador pasado                                     |  |  |  |  |
| 2      | 1 = Test Ram pasado.<br>0 = Test Ram fallado.                                                         |  |  |  |  |
| 1      | 1 = Test NOVROM fallado.<br>0 = Test NOVROM pasado.                                                   |  |  |  |  |
| 0      | Siempre 0.                                                                                            |  |  |  |  |

# Definiciones de bits del byte de test de fiabilidad

## 12.3.1.5 Tara

La Tara puede hacerse de 2 formas: automática o digital.

#### TARA REMOTA

El peso desconocido de un objeto puede ser deducido automaticamente colocando el objeto sobre el plato de la balanza, y entonces, con el display de peso con peso positivo y estable, enviando un carácter ASCII T mayúscula seguido por <sup>c</sup><sub>R</sub> desde el PC host. La función de tara debe estar habilitada. La tara múltiple no está permitida. Un triángulo, situado debajo del dígito menos significativo del peso, se ilumina indicando que el display está mostrando peso neto. Los pesos negativos se representan con rayas en el display, y se envia un byte de estatus al host en lugar del peso.

#### TARA DIGITAL

Una tara conocida puede aplicarse a la balanza enviando desde el PC host un carácter ASCII T mayúscula seguido por 5 dígitos ASCII y un CR. El peso en balanza debe ser positivo y estable. El valor de tara aplicable está limitado a la capacidad de la balanza. En modo normal, el valor de tara debe siempre acabar en 0 o en 5.

#### **BORRADO DE TARA**

Si el autoborrado de tara está habilitado, la tara se borra automaticamente cada vez que la balanza retorna al cero (bruto) después de haber indicado un peso neto estable de al menos un incremento sobre el cero. Si el autoborrado está deshabilitado, la tara se puede borrar enviando un carácter ASCII C mayúscula desde el host.

#### 12.3.1.6 Conexionado conector I/O

La ViVa dispone de un conector DB-9 hembra para conectar a un PC host. El cableado de la puerta serie se muestra en la tabla "Conector de interface serie DB9-F". Verificar la configuración de pines en el conector serie del host, ya que ciertos ordenadores no usan un conexionado estándar. Se recomienda usar cable apantallado de pares trenzados, calibre 20. La máxima longitud de cable RS 232 recomendada es 15 metros aprox. Si se requieren mayores longitudes, consultar con METTLER TOLEDO.

Nota: No conectar la linea DTR a menos que el software controle especificamente la línea. La línea DTR de la balanza no requiere estar conectada para usar el interface. Algunos programas tales como dBASE® y FOXPRO® pueden requerir puentear las lineas de handshaking del PC como sigue:

#### Handshaking

Para conector de puerto serie PC DB25: Puente 4 a 5, y 6, 8, y 20 juntos. Para conector de puerto serie PC DB9 : Puente 4 a 6 y 7 a 8. Los PC estándar usan o bien un conector DB-25 hembra o un DB-9 hembra en sus puertos serie RS-232. Consulte a su servicio técnico METTLER TOLEDO más próximo.

| Pin# | Función | Descripción   |
|------|---------|---------------|
| 2    | RxD     | Receive Data  |
| 3    | TxD     | Transmit Data |
| 5    | SGnd    | Signal Ground |

### **Conector Interface Serie DB9-F**

Desde PC puerto RS232 serie DB25-F a ViVa DB9-M

| Pin# | Funcion    | Pin# | Funcion    |
|------|------------|------|------------|
| 2    | Transmit   | 2    | Receive    |
| 3    | Receive    | 3    | Transmit   |
| 7    | Sig Ground | 5    | Sig Ground |
| 4    | RTS        |      |            |
| 5    | CTS        |      |            |

Desde PC puerto RS232 serie DB9-F a ViVa DB-9M

### Standard IBM-PC Compatible DB-9 To Viva

| Pin# | Funcion    | Pin# | Funcion    |
|------|------------|------|------------|
| 2    | Receive    | 3    | Transmit   |
| 3    | Transmit   | 2    | Receive    |
| 5    | Sig Ground | 5    | Sig Ground |
| 7    | RTS        |      |            |
| 8    | CTS        |      |            |

## 12.3.1.7 Comandos de importación y exportación programables

Cuando se selecciona 5 en el paso 3 del grupo 3, pulsar tecla [>0<], hay 2 parámetros, "Si" o "No". "Si" es para resetear el protocolo al protocolo por defecto de la balanza checkout 8217. Si se elige "No", se puede editar el comando de importación o exportación como se describe más abajo. El ajuste por defecto es "No".

Si el protocolo 8217 es lo que se quiere, pulsar la tecla Zero varias veces hasta llegar a "Save" (Guardar).

Si se quiere cambiar el comando o formato de datos, seleccionar "No" y seguir los pasos indicados más adelante.

Primero, componer el comando del TPV a balanza, y luego el de balanza a TPV.

| Parámetro | Comando | Nota                       |
|-----------|---------|----------------------------|
| Р         | STX     |                            |
| Q         | ETX     |                            |
| R         | CR      |                            |
| L         | LF      |                            |
| Т         |         | Fin de edición.            |
| 0~F       | HEX     | 2 HEX forman un carácter*. |

#### Comandos disponibles de TPV a balanza.

\* La prioridad de este carácter es mayor, si otro comando usa el mismo carácter, ese comando quedará deshabilitado. Los caracteres Z, T, C, A, B, E, F se usan en el protocolo 8217 y no deben usarse en otros comandos.

| Un comando tiene hasta 6 parámetros que tienen que contener sólo 2 dígitos (0~F | ). |
|---------------------------------------------------------------------------------|----|
| Usar caracteres según la siguiente tabla ASCII :                                |    |

| Dec | Hex | Char    | Dec | Hex | Char | Dec | Hex | Char |
|-----|-----|---------|-----|-----|------|-----|-----|------|
| 32  | 20  | (space) | 64  | 40  | @    | 96  | 60  | ``   |
| 33  | 21  | !       | 65  | 41  | Α    | 97  | 61  | а    |
| 34  | 22  | "       | 66  | 42  | В    | 98  | 62  | b    |
| 35  | 23  | #       | 67  | 43  | С    | 99  | 63  | С    |
| 36  | 24  | \$      | 68  | 44  | D    | 100 | 64  | d    |
| 37  | 25  | %       | 69  | 45  | E    | 101 | 65  | е    |
| 38  | 26  | &       | 70  | 46  | F    | 102 | 66  | f    |
| 39  | 27  | '       | 71  | 47  | G    | 103 | 67  | g    |
| 40  | 28  | (       | 72  | 48  | Н    | 104 | 68  | h    |
| 41  | 29  | )       | 73  | 49  | I    | 105 | 69  | i    |
| 42  | 2A  | *       | 74  | 4A  | J    | 106 | 6A  | j    |
| 43  | 2B  | +       | 75  | 4B  | K    | 107 | 6B  | k    |
| 44  | 2C  | ,       | 76  | 4C  | L    | 108 | 6C  |      |
| 45  | 2D  | -       | 77  | 4D  | М    | 109 | 6D  | m    |
| 46  | 2E  |         | 78  | 4E  | N    | 110 | 6E  | n    |
| 47  | 2F  | /       | 79  | 4F  | 0    | 111 | 6F  | 0    |
| 48  | 30  | 0       | 80  | 50  | Р    | 112 | 70  | р    |
| 49  | 31  | 1       | 81  | 51  | Q    | 113 | 72  | q    |
| 50  | 32  | 2       | 82  | 52  | R    | 114 | 72  | r    |
| 51  | 33  | 3       | 83  | 53  | S    | 115 | 73  | S    |
| 52  | 34  | 4       | 84  | 54  | Т    | 116 | 74  | t    |
| 53  | 35  | 5       | 85  | 55  | U    | 117 | 75  | u    |
| 54  | 36  | 6       | 86  | 56  | V    | 118 | 76  | V    |
| 55  | 37  | 7       | 87  | 57  | W    | 119 | 77  | W    |
| 56  | 38  | 8       | 88  | 58  | Х    | 120 | 78  | х    |
| 57  | 39  | 9       | 89  | 59  | Y    | 121 | 79  | у    |
| 58  | 3A  | :       | 90  | 5A  | Z    | 122 | 7A  | Z    |
| 59  | 3B  | -       | 91  | 5B  | [    | 123 | 7B  | {    |
| 60  | 3C  | <       | 92  | 5C  | \    | 124 | 7C  |      |
| 61  | 3D  | =       | 93  | 5D  | ]    | 125 | 7D  | }    |
| 62  | 3E  | >       | 94  | 5E  | ^    | 126 | 7E  | ~    |

Después de componer el comando de TPV a balanza, hacer el de balanza a TPV.

### Parámetros disponibles desde balanza a TPV.

| Parámetro | Comando | Nota         |
|-----------|---------|--------------|
| Р         | STX     |              |
| Q         | ETX     |              |
| R         | CR      |              |
| L         | LF      |              |
| E         | WW.WWW  |              |
| F         | WW.WW   |              |
| Т         |         | Fin edición. |

#### Por ejemplo:

Si el comando del TPV es "STX W ETX CR LF", el parámetro debe ser "P57QRL". Si el comando de la balanza al TPV es "STX WW.WWW ETX CR LF", los parámetros deben ser "PEQRL". El procedimiento para componer estos comandos se indica a continuación:

- 6. Pulsar el interruptor de calibración en la placa madre PCB,
- 7. Pulsar la tecla >0< para acceder a los ajustes, aparece "grP 1";
- 8. Pulsar tecla >T< a "grP 3";
- 9. Pulsar tecla >0< para ir al paso 5 del grupo 3, apareciendo "3.5 5",
- 10. Por favor usar los siguientes pasos para componer los comandos desde/a TPV a/desde la balanza.

| Display     | Teclas                               | Nota                                                                                                    |  |  |
|-------------|--------------------------------------|----------------------------------------------------------------------------------------------------|--|--|
| 3.5 5       | Pulsar tecla [>0<] para aceptar.     | Grupo 3, Paso 5 de Modo Servicio                                                                                |  |  |
| 3.5 d y     | Pulsar tecla [>T<] para seleccionar. | d=por defecto, y=8217 protocolo                                                                                 |  |  |
| 3.5 d n     | Pulsar tecla [>0<] para aceptar.     | d=por defecto, n=edita comando y habilita formato datos.                                                        |  |  |
| 3.5 C 0 5   | Pulsar tecla [>T<] para seleccionar. | C0: Primer dígito del comando. 5 es el parámetro previo.                                                        |  |  |
| 3.5 C 0 p   | Pulsar tecla [>0<] para aceptar.     | P es el primer dígito del comando "p57qrL".                                                                     |  |  |
| 3.5 C 1 7   | Pulsar tecla [>T<] para seleccionar. | 7 es el parámetro previo.                                                                                       |  |  |
| 3.5 C 1 5   | Pulsar tecla [>0<] para aceptar.     | 5 es el segundo dígito del comando "p57qrL".                                                                    |  |  |
| 3.5 C 2 0   | Pulsar tecla [>T<] para seleccionar. | 0 es el parámetro previo.                                                                                       |  |  |
| 3.5 C 2 7   | Pulsar tecla [>0<] para aceptar.     | Si está seleccionado parámetro 0~F , el siguiente dígito será sólo<br>0~F, después no se puede seleccionar 0~F. |  |  |
| 3.5 C 3 t   | Pulsar tecla [>T<] para seleccionar. | t es el parámetro previo.                                                                                       |  |  |
| 3.5C3 q     | Pulsar tecla [>0<] para aceptar.     | q es el cuarto dígito del comando "p57qrL".                                                                     |  |  |
| 3.5 C 4 t   | Pulsar tecla [>T<] para seleccionar. | t es el parámetro previo.                                                                                       |  |  |
| 3.5C4 r     | Pulsar tecla [>0<] para aceptar.     | r es el quinto dígito del comando "p57qrL".                                                                     |  |  |
| 3.5C5 t     | Pulsar tecla [>T<] para seleccionar. | t es el parámetro previo.                                                                                       |  |  |
| 3.5C5 L     | Pulsar tecla [>0<] para aceptar.     | L es el sexto dígito del comando "p57qrL".                                                                      |  |  |
| p 5 7 q r L | *Pulsar tecla [>0<] para aceptar.    | Muestra el parámetro de comando "p57qrL".                                                                       |  |  |
| 3.5 r 0 t   | Pulsar tecla [>T<] para seleccionar. | Comienza a componer formato desde balanza a TPV.                                                                |  |  |
| 3.5 r 0 p   | Pulsar tecla [>0<] para aceptar.     |                                                                                                    |  |  |
| 3.5 r 1 t   | Pulsar tecla [>T<] para seleccionar. |                                                                                                    |  |  |
| 3.5 r 1 E   | Pulsar tecla [>0<] para aceptar.     |                                                                                                    |  |  |
| 3.5r2 t     | Pulsar tecla [>T<] para seleccionar. |                                                                                                    |  |  |
| 3.5r2 q     | Pulsar tecla [>0<] para aceptar.     |                                                                                                    |  |  |
| 3.5 r 3 t   | Pulsar tecla [>T<] para seleccionar. |                                                                                                    |  |  |
| 3.5 r 3 r   | Pulsar tecla [>0<] para aceptar.     |                                                                                                    |  |  |
| 3.5r4 t     | Pulsar tecla [>T<] para seleccionar. |                                                                                                    |  |  |
| 3.5r4 L     | Pulsar tecla [>0<] para aceptar.     |                                                                                                    |  |  |
| 3.5r5t      | Pulsar tecla [>0<] para aceptar.     |                                                                                                    |  |  |
| pEqrL       | Pulsar tecla [>0<] para aceptar.     | Muestra el formato de datos a TPV "pEqrL".                                                                      |  |  |
| SAVE        | Pulsar tecla [>0<] para aceptar.     | Guarda todos ajustes y pasa a modo normald de pesaje.                                                           |  |  |

\* Pulsar tecla >0< para guardar ajustes y pasar a siguiente paso. Pulsar >T< para cancelar ajustes y seguir al siguiente paso.

# 12.3.2 Berkel

# 12.3.2.1 Formato de datos

2400 Baud (seleccionar 2400, 4800 o 9600) 7 bits datos (seleccionar 7 o 8) Paridad Par (seleccionar Par, Ninguna, Impar) 1 bit stop (seleccionar 1 o 2 bits stop)

# 12.3.2.2 Handshaking

Para PC conector puerto serie DB25: puente 4 a 5, y 6, 8, y 20 juntos. Para PC conector puerto serie DB9: puente 4 a 6 y 7 a 8.

| Comando                       | COMENTARIOS                                                                                                    |  |  |
|-------------------------------|----------------------------------------------------------------------------------------------------|--|--|
| ENQ (05h)                     | Inicia la secuencia de comunicación                                                                                                    |  |  |
| ACK (06h)                     | Datos disponibles                                                                                                    |  |  |
| CAN (18h)                     | Repetición de pesada                                                                                                    |  |  |
| NAK (15h)                     | No reconocimiento                                                                                                    |  |  |
| NUL (00h)                     | Datos no disponibles                                                                                                    |  |  |
| DC1 (11h)                     | Petición de datos                                                                                                    |  |  |
| STX (02h)                     | Inicio de texto (Start of text)                                                                                                    |  |  |
| ID                            | Byte de información, compuesto de los siguientes bits:<br>Bit Capacidad<br>2 1 0<br>0 0 1 15kg x 0.005kg<br>0 1 0 30lb x 0.01lb<br>0 1 1 6kg x 0.002kg<br>Bit 3 - Logic 1<br>Bit 4 - Logic 1 significa fuera de rango<br>Bit 5 - Logic 1<br>Bit 6 - Logic 1 indica capacidades fuera AVR |  |  |
| Peso                          | 5 bytes con MSD primero                                                                                                    |  |  |
| BCC                           | Block Check Character calculado como paridad de columna par<br>(Longitudinal Redundancy Check) de todos los caracteres excepto<br>STX y ETX.                                                                                                    |  |  |
| ETX (03h)                     | Fin de texto (End of text)                                                                                                    |  |  |
| STX Z NUL NUL NUL NUL ETX BCC | Comando para poner a cero la balanza desde el TPV. Notar que el BCC en este caso será "Z"                                                                                                    |  |  |
| STX N NUL NUL NUL NUL ETX BCC | Comando para tarar la balanza desde el TPV. Notar que el BCC en este caso será "N"                                                                                                    |  |  |
| CR (0dh)                      | Datos recibidos y comparados correctamente                                                                                                    |  |  |

## 12.3.2.3 Descripciones de los comandos

# 12.3.2.4 Secuencia de comandos

| ECR                       | Balanza                   | COMENTARIOS                                                                                                    |  |
|---------------------------|---------------------------|----------------------------------------------------------------------------------------------------|--|
| ENQ (05h)                 |                           |                                                                                                    |  |
|                           | ACK (06h)                 | Datos disponibles.<br>Errores posibles:<br>CAN – repetir pesada<br>NAK - no reconocimiento<br>NUL – datos no disponibles |  |
| DC1 (11h)                 |                           | Petición datos<br>Errores posibles:<br>NAK – no reconocimiento                                                           |  |
|                           | STX ID W5W4W3W2W1 BCC ETX | Datos transmitidos                                                                                                    |  |
| STX ID W5W4W3W2W1 BCC ETX |                           | Confirmar dtos<br>Errores posibles:<br>ACK – Datos no confirmados                                                        |  |
|                           | CR (0dh)                  | Datos confirmados                                                                                                    |  |

Nota: Los espacios mostrados en las descripciones se han incluido para facilitar la lectura. No se usan espacios salvo que el BCC genere un espacio.

# 12.3.3 NCI POS

#### 12.3.3.1 RESUMEN

El protocolo de comunicación serie se usa para conectar las balanzas Weigh-Tronix/NCI POS a CAJAS TPV (ECR = Electronic Cash Registers), o a PC.

Baudios y paridad configurable. Bits de Start y de Stop fijos a 1 (1). Bits de datos: 7. Velocidades en baudios admisibles 1200, 2400, 4800, 9600 y 19200. Respuestas a los comandos serie son inmediatas, o dentro de un ciclo de medida de la balanza. Un segundo sería más que adecuado como valor de time-out en el control por un equipo externo.

Hay 2 tipos de comandos serie: *obligatorios* y *opcionales*. Los comandos obligatorios deben ser soportados por todos los productos.

Si el peso es negativo, hay movimiento, subcarga o sobrecarga, o si existe un error de cero, sólo se devuelve un estatus de balanza en respuesta a un comando de petición de peso ("W").

Los bytes de estatus van precedidos de la letra 'S' Abreviaturas de unidades de medida siempre en mayúsculas. El peso es siempre positivo, por lo que no hay byte de polaridad.

Explicación de símbolos utilizados:

<ETX> Carácter de End of TeXt = Fin de Texto (03 hexadecimal). <LF> Carácter Line Feed = Salto de Línea (0A hex). <CR> Carácter Carriage Return = Retorno de Carro (0D hex). <SP> Space = Espacio (20 hex). x caracteres de peso del display, incluyendo caracteres de menos y de fuera de rango. hh 2 bits de estatus. UU Unidades de medida (LB, KG, OZ, G, etc, todas mayúsculas).

#### **Comandos obligatorios**

| Nombre:<br>Comando:<br>Respuesta: | Petición de peso<br>W <cr><br/>Retorna peso decimal, unidades y estatus (ver notas 1 y 2)<br/><lf>xx.xxxUU<cr><lf>Shh<cr><etx></etx></cr></lf></cr></lf></cr> |
|-----------------------------------|----------------------------------------------------------------------------------------------------|
|                                   | Retorna peso lb-oz con unidades y estatus balanza.<br><lf>xLB<sp>xx.xOZ<cr><lf>Shh<cr><etx></etx></cr></lf></cr></sp></lf>                                    |
|                                   | Estatus de balanza sólo si peso < 0, error cero inicial, hay movimiento o<br>fuera de rango.<br><lf>Shh<cr><etx></etx></cr></lf>                              |
| Nombre:<br>Comando:<br>Respuesta: | Petición de estatus<br>S <cr><br/>Retorna estatus de balanza.<br/><lf>Shh<cr><etx></etx></cr></lf></cr>                                                       |
| Name:<br>Comando:<br>Respuesta:   | Pone a cero balanza<br>Z <cr><br/>Balanza se pone a cero, y devuelve estatus (ver nota 4)<br/><lf>Shh<cr><etx></etx></cr></lf></cr>                           |

| Comandos opcionales |                                                                                                    |
|---------------------|----------------------------------------------------------------------------------------------------|
| Nombre:             | Petición de peso en alta resolución                                                                                                    |
| Comando:            | H <cr></cr>                                                                                                    |
| Respuesta:          | Retorna peso multiplicado x 10 con unidades y estatus (notas 2 y 3).<br><lf>xxx.xxxUU<cr><lf>Shh<cr><etx></etx></cr></lf></cr></lf>           |
|                     | Retorna peso multiplicado x 10 lb-oz con unidades y estatus balanza.<br><lf>xLB<sp>xx.xxOZ<cr><lf>Shh<cr><etx></etx></cr></lf></cr></sp></lf> |
|                     | Estatus balanza sólo si peso < 0, error cero inicial, hay movimiento, o<br>balanza fuera de rango.<br><lf>Shh<cr><etx></etx></cr></lf>        |
| Nombre <sup>.</sup> | Cambia unidades de medida                                                                                                    |
| Comando:            | U <cr></cr>                                                                                                    |
| Respuesta:          | Cambia unidades de medida, retorna nueva unidad y estatus balanza.<br><lf>uu<cr><lf>Shh<cr><etx></etx></cr></lf></cr></lf>                    |
| Nombre:             | Petición de conteo metrológico                                                                                                    |
| Comando:            | M <cr></cr>                                                                                                    |
| Respuesta:          | Retorna conteo normalizado y estatus de balanza.                                                                                              |
|                     | <lf>xxxxxxMM<cr><lf>Shh<cr><etx></etx></cr></lf></cr></lf>                                                                                    |
| Nombre:             | Comando desconocido                                                                                                    |
| Comando:            | todos los restantes                                                                                                    |
| Respuesta:          | Comando desconocido                                                                                                    |
|                     | <lf>?<cr><etx></etx></cr></lf>                                                                                                    |
| NOTAS:              |                                                                                                    |
| 1) El campo         | peso tiene siempre 6 caracteres (5 de peso, 1 para punto decimal), con                                                                        |

- independencia del tamaño del display.
- 2) Los ceros a la izquierda no se suprimen.
- 3) El campo peso en alta resolución tiene 7 caracteres (6 de peso, 1 punto decimal), con independencia del tamaño del display.
- 4) Si la balanza está fuera del rango de cero o en movimiento, el comando "Z" se ignora y se retorna el estatus de red sin "poner" el flag de estatus de cero, es decir, balanza fuera de zona de cero.

## **Comando Peso: W**

Este comando hace que la balanza retorne la cadena del peso visualizado en formato CAJA (ECR). El peso visualizado se envia normalmente con ceros a la izquierda (sin supresión de ceros). Sin embargo, si el peso es negativo, está en movimiento, en sobrecarga o subcarga, o si existe un error de cero, el protocolo de CAJA (ECR) origina que el estatus de balanza se devuelva sólo en respuesta a un comando de peso ('**W**').

La cadena de peso devuelta incluye el punto decimal y la unidad de medida. La longitud del campo de peso será igual a la longitud del display de la balanza más cinco (1 por el punto decimal, 2 por "LB" y 2 por "OZ"). La unidad de medida aparecerá en su forma estándar abreviada ANSI ("LB" para libras, "KG" para kilogramos, etc.) en mayúsculas.

# Comando Cero: Z

Si se dan los criterios de cero, la balanza se pone a cero. En cualquier caso, se devuelve el estatus de balanza.

## Comando Alta Resolución: H

Es el mismo comando que **W**, excepto en que cuando el peso se retorna, se hace con una resolución 10 veces superior a la presentada por display.

### Comando Cambiar Unidades: U

El efecto de este comando es el mismo que si se hubiera presionado la tecla *UNITS* en la balanza dando lugar a un cambio en la unidad de medida de la balanza. La balanza responderá con la nueva unidad y el estatus de balanza.

### **Comando Metro: M**

Este comando es opcional. Provoca que la balanza devuelva un conteo normalizado que se usa para fines metrológicos. El valor de conteo es el mismo número presentado en el modo de diagnóstico de la balanza. Por ejemplo, este número va de 120,000 para 67xx, 100,000 para las 78xx y 1,000,000 para las balanzas QDT.

### **Comando Estatus Balanza: S**

Habrá al menos 2 bits de estatus. Si el bit 6 del segundo byte de estatus está "puesto", habrá un tercer byte. El bit 6 de cada byte sucesivo indicará si sigue otro byte de estatus o no. El bit estará borrado (0) en el último byte de estatus. En este momento sólo los 3 primeros bytes están definidos. Se podrían añadir otros en el futuro. El bit 0 es el bit menos significativo en el byte mientras que el bit 7 es el más significativo.

| Bit | Byte estatus 1      | Byte estatus 2       | Byte estatus 3<br>(opcional) |
|-----|---------------------|----------------------|------------------------------|
| 0   | 1 = Movimiento      | 1 = Subcarga         | 00 = Bajo rango              |
|     | 0 = Estable         | 0 = No subcarga      | 01 = (indefinido)            |
|     |                     |                      | 10 = (indefinido)            |
| 1   | 1 = Balanza en cero | 1 = Sobrecarga       | 11 = Rango alto              |
|     | 0 = Fuera de cero   | 0 = No sobrecarga    |                              |
| 2   | 1 = RAM error       | 1 = ROM error        | 1 = Peso neto                |
|     | 0 = RAM bien        | 0 = Calibración bien | 0 = Peso bruto               |
| 3   | 1 = EEPROM error    | 1 = Mala calibración | Error inicial cero           |
|     | 0 = EEPROM bien     | 0 = Calibración bien |                              |
| 4   | Siempre 1           | Siempre 1            | Siempre 1                    |
| 5   | Siempre 1           | Siempre 1            | Siempre 1                    |
| 6   | Siempre 0           | 1 = Sigue byte       | 1 = Sigue byte               |
|     |                     | 0 = Ultimo byte      | 0 = Ultimo byte              |
| 7   | Paridad             | Paridad              | Paridad                      |

Los bits de estatus se definen como sigue:

# 12.3.4 Epelsa

### 12.3.4.1 Formato de datos

- Asíncrono
- 2400 baud ajustable
- 7 bits de datos ajustable
- Paridad Par ajustable
- Datos en ASCII
- 1 Bit Arranque
- 2 Bits Stop

Las funciones del protocolo se ejecutan usando para cada comando un carácter individual.

| Carácter ASCII | Decimal | HEX | Función            | Comentarios                                                                                                    |
|----------------|---------|-----|--------------------|----------------------------------------------------------------------------------------------------|
| #              | 35      | 23  | Reset de balanza   | Reseteado de la balanza.<br>El comando reset puede ser<br>enviado en cualquier momento.<br>Esta función cancela el estatus<br>de test cíclico. Cuando la<br>balanza se estabiliza, estando<br>en 0, enviará un mensaje<br>"0000000 <cr>"</cr>                                                                                                    |
| \$             | 36      | 24  | Petición de peso   | Demanda externa de peso                                                                                                    |
| %              | 37      | 25  | Puesta a cero      | Re-cero de la balanza.<br>Cuando la balanza responde<br>con "AAAAAAA <cr>" es<br/>porque está fuera de rango o<br/>no está en modo pesaje.<br/>Enviando este carácter, cuando<br/>la balanza recupera un cero<br/>centrado, envia la cadena de<br/>"0"s. Si la balanza no está en<br/>modo pesaje, o el cero no está<br/>centrado, enviará la cadena de<br/>"A"s . El tiempo de espera entre<br/>transmisión y recepción debe<br/>ser inferior a 10 segundos, sino<br/>se enviarán más caracteres "\$"<br/>hasta que la balanza envie de<br/>nuevo la cadena de "0"s.</cr> |
| &              | 38      | 26  | Abrir cajón dinero | Sin respuesta de la balanza                                                                                                    |
| 1              | 39      | 27  | Activa pitido      | Por defecto es off.<br>El envio de este carácter activa<br>el pitido. El pitido permanece<br>ON hasta que se envia un<br>nuevo comando.                                                                                                    |

| Respuesta de la balanza                                   | Comentarios                                                                                                    |
|-----------------------------------------------------------|----------------------------------------------------------------------------------------------------|
| <datos><cr><br/><xxx.xxx><cr></cr></xxx.xxx></cr></datos> | 7 bytes de datos + 1 byte "CR" [13 decimal, OD Hex]                                                                                                    |
| Ejemplo: 001.000 <cr></cr>                                | Lectura de peso, 001.000 kg                                                                                                    |
| Ejemplo: 0000000 <cr></cr>                                | Cuando el peso es nulo                                                                                                    |
| AAAAAAA <cr></cr>                                         | Peso fuera de rango, peso en movimiento, o balanza en test inicial,<br>o no respuesta entre 2 peticiones consecutivas ["\$"]                                                                                                    |
| TTTTTT <cr></cr>                                          | Balanza en test cíclico (apagado-encendido).<br>Cuando la balanza entra en el test cíclico al encenderla, cada vez<br>que el display pasa por 99999 envia una cadena de "T"s indicando<br>que se encuentra en el estado de test cíclico. Para salir de esta<br>situación, es necesario enviar 2 caracteres "#" consecutivos dentro<br>de un intervalo de 1 segundo. Cuando la balanza captura el cero,<br>envia una cadena de "0"s . El tiempo de respuesta de la balanza es<br>aprox. 25 segundos. |

# 12.3.5 CAS

# 12.3.5.1 Formato de datos

9600 Baud (seleccionar 2400, 4800 o 9600) 7 bits de datos (seleccionar 7 ó 8) Paridad Par (seleccionar Par, Ninguna, Impar) 1 bit stop (seleccionar 1 o 2 bit de stop)

## 12.3.5.2 Handshaking

Para PC conector puerto serie DB25 : puente 4 a 5, y 6, 8, y 20 juntos. Para PC conector puerto serie DB9 : puente 4 a 6 y 7 a 8.

| Comando         | COMENTARIO                                                                                                    |  |  |  |
|-----------------|----------------------------------------------------------------------------------------------------|--|--|--|
| ENQ (05h)       | Inicia la secuencia de comunicación                                                                                                    |  |  |  |
| ACK (06h)       | Datos disponibles                                                                                                    |  |  |  |
| NAK (15h)       | No reconocimiento                                                                                                    |  |  |  |
| DC1 (11h)       | Petición Datos (Formato 1, Sólo Peso)                                                                                                    |  |  |  |
| DC2 (12h)       | Petición Datos (Formato 2, Importe, Peso, y Precio)                                                                                                    |  |  |  |
| STX (02h)       | Inicio de texto (Start of text)                                                                                                    |  |  |  |
| STA             | Estatus – "S" si es estable, U si es inestable                                                                                                    |  |  |  |
| Signo           | Espacio (20h) si es cero o positivo, "-" (2dh) si es negativo, "F" (46h) si hay desbordamiento.                                                                                                    |  |  |  |
| Peso            | 6 bytes con dígito más significativo (MSD) primero e incluyendo<br>decimal: W4W3.W2W1W0                                                                                                    |  |  |  |
| Unidades Peso   | 2 bytes para unidades de peso (ej. Kg) seguidos de datos de peso                                                                                                    |  |  |  |
| Precio          | 8 bytes con MSD primero e incluyendo decimal: P6P5P4P3P2.P1P0<br>Se usan espacios para completar dígitos no significativos, p. ej. un<br>precio de 15.00 se transmitiría como "15.00" con 4 espacios<br>iniciales. |  |  |  |
| Precio Unitario | 8 bytes con MSD primero e incluyendo decimal: U6U5U4U3U2.U1U0<br>Se usan espacios para completar dígitos no significativos, p. ej. un<br>precio de 15.00 se transmitiría como "15.00" con 4 espacios<br>iniciales. |  |  |  |
| BCC             | Block Check Character calculado como paridad de columna par<br>(Longitudinal Redundancy Check) de todos los caracteres excepto<br>STX y ETX.                                                                       |  |  |  |
| ETX (03h)       | Fin de texto (End of text)                                                                                                    |  |  |  |
| EOT (04h)       | Fin de transmisión (End of transmission)                                                                                                    |  |  |  |

# 12.3.5.3 Descripción de los comandos

Nota: MSD = dígito más significativo, LSD = dígito menos significativo

## 12.3.5.4 Secuencia de comandos

#### 12.3.5.4.1 Formato 1

| ECR       | Balanza                                     | COMENTARIO                                                         |
|-----------|---------------------------------------------|--------------------------------------------------------------------|
| ENQ (05h) |                                             |                                                                    |
|           | ACK (06h)                                   | Datos disponibles.<br>Errores posibles:<br>NAK - no reconocimiento |
| DC1 (11h) |                                             | Petición datos<br>Errores posibles:<br>NAK – no reconocimiento     |
|           | SOH STX STA SIGN W4W3.W2W1W0 kg BCC ETX EOT | Datos transmitidos                                                 |

#### 12.3.5.4.2 Formato 2

| ECR       | Balanza                                                                                                   | COMENTARIO                                                         |
|-----------|----------------------------------------------------------------------------------------------------|--------------------------------------------------------------------|
| ENQ (05h) |                                                                                                    |                                                                    |
|           | ACK (06h)                                                                                                 | Datos disponibles.<br>Errores posibles:<br>NAK - no reconocimiento |
| DC2 (11h) |                                                                                                    | Petición datos<br>Errores posibles:<br>NAK – no reconocimiento     |
|           | SOH STX P6P5P4P3P2.P1P0 BCC ETX STX STA SIGN<br>W4W3.W2W1W0 kg BCC ETX STX U6U5U4U3U2.U1U0 BCC<br>ETX EOT | Datos transmitidos                                                 |

Nota: Los espacios mostrados en las descripciones se han incluido para facilitar la lectura.

# 12.3.6 ICL/Fujitsu

## 12.3.6.1 Formato de datos

9600 Baud (seleccionar 2400, 4800 o 9600) 7 bits datos (seleccionar 7 o 8) Paridad Par (seleccionar Par, Ninguna, Impar) 1 bit stop (seleccionar 1 o 2 bits stop)

## 12.3.6.2 Handshaking

Para PC conector puerto serie DB25: puente 4 a 5, y 6, 8, y 20 juntos. Para PC conector puerto serie DB9: puente 4 a 6 y 7 a 8.

| Comando   | COMENTARIO                                                                                                    |  |  |
|-----------|----------------------------------------------------------------------------------------------------|--|--|
| ENQ (05h) | Inicia la secuencia de comunicación                                                                                                    |  |  |
| ACK (06h) | Datos disponibles                                                                                                    |  |  |
| CAN (18h) | Repetir pesada                                                                                                    |  |  |
| NAK (15h) | No reconocimiento                                                                                                    |  |  |
| NUL (00h) | Datos no disponibles                                                                                                    |  |  |
| DC1 (11h) | Petición datos                                                                                                    |  |  |
| STX (02h) | Inicio de texto (Start of text)                                                                                                    |  |  |
| ID        | Byte de información, compuesto de los siguientes bits:         Bit       Capacidad         2       1       0         0       0       1       15kg x 0.005kg         0       1       0       30lb x 0.01lb         0       1       1       6kg x 0.002kg         Bit 3 - Logic 1         Bit 4 - Logic 1 significa fuera de rango         Bit 5 - Logic 1       Bit 6 - Logic 1 indica capacidades fuera AVR |  |  |
| Peso      | 5 bytes con MSD primero. Si la balanza registra subpeso o sobrepeso se transmite una cadena de datos con ceros (00) con el bit 4(X) del bit ID puesto a 1. Cuando no se requiera MSD o LSD, se transmite un carácter "NUL" en la posición no usada.                                                                                                    |  |  |
| BCC       | Block Check Character calculado como paridad de columna par (Longitudinal Redundancy Check) de todos caracteres excepto STX y ETX.                                                                                                    |  |  |
| ETX (03h) | Fin de texto (End of text)                                                                                                    |  |  |
| CR (0dh)  | Datos recibidos y comparados correctamente                                                                                                    |  |  |

# 12.3.6.3 Descripción de comandos

Nota: MSD = dígito más significativo, LSD = dígito menos significativo

#### 12.3.6.4 Secuencia de comandos

| ECR                       | Balanza                   | COMENTARIO                                                                                                    |
|---------------------------|---------------------------|----------------------------------------------------------------------------------------------------|
| ENQ (05h)                 |                           |                                                                                                    |
|                           | ACK (06h)                 | Datos disponibles.<br>Errores posibles:<br>CAN – repetir pesada<br>NAK - no reconocimiento<br>NUL - no disponibles datos  |
| DC1 (11h)                 |                           | Petición de datos<br>Errores posibles:<br>NAK – no reconocimiento                                                         |
|                           | STX ID W5W4W3W2W1 BCC ETX | Datos transmitidos                                                                                                    |
| STX ID W5W4W3W2W1 BCC ETX |                           | Confirmar datos<br>Errores posibles:<br>ACK – Datos no confirmados<br>NAK – error recepción o<br>detectado error balanza. |
|                           | CR (0dh)                  | Datos confirmados, se activa<br>respuesta CAN a ENQ hasta que la<br>transacción en curso se borre.                        |

Nota: El POS puede pedir y recibir datos adicionales de peso de la balanza antes de devolver el peso de verificación, pero el peso de verificación debe ser igual al último peso enviado por la balanza.

*Nota:* Los espacios mostrados en las descripciones se han incluido para facilitar la lectura. No se usan espacios salvo que el BCC genere un espacio.

Por el futuro de sus productos METTLER TOLEDO: el Servicio Técnico de METTLER TOLEDO le asegura la calidad, precisión, y el valor de sus productos, año tras año.

Consulte nuestras atractivas ofertas de Contratos de Mantenimiento. Muchas gracias.

Modificaciones técnicas y funcionales reservadas.

SEDE SOCIAL

Dirección Mettler-Toledo S.A.E. Miguel Hernández 69-71 08908 L' Hospitalet de Llobregat [Barcelona] Teléfono [00-34] 93 223 76 00 Telefax [00-34] 91 223 76 02 **DIVISION RETAIL** 

Mettler-Toledo S.A.E.

Avda. San Pablo 28 28820 Coslada [Madrid] [00-34] 91 674 89 30 [00-34] 91 669 33 47

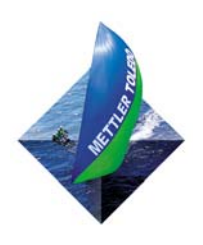

METTLER TOLEDO® is a Trademark of Mettler-Toledo, Inc.

©2005 Mettler-Toledo, Inc. Impreso en China Internet: http://www.mt.com

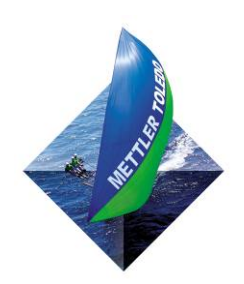

METTLER TOLEDO 1900 Polaris Parkway Columbus, Ohio 43420-2020

P/N: 17179400A (01/06 0.02)

METTLER TOLEDO® is a Trademark of Mettler-Toledo,Inc. ©2004 Mettler-Toledo,Inc. Printed in China

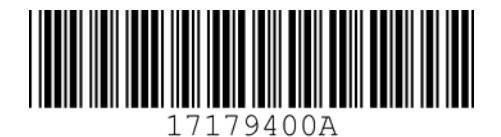